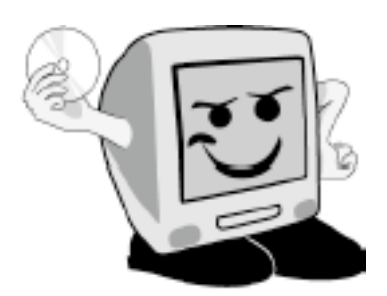

# Les Aventuríers du Bout du Monde

La revue des clubs Mícrocam Rampe de Lancement numéro 27

Initiation à l'utilisation de la micro-informatique.

Exploration de Microsoft PowerPoint 2008

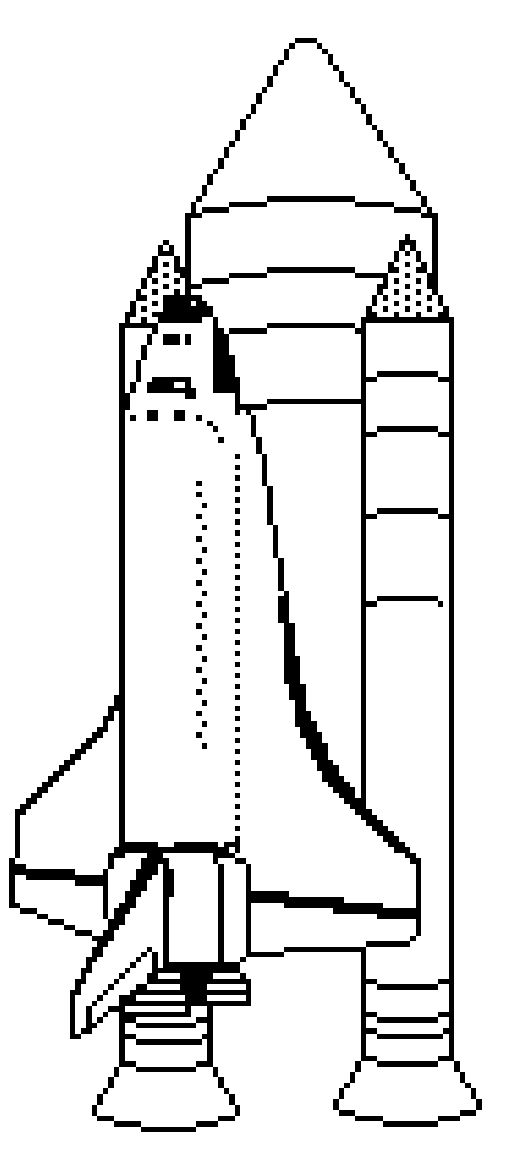

3 septembre 2009

#### Les ABM

Les Aventuriers du Bout du Monde Le journal des clubs Microcam Clubs de micro-informatique du Crédit Agricole, Association loi 1901. © Copyright *Les ABM* Dépôt légal 641 Rennes ISSN 0295-938

Microcam06 111, Avenue E. Dechame B.P. 250 06708 Saint-Laurent-du-Var cedex mél: microcam06@microcam06.org www.microcam06.org

Microcam 19, rue du Pré-Perché 35040 Rennes cedex mél: association@microcam35 www.microcam35.org

**Directeur de la publication :** Yves-Roger Cornil

#### Numéro réalisé par :

Yves Roger Cornil avec Microsoft Word 2008 sur un iMac 2.66 sous Mac OS X Léopard, aidé e Microsoft Office 2008, Ambrosia SnapzPro X, de Graphic Converter... Après les Rampe de Lance-

ment consacrées à Entourage 2008 et Word 2008, voici la Rampe de Lancement qui est entièrement dédiée à Power-Point 2008.

Dans ce petit Livret A Taux de Satisfaction Maximum, vous pourrez découvrir l'outil de présentation de Microsoft pour le Macintosh.

Bonne lecture et à bientôt.

yves.cornil@free.fr

La plupart des logiciels cités sont des marques déposées de leurs éditeurs respectifs.

# *Disponible 24 heures sur 24 http://www.microcam06.org/abm.htm*

PowerPoint:mac2008

Initiation à l'utilisation de la micro-informatique

# PowerPoint 2008? Mais c'est très simple!

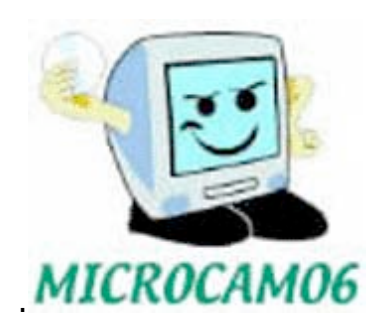

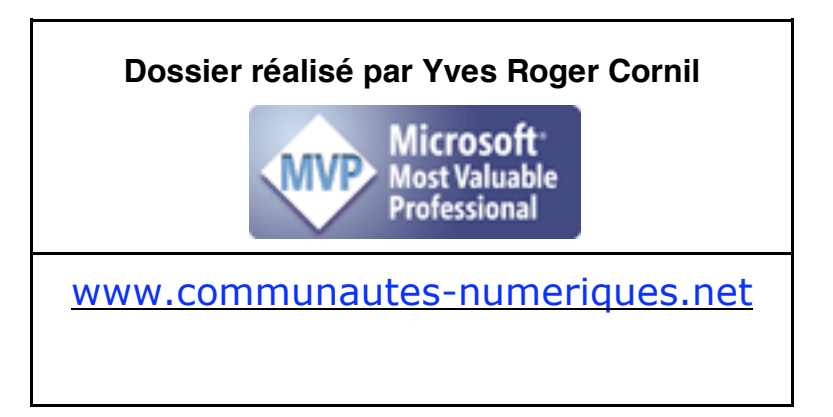

Les Aventuriers du Bout du Monde la revue des clubs Microcam - page III

| GENERALITES SUR MICROSOFT POWERPOINT 2008           | 7    |
|-----------------------------------------------------|------|
| C'EST QUOI MICROSOFT POWERPOINT?                    | 7    |
| TROIS VERSIONS D'OFFICE 2008 SONT DISPONIBLES       | 7    |
| UN NOUVEAU FORMAT DE FICHIER                        | 7    |
| ASPECT GENERAL DE POWERPOINT                        | 8    |
| DEMARRAGE DE POWERPOINT DEPUIS LE DOCK              | 9    |
| CREATION DE VOTRE PREMIERE PRESENTATION             | . 11 |
| SAISIE DU TITRE DE LA PRESENTATION                  | . 12 |
| SAISIE DANS LA DIAPOSITIVE COURANTE                 | . 13 |
| LES LISTES A PUCES                                  | . 14 |
| REDUCTION DE LA ZONE TITRE DE LA DIAPOSITIVE        | . 15 |
| CHANGER LA MISE EN FORME DU TITRE DE LA DIAPOSITIVE | . 15 |
| CHOISIR UNE AUTRE FORME DE PUCES                    | . 16 |
| AJOUTER UNE ZONE DE TEXTE                           | . 17 |
| AJOUTER UNE IMAGE DEPUIS LA BIBLIOTHEQUE CLIPART    | . 20 |
| INSERER UNE IMAGE DEPUIS LA BIBLIOTHEQUE CLIPART    | . 20 |
| ANIMER LE TEXTE D'UNE LISTE A PUCES                 | . 22 |
| ANIMER LE TEXTE DEPUIS LA PALETTE DE MISE EN FORME  | . 22 |
| COMMANDE AU DOIGT ET AU CLIC                        | . 24 |
| AUTRES OPTIONS D'EFFET                              | . 24 |
| AJOUTER UNE NOUVELLE ANIMATION DE TEXTE             | . 25 |
| ANIMER UNE IMAGE                                    | . 26 |
| DEPLACER UNE IMAGE OU UN TEXTE ANIME                | . 26 |
| AUTRE EFFET APRES L'ANIMATION                       | . 27 |
| NOUVELLES ANIMATIONS AVEC LA VERSION SP2            | . 27 |
| SAUVER UNE PRESENTATION                             | . 29 |
| ENREGISTREZ VOTRE PRESENTATION.                     | . 29 |
| QUITTER POWERPOINT                                  | . 29 |
| APPLIQUER UN THEME A UNE PRESENTATION               | . 30 |
| THEME DE LA DIAPOSITIVE                             | . 30 |
| POUR LES FORTS EN THEMES                            | . 31 |
| MISE EN PAGE DES DIAPOSITIVES                       | . 34 |
| CHOISIR UNE LISTE A PUCES                           | . 35 |
| APPLIQUER DES STYLES RAPIDES ET EFFETS              | . 37 |
| APPLIQUER UN STYLE RAPIDE ET EFFETS                 | . 37 |
| ANIMER LE TEXTE                                     | . 37 |

| ANIMATIONS MULTIPLES DANS UNE LISTE A PUCES.                          | . 39 |
|-----------------------------------------------------------------------|------|
| INSERTION D'UNE IMAGE EN FILIGRANE                                    | . 42 |
| RECHERCHE D'UNE IMAGE                                                 | . 42 |
| INSERTION DE FORMES, D'IMAGES OU DE PHOTOS DEPUIS LA PALETTE D'OBJETS | . 45 |
| INSERTION D'OBJETS DEPUIS LA PALETTE D'OBJETS                         | . 45 |
| FORMES ET IMAGES DE LA PALETTE OBJET (OBJECT PALETTE)                 | . 45 |
| SYMBOLES DE LA PALETTE OBJET                                          | . 46 |
| PHOTOS CONTENUES DANS IPHOTO.                                         | . 46 |
| INSERTION DE L'OBJET DANS LA DIAPOSITIVE                              | . 46 |
| GESTION DE L'ARRIERE-PLAN.                                            | . 48 |
| IMAGE EN ARRIERE-PLAN                                                 | . 48 |
| COULEURS EN ARRIERE-PLAN.                                             | . 50 |
| UN DEGRADE                                                            | . 50 |
| TEXTURE D'UN ARRIERE PLAN                                             | . 53 |
| CONTROLE DE L'IMAGE                                                   | . 53 |
| APPLIQUER LES REGLAGES D'ARRIERE-PLAN.                                | . 54 |
| MASQUES DE DIAPOSITIVES OU COMMENT CREER UN MODELE                    | . 55 |
| BAS LES MASQUES                                                       | . 55 |
| INSERTION D'UN LOGO DANS LE MASQUE.                                   | . 56 |
| AJUSTEMENT DU TITRE DE LA DIAPOSITIVE                                 | . 58 |
| AJUSTEMENT DE LA ZONE TEXTE DE LA DIAPOSITIVE                         | . 58 |
| SAUVEGARDE DU MASQUE MODIFIE.                                         | . 59 |
| UTILISATION D'UN MODELE AU LANCEMENT DE POWERPOINT.                   | . 61 |
| OUVERTURE DEPUIS UN MODELE.                                           | . 61 |
| CREEZ VOTRE PROPRE MODELE.                                            | . 62 |
| SAUTER DES DIAPOSITIVES                                               | . 65 |
| PERSONNALISER LE BOUTON D'ACTION.                                     | . 67 |
| INSERTION D'AUTRES BOUTONS.                                           | . 68 |
| INSERTION D'UN BOUTON VERS LA PREMIERE DIAPOSITIVE.                   | . 69 |
| AUTRES ACTIONS POSSIBLES.                                             | . 70 |
| AFFICHAGES D'UNE PRESENTATION.                                        | . 71 |
| ZOOM                                                                  | . 71 |
| LA TRIEUSE DE DIAPOSITIVES                                            | . 72 |
| AFFICHAGE SOUS FORME DE PAGE DE COMMENTAIRES.                         | . 72 |
| AFFICHAGE EN-TETE ET PIED DE PAGE                                     | . 73 |
| AFFICHAGE DU DIAPORAMA                                                | . 74 |
| OUTILS DU PRESENTATEUR.                                               | . 74 |
| ORGANISATION DES DIAPOSITIVES DANS UNE PRESENTATION.                  | . 75 |

| INSERER UNE NOUVELLE DIAPOSITIVE.                                  | 75 |
|--------------------------------------------------------------------|----|
| SUPPRIMER UNE OU PLUSIEURS DIAPOSITIVES                            | 75 |
| DUPLIQUER UNE DIAPOSITIVE                                          | 76 |
| COPIER UNE OU PLUSIEURS DIAPOSITIVES DEPUIS UNE AUTRE PRESENTATION | 76 |
| DEPLACEMENT DE DIAPOSITIVES                                        | 77 |
| FAITES BONNE IMPRESSION                                            | 78 |
| IMPRIMER                                                           | 78 |
| MISE EN PAGE                                                       | 78 |
| ENREGISTRER LA PRESENTATION EN TANT QUE VIDEO                      | 79 |
| PUBLIER DES PAGES WEB                                              | 80 |
| COMPATIBILITE DE POWERPOINT 2008 AVEC D'AUTRES LOGICIELS           | 80 |
| DOCUMENT CONNECTION MAC                                            | 80 |

#### Généralités sur Microsoft PowerPoint 2008

#### C'est quoi Microsoft PowerPoint?

owerPoint est un logiciel de présentation assistée par ordinateur (PréAO). Il est édité par Microsoft.

Une version SP2 est disponible depuis le 20 juillet 2009.

PowerPoint fait partie de la suite Office qui existe pour Windows et Mac OS X.

- Office 2008 pour le Macintosh pour Processeur PowerPC et Mac Intel.

- Office 2007 pour Windows.

Office 2008 comprend les logiciels:

- PowerPoint 2008.
- Word 2008 : voyez mon site sur Word 2008 ? Mais c'est très simple !
- Excel 2008.
- Entourage 2008 : voyez le site de Communautés Numériques.
- Messenger 7.x, en attendant mieux.

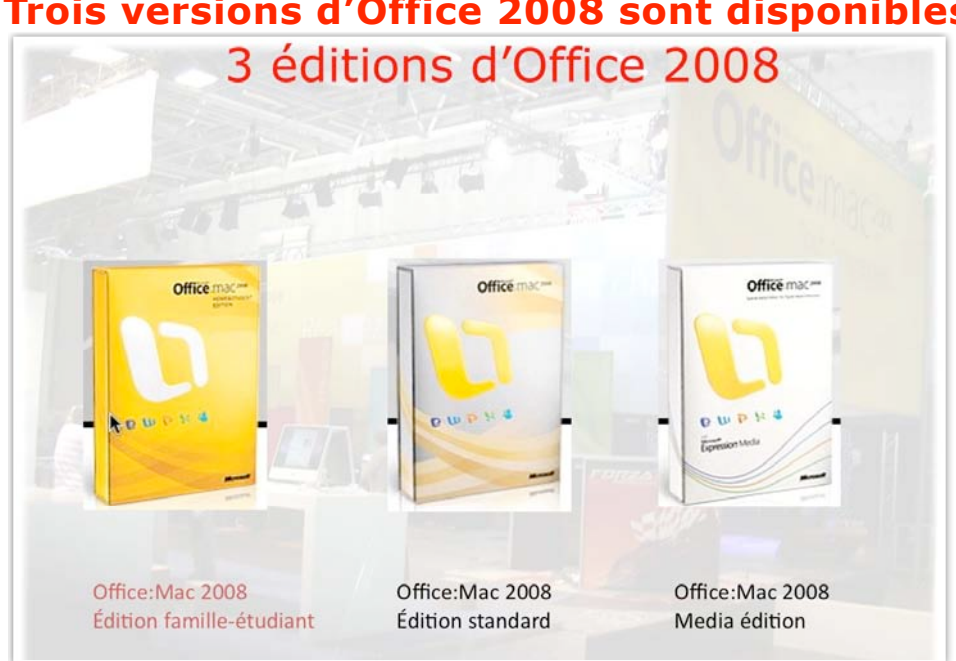

#### Trois versions d'Office 2008 sont disponibles.

#### Un nouveau format de fichier

PowerPoint 2008 adopte, comme PowerPoint 2007 le nouveau format de fichier Open XML.

L'extension est :

.pptx pour les présentations.

.potx pour les modèles.

Il est possible de sauvegarder la présentation sous le format .ppt pour les anciennes versions:

- PowerPoint 2001 pour Mac OS 9

- PowerPoint X et 2004 pour Mac OS X.

Les présentations crées avec PowerPoint 2008 sont compatibles avec PowerPoint 2007, ainsi qu'avec d'autres logiciels (OpenOffice.org IMPRESS, Apple Keynote '08 et '09...).

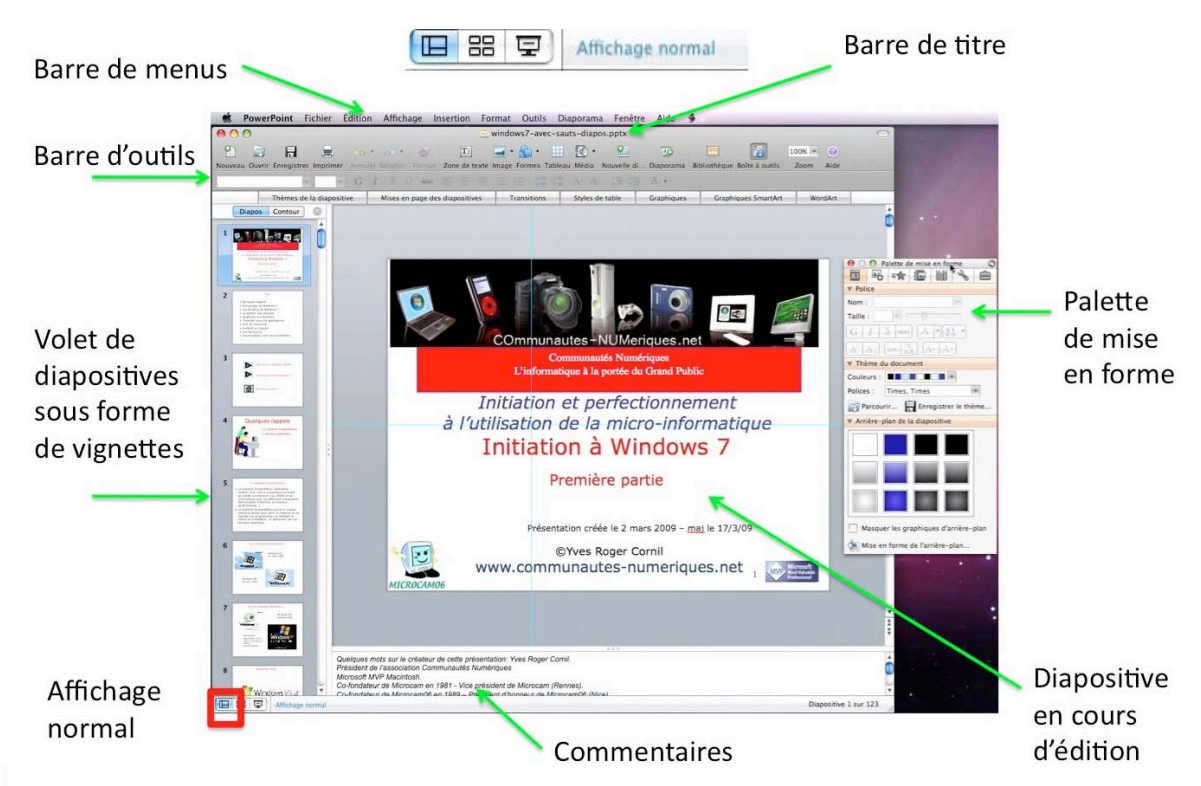

Aspect général de PowerPoint.

Voici une diapositive en mode affichage normal et avec la palette de mise en forme.

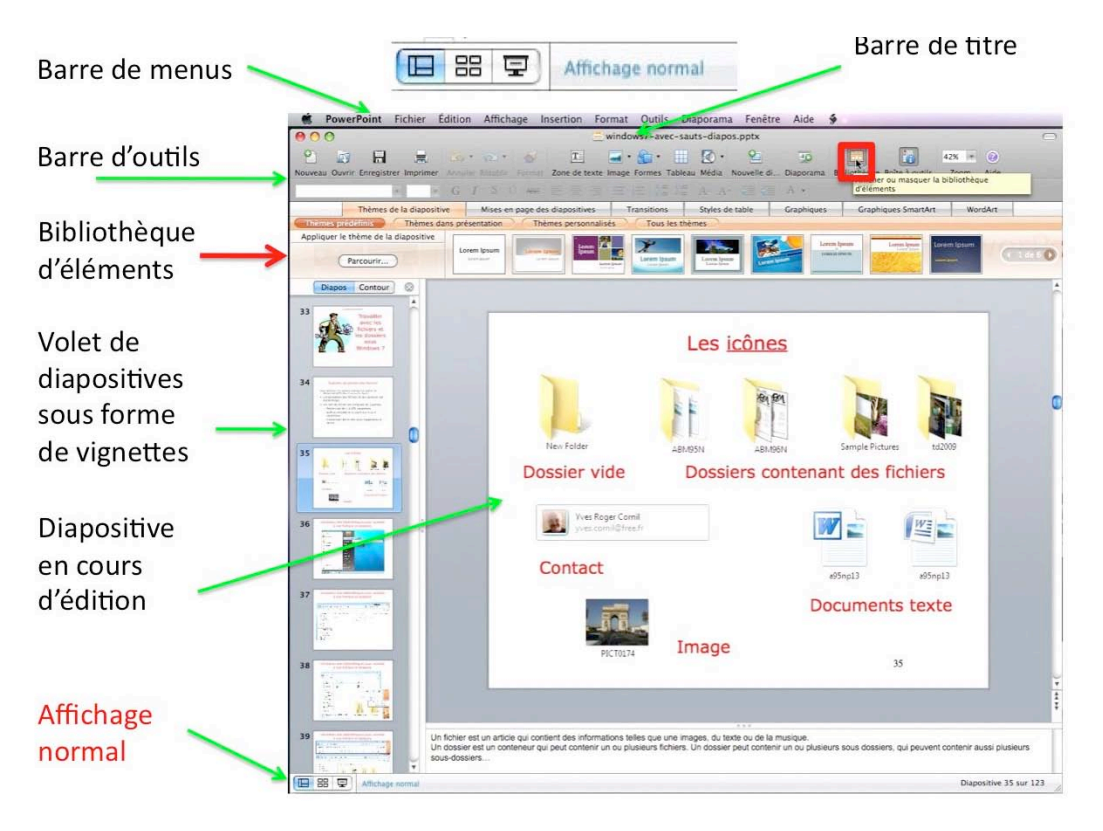

Ici la bibliothèque d'éléments a été activée.

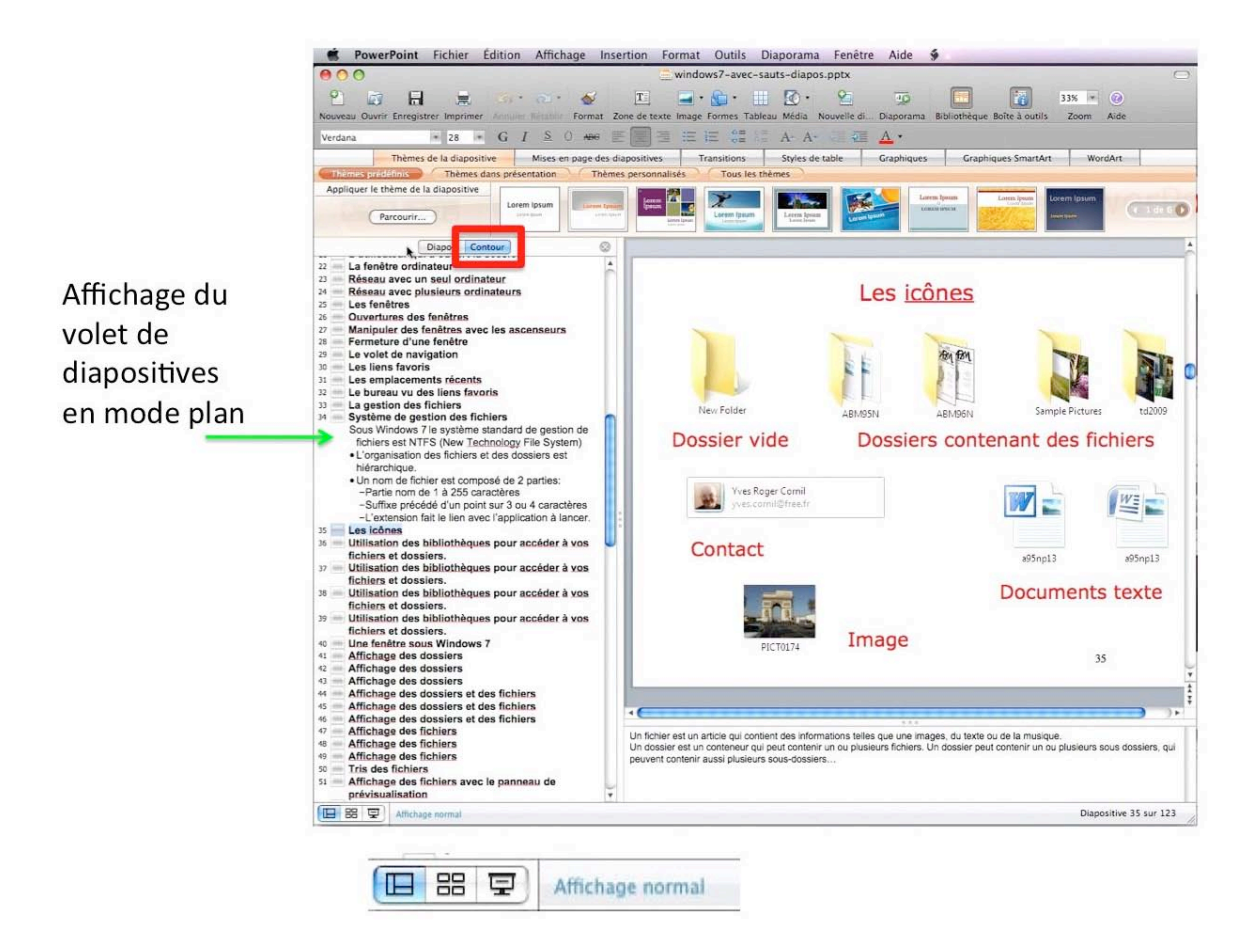

Ici affichage en mode plan (ou contours).

#### Démarrage de PowerPoint depuis le Dock.

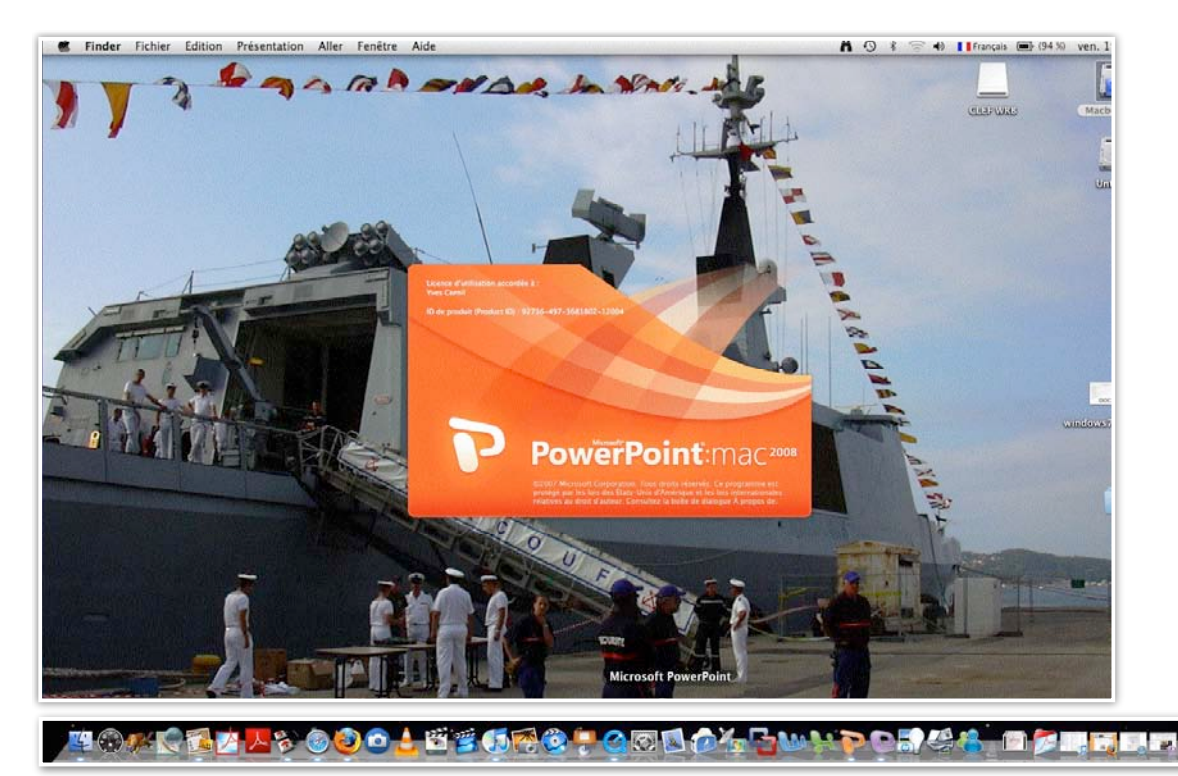

La façon la plus classique de lancer Microsoft Power:mac 2008, c'est de mettre le programme dans le Dock et de le démarrer depuis cet emplacement.

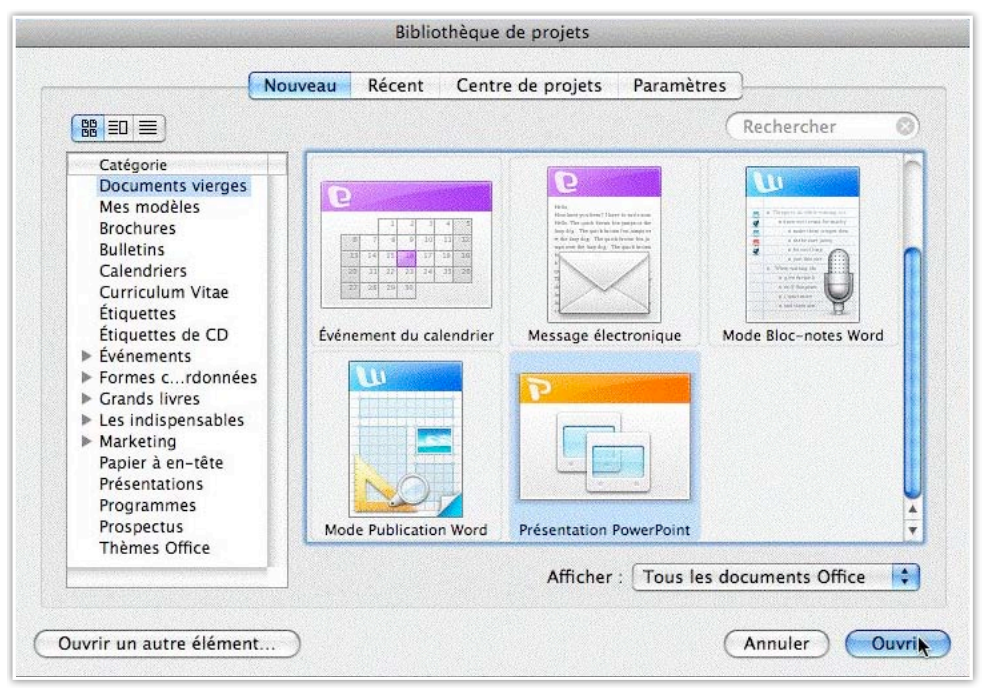

Voici la première boîte que vous avez lors du lancement de PowerPoint. Nous verrons plus tard l'utilisation des modèles et nous détaillerons cette boîte à cette occasion.

Ici je vais aller sur PowerPoint avec un document vierge.

### Création de votre première présentation.

Pour créer une présentation vous pouvez utiliser des modèles qui sont proposés par Microsoft ou vous pouvez partir d'une diapositive vierge de toute intervention extérieure.

*Pour bien connaître les différents processus de fabrication d'une présentation, je vous propose de ne pas utiliser, pour le moment, les magnifiques modèles ou thèmes qui sont mis à notre disposition dans PowerPoint 2008.* 

| 🐞 PowerPoint            | Fichier Édition                | Affichage | Insertion   | Format    | Outils   | Diaporama     | Fenêtre             | Aide      | \$        |
|-------------------------|--------------------------------|-----------|-------------|-----------|----------|---------------|---------------------|-----------|-----------|
| 00                      | Bibliothèque d                 | e projets | <b>企</b> 器Ρ |           | 📥 F      | Présentation2 |                     |           |           |
| Nouveau Ouvrir Enregist | Nouve e prése<br>Ouvrir        | ntation   | 第N<br>第O    | ×te Image | Formes T | ableau Média  | Page 10 Nouvelle di | Diaporama | Bibliothè |
| Thè                     | Fermer                         |           | ₹<br>W      | itives    | E 3      | ons Style     | es de table         | A *       | ques      |
| Diapos Contour          | Enregistrer<br>Enregistrer sou | JS        | 쁐S<br>쇼쁐S   |           |          |               | 1                   |           |           |

Lors du lancement de PowerPoint vous serez amené vers une diapositive correspondant à un modèle standard. La toute première diapositive sera une diapositive de titre.

Si vous aviez une présentation existante précédemment, vous pouvez remettre en situation de départ pour créer une nouvelle présentation en allant dans le **menu fichier**, **nouvelle présentation**.

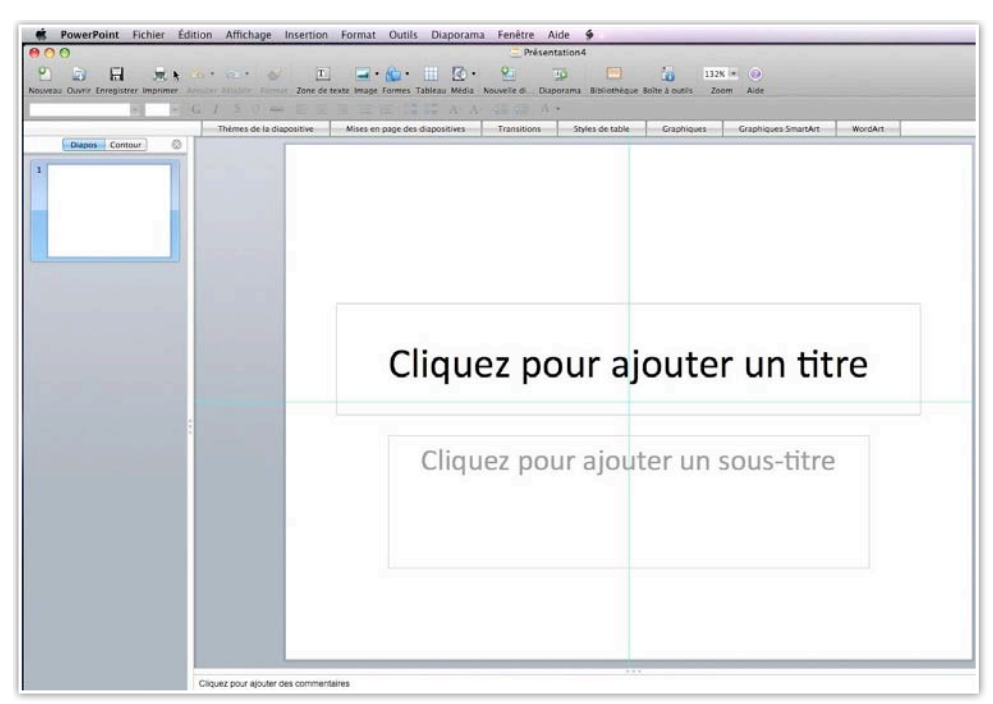

*Voici la première diapositive de titre qui contient 2 rectangles pour y saisir un titre et un sous titre.* 

#### Saisie du titre de la présentation.

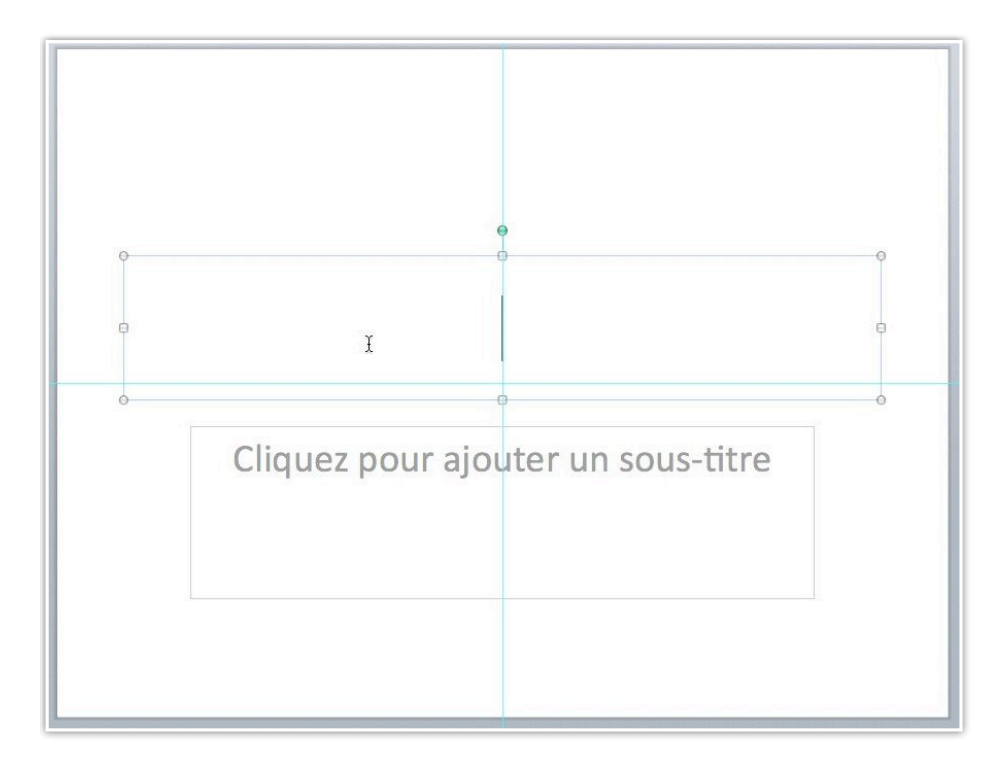

En cliquant dans la zone titre, le texte disparaît et le curseur se positionne à l'endroit où commencera la saisie (ici au centre).

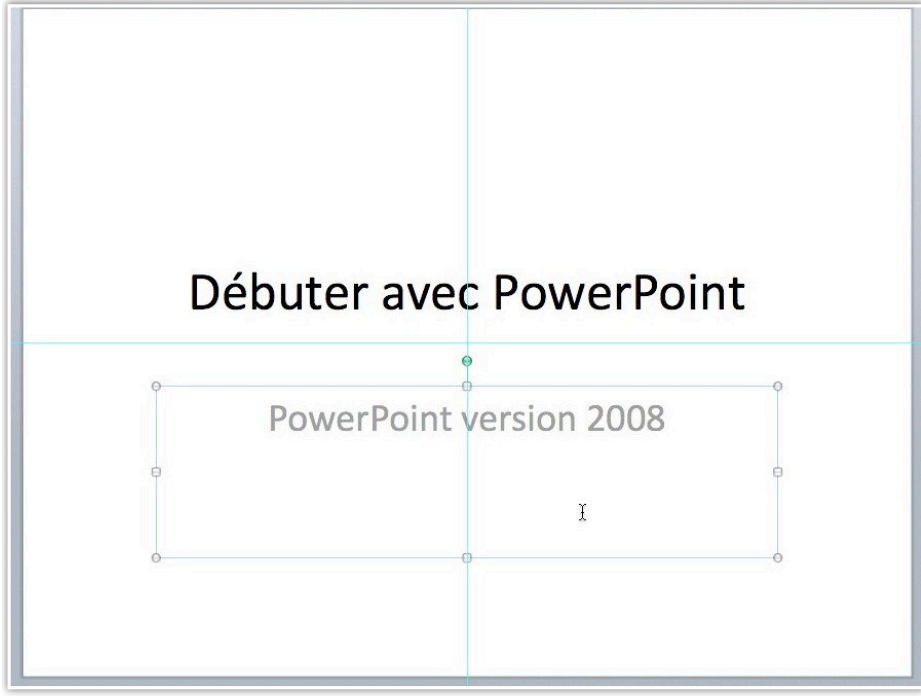

Le titre est débuter avec PowerPoint et le sous titre est PowerPoint version 2008.

#### Saisie dans la diapositive courante.

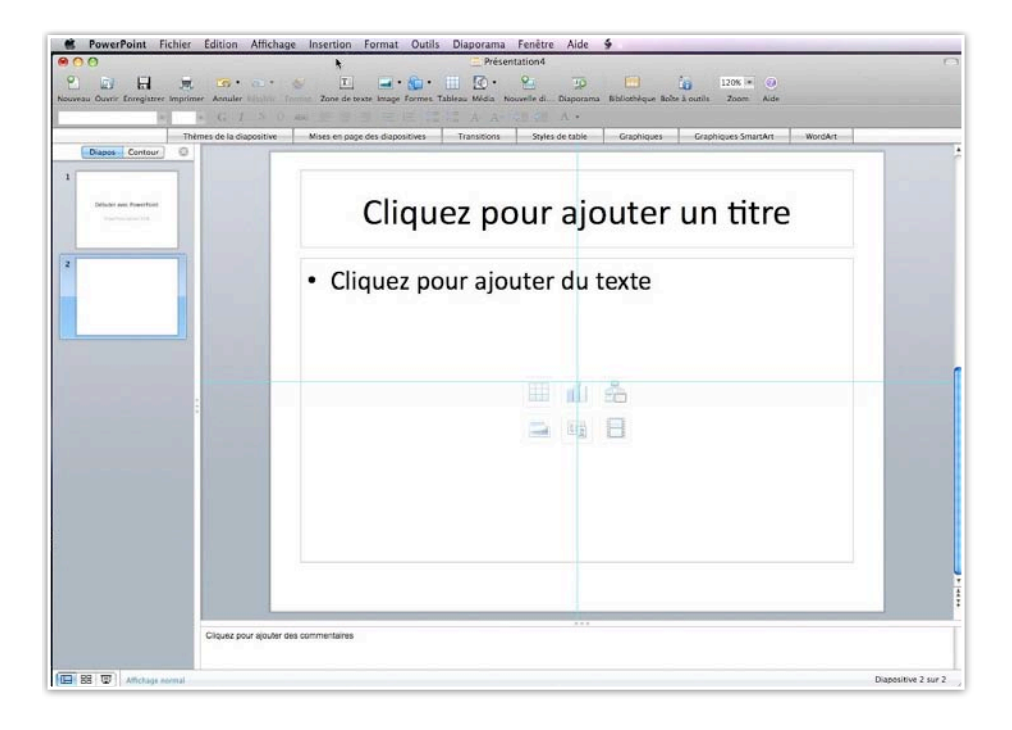

Voici la diapositive courante qui comprend 2 zones de texte : la zone titre et la zone texte central de la diapositive; le texte se présentera sous forme de liste à puces. Au centre de la diapositive vous avez 6 logos qui permettent un accès direct à la création de tableaux, graphiques, etc.

| Diapos Contour     | Mises en page des diapositives Transitions Styles de table Graphiques Graphiques Smo | o vordart |
|--------------------|--------------------------------------------------------------------------------------|-----------|
| Distance Provident | Liste à puce                                                                         | •         |
| Sim i par          | • Cliquez pour ajouter du texte                                                      |           |
|                    |                                                                                      |           |
|                    |                                                                                      |           |

*Ici le titre est liste à puces. Nous allons saisir les textes dans le rectangle cliquez pour ajouter du texte.* 

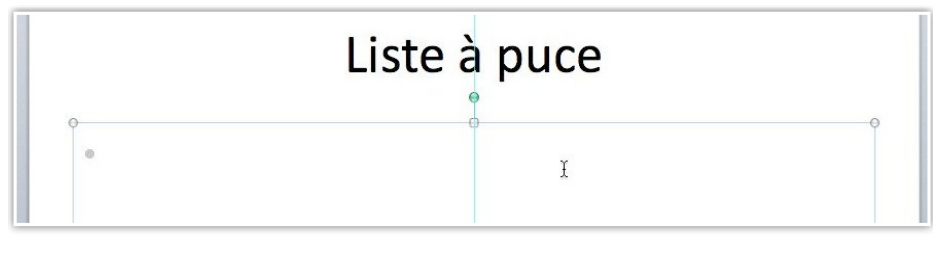

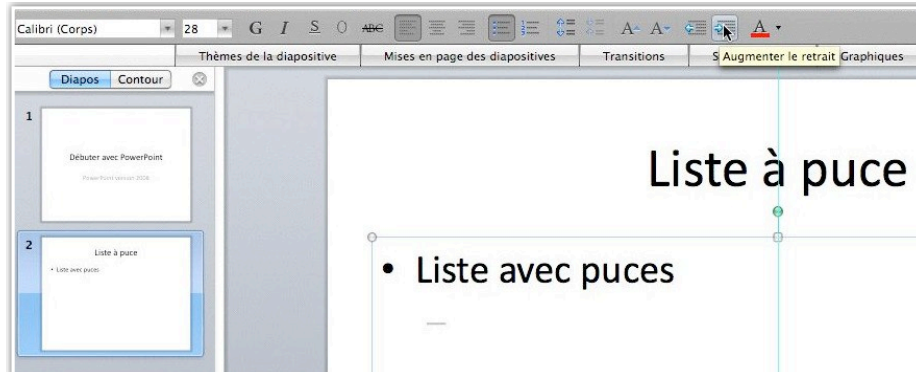

Après avoir saisi la première ligne (liste avec puces), tapez sur retour pour aller à la ligne suivante.

Pour décaler d'un niveau à droite cliquez sur l'outil augmenter le retrait. Le point est remplacé par un tiret à la ligne suivante.

#### Les listes à puces.

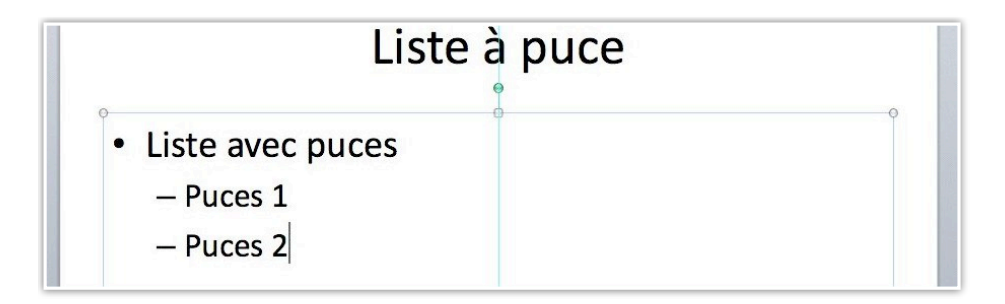

La deuxième ligne est Puces 1, la troisième ligne est Puces 2.

|                      |                       | a≡ A• A•    | ¥ 2 A •               | Carthings  | Curris in the Current of | Wester  |
|----------------------|-----------------------|-------------|-----------------------|------------|--------------------------|---------|
| liapositive Mises en | page des diapositives | Transitions | Réduire le retrait le | Graphiques | Graphiques SmartArt      | WordArt |
|                      |                       |             |                       |            |                          |         |
|                      |                       |             |                       |            |                          |         |
|                      |                       | 1           | icto à r              |            |                          |         |
|                      |                       | L           | iste a h              | Juce       |                          |         |
|                      |                       |             | •                     |            |                          |         |
| •                    |                       |             | 0                     |            |                          | 0       |
| • L                  | iste avec             | ouces       |                       |            |                          |         |
|                      | - Pucos 1             |             |                       |            |                          |         |
|                      | - Fuces I             |             |                       |            |                          |         |
|                      | – Puces 2             |             |                       |            |                          |         |
| 1                    |                       |             |                       |            |                          |         |
| •                    |                       |             |                       |            |                          |         |
| •                    |                       |             |                       |            |                          | e       |

Pour revenir au même niveau que la première ligne (Liste avec puces), cliquez sur le bouton **réduire le retrait** après le retour après le 3ième ligne (*Puces 2*). Le curseur se place au début de la ligne derrière la puce point (.).

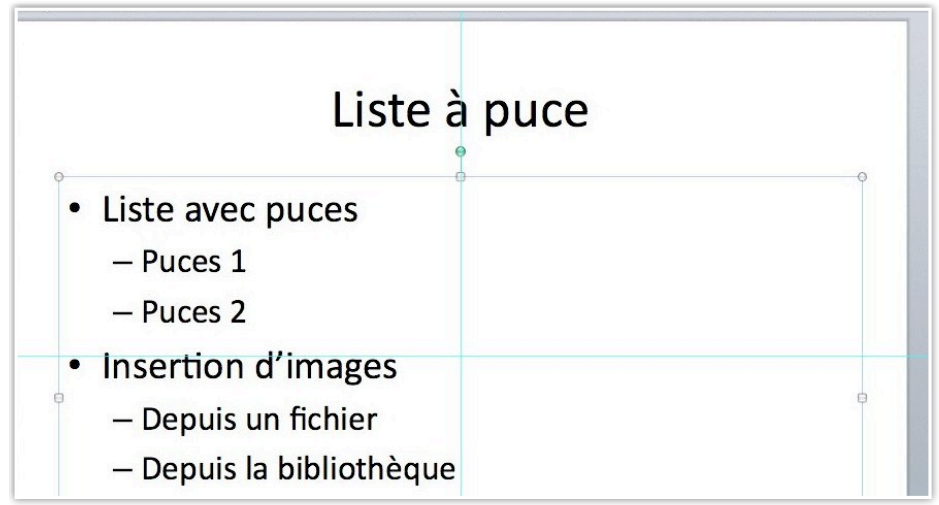

Le texte a été complété.

#### Réduction de la zone titre de la diapositive.

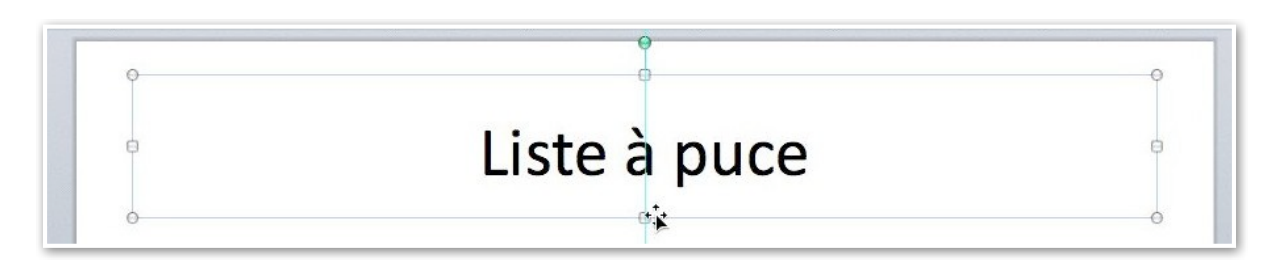

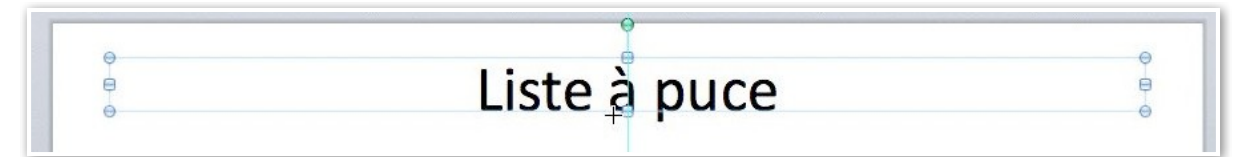

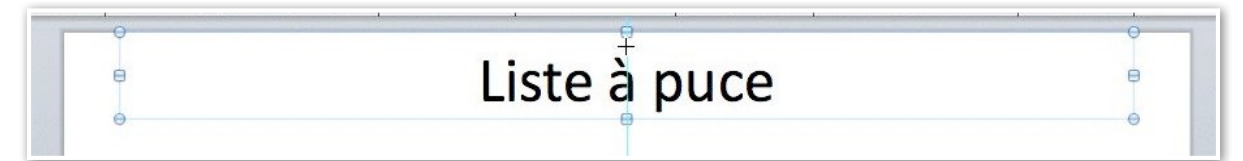

Vous pouvez modifier et déplacer la zone du titre de la diapositive. Amenez le curseur le contour du titre.

Quand vous avez 4 flèches vous pouvez déplacer le rectangle. Réduisez ou augmentez le rectangle et tirant ou en poussant les contours du rectangle (lignes avec des points).

#### Changer la mise en forme du titre de la diapositive.

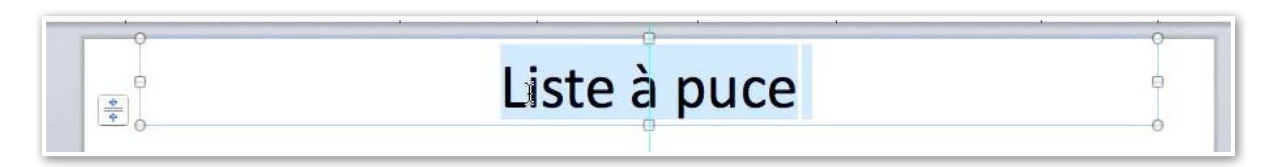

|                          |            | Luncion      | runenage     | moertion       | . onnat     | outins    | Prése          | ntation4   | Thuc      | 9            |                |                         |         |
|--------------------------|------------|--------------|--------------|----------------|-------------|-----------|----------------|------------|-----------|--------------|----------------|-------------------------|---------|
| Duveau Ouvrir Enregistre | r Imprime  | r Annuler    | Rétablir For | mat Zone de te | xte Image   | Formes T. | ableau Média N | ouvelle di | Diaporama | Bibliothèque | Boîte à outils | 120% • 🥑<br>s Zoom Aide |         |
| Diapos Contour           | 40<br>Thèr | nes de la di | apositive    | Mises en pag   | e des diapo | sitives   | Transitions    | Styles     | de table  | Graphique    | Gra            | phiques SmartArt        | WordArt |
| 1                        |            |              | •<br>•       | 0              |             |           | L              | iste       | àp        | ouce         |                |                         | 8       |

Vous pouvez changer la mise en forme du titre (couleur, gras, italique, taille, police...).

#### Choisir une autre forme de puces.

|                                               | PowerPoint                                                                                                    | Fichier                              | Édition    | Affichage                         | Insertior                                                                                   | For            | nat Outil                          | s Diapo                                              | orama    | Fenêtre      |
|-----------------------------------------------|----------------------------------------------------------------------------------------------------|--------------------------------------|------------|-----------------------------------|---------------------------------------------------------------------------------------------|----------------|------------------------------------|------------------------------------------------------|----------|--------------|
| <ul><li>● ●</li><li>● ●</li><li>● ●</li></ul> | o<br>⋈ ⊟                                                                                                    |                                      | • 🖸        | ଲ - 🍝                             | } <u>T</u>                                                                                  | Po<br>Pa       | lice<br>ragraphe                   |                                                      |          | ЖT           |
| Nouvea                                        | u Ouvrir Enregistre                                                                                                    | er Imprime                           | er Annuler | Rétablir Form                     | at Zone de                                                                                  | t Pu           | ces et num                         | néros                                                |          |              |
| Calibri                                       | (Corps)<br>es dispositions                                                                                                    | 18     Exposi                        | G I        | <u>S</u> () AB<br>Thèmes de la di | apositive                                                                                   | Co<br>Al<br>Or | nlonnes<br>ignement<br>ientation c | lu texte                                             |          | Þ            |
| 🛒 I                                           | PowerPoint Fich                                                                                                    | ier Éditio                           | on Afficha | age Insertion                     | Format                                                                                      | Outils         | Diaporama                          | Fenêtre                                              | Aide     | <b>ý</b>     |
| 00                                            |                                                                                                    |                                      |            | Forn                              | nat du texte                                                                                |                |                                    |                                                      | _        |              |
| Calibri<br>Calibri<br>O Api<br>O Inst         | A       Police         Paragraphe       Paragraphe         Colonnes       Remplissage du         Ligne de texte       Ombre du texte         Ombre du texte       Eclat et contours         Reflet du texte       Format du texte         Format du texte       Format du texte         Total control du texte       Format du texte         Reflet du texte       Format du texte         Format du texte       Format du texte         Reflet du texte       Format du texte         Restriction du texte       Format du texte         Restriction du texte       Format du texte         Restriction du texte       Format du texte         Restriction du texte       Format du texte         Restriction du texte       Format du texte         Restriction du texte       Format du texte         Restriction du texte       Format du texte         Restriction du texte       Format du texte         Restriction du texte       Format du texte         Restriction du texte       Format du texte         Restriction du texte       Format du texte         Restriction du texte       Format du texte         Restriction du texte       Format du texte         Restriction du texte       Forma | texte<br>s adoucis du<br>3D<br>te 3D | texte      | Aucun                             | •<br>•<br>•<br>•<br>•<br>•<br>•<br>•<br>•<br>•<br>•<br>•<br>•<br>•<br>•<br>•<br>•<br>•<br>• | Puces Ni       | de texte                           | *           *           *           *           Puce | personna | lisée :<br>) |
| 2                                             |                                                                                                    |                                      |            |                                   |                                                                                             |                |                                    | Annul                                                | er)      | CĶ           |

Choisissez votre format de puces et cliquez sur OK. *Ici je vais choisir des puces carrées.* 

#### Ajouter une zone de texte.

| Ŕ          | Powerl    | Point     | Fichier    | Édition      | Affichage | Insertion    | Format                        | Outils                     | Diaporama                       | Fenêtre    | Aide      | \$           |                |                 |         |
|------------|-----------|-----------|------------|--------------|-----------|--------------|-------------------------------|----------------------------|---------------------------------|------------|-----------|--------------|----------------|-----------------|---------|
| 0          | 0         |           |            |              |           |              |                               |                            | 🚊 Prése                         | ntation4   |           |              |                |                 |         |
| <b>(</b> ) |           |           |            | 5.           | ଲ - 🍝     |              | -                             | <b>•</b>                   | II 🔯 •                          | 2          | 1         | <b>•••</b>   | 13             | 120% - 🕡        |         |
| Nouvea     | au Ouvrir | Enregistr | er Imprime | er Annuler   |           | at Zone Insé | rer une zone<br>int glisser à | e de texte e<br>l'emplacen | en cliquant ou en<br>nent voulu | la elle di | Diaporama | Bibliothèque | Boîte à outils | Zoom Aide       |         |
|            |           |           | Thèi       | mes de la di | apositive | Mises en pag | e des diapos                  | sitives                    | Transitions                     | Styles     | de table  | Graphiques   | Grap           | hiques SmartArt | WordArt |

Pour insérer une zone de texte dans une diapositive, cliquez sur l'outil texte. Saisissez votre texte.

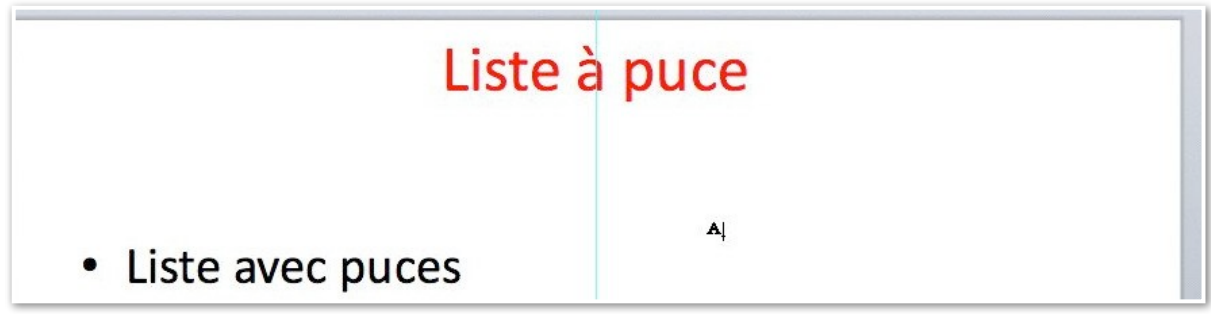

Allez ensuite dans la diapositive, et placez le curseur (avec la lettre A) à l'endroit désiré.

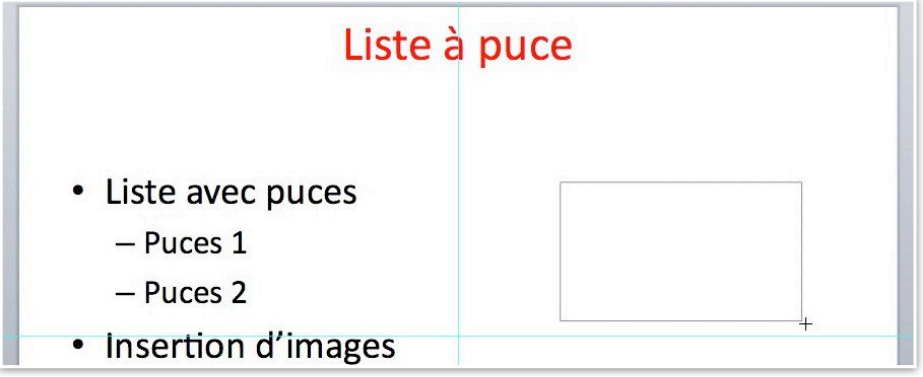

Tracez un rectangle avec la souris; vous obtenez un rectangle avec des poignées.

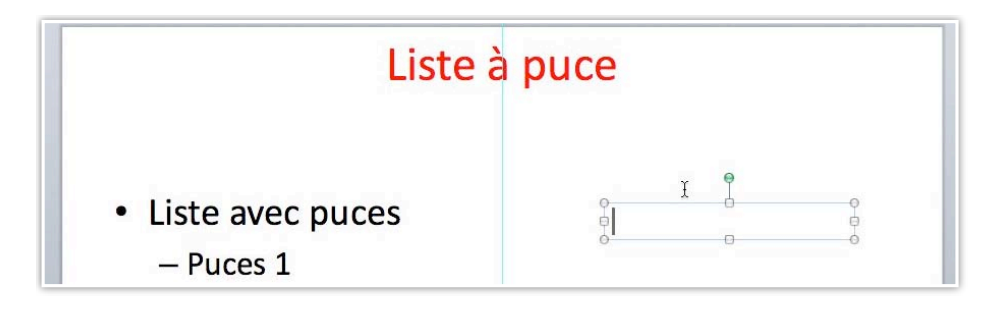

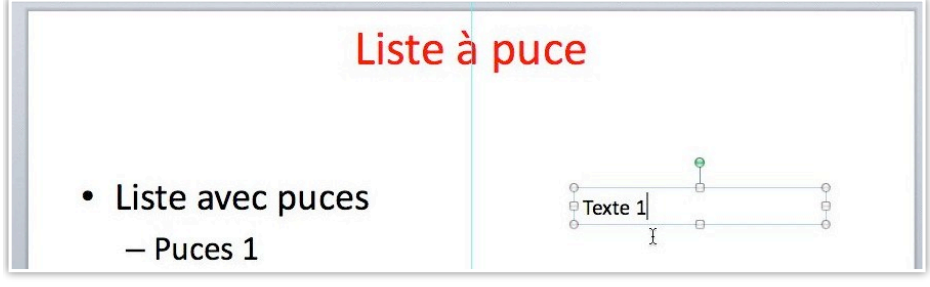

Saisissez votre texte.

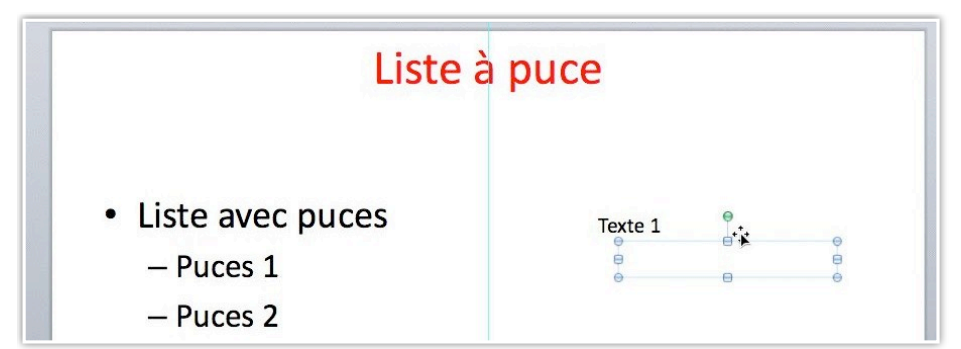

Pour ajouter une autre zone de texte, procédez comme précédemment. PowerPoint créée une zone de texte que vous pourrez positionner, ajuster la taille selon vos désirs.

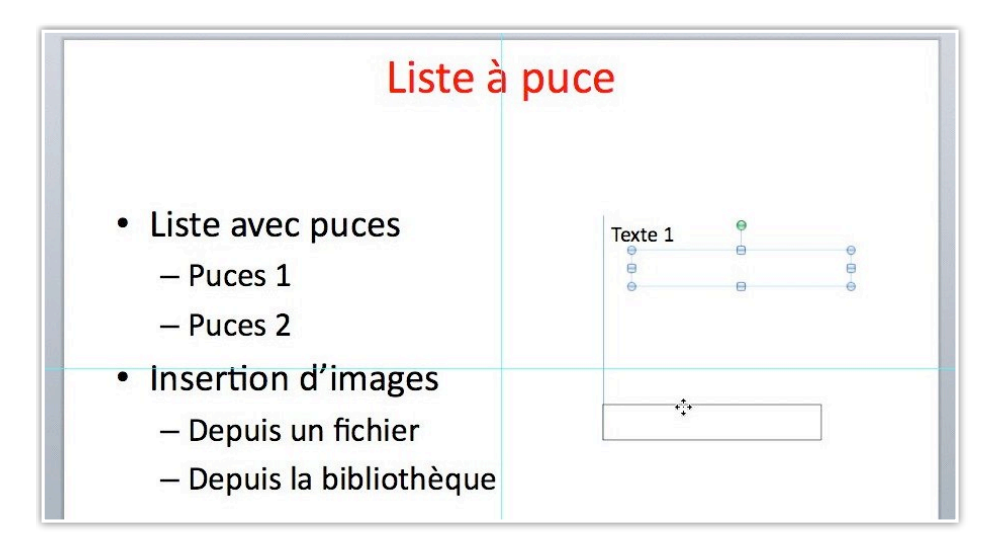

| Liste à                                                                                                    | puce    |
|----------------------------------------------------------------------------------------------------|---------|
| <ul> <li>Liste avec puces</li> <li>– Puces 1</li> <li>– Puces 2</li> </ul>                                            | Texte 1 |
| <ul> <li>Insertion d'images         <ul> <li>Depuis un fichier</li> <li>Depuis la bibliothèque</li> </ul> </li> </ul> |         |

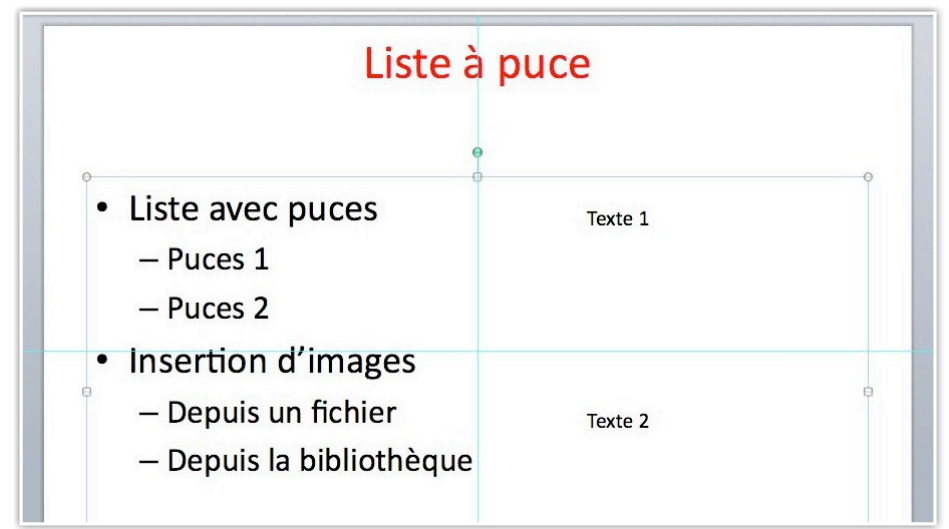

Une deuxième zone de texte (Texte 2) a été ajoutée.

#### Ajouter une image depuis la bibliothèque clipart.

#### Insérer une image depuis la bibliothèque clipart.

La bibliothèque d'images de PowerPoint 2008, nommée **bibliothèque clipart** contient une grande variété d'images, de photos, animations.

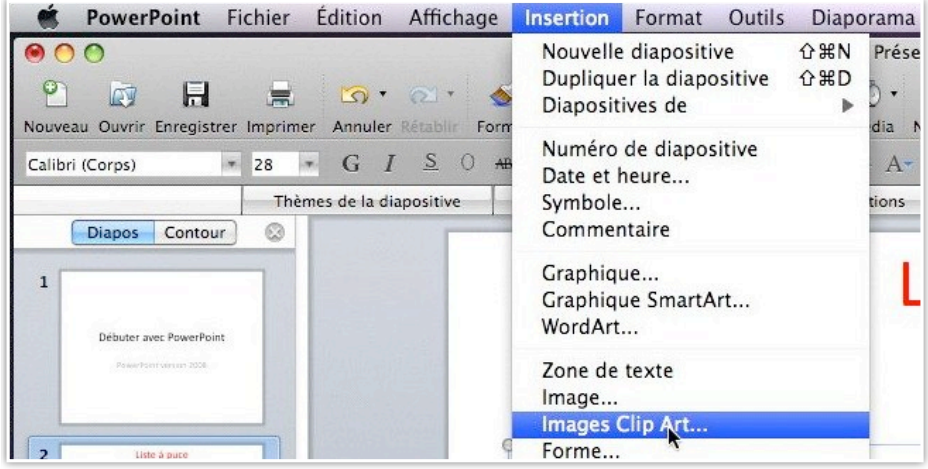

Pour insérer une image ClipArt allez dans le menu insertion image ClipArt.

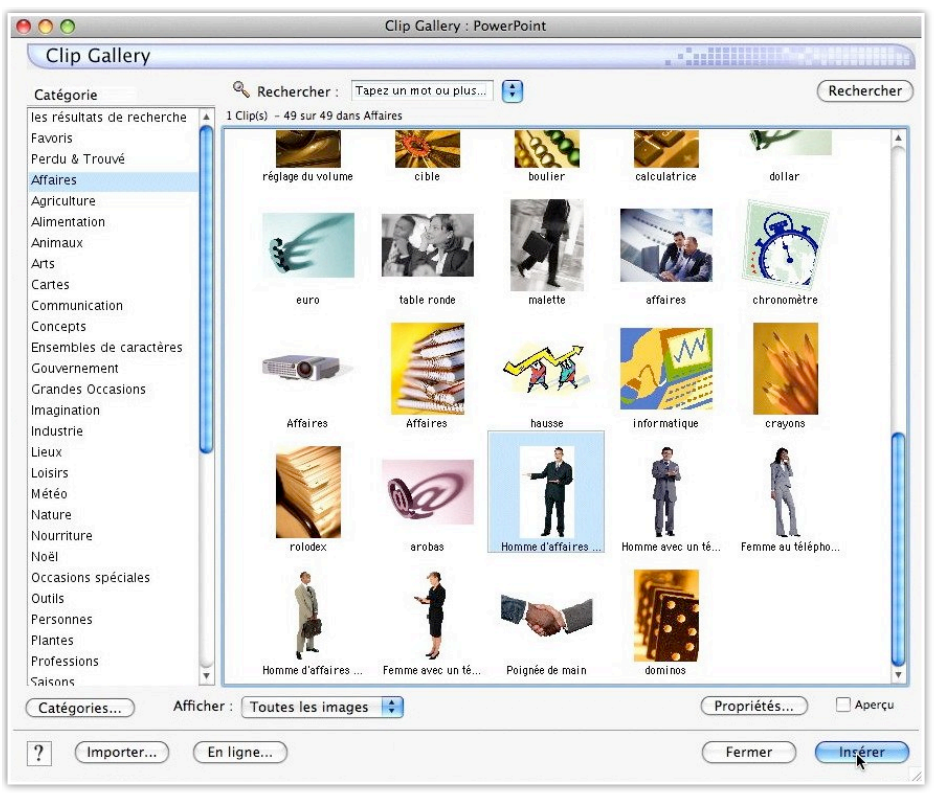

Choisissez une catégorie (*ici affaires*), cliquez sur l'image voulue puis sur le **bouton in**sérer.

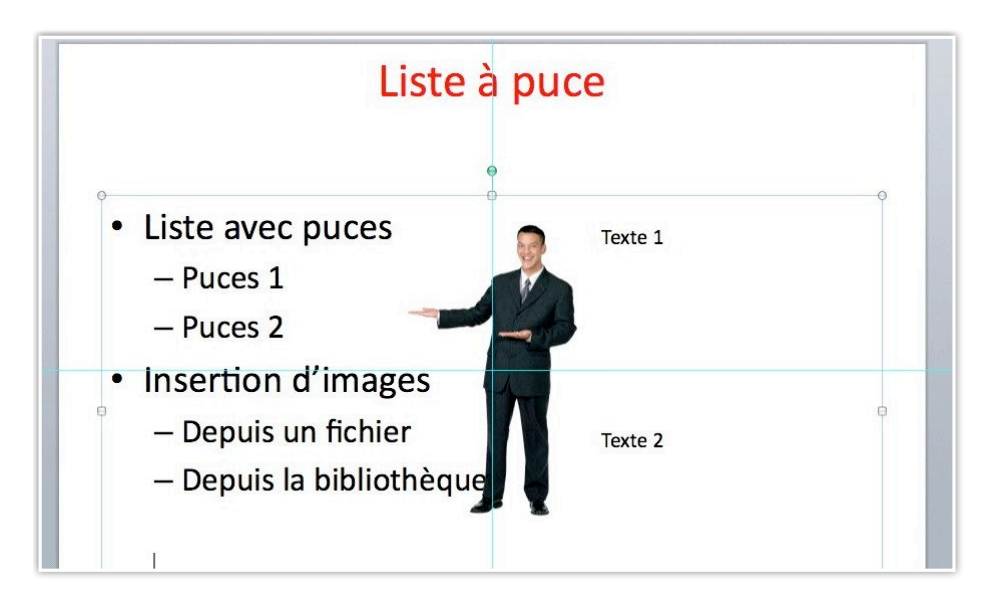

L'image sélectionnée a été ajouté à la diapositive.

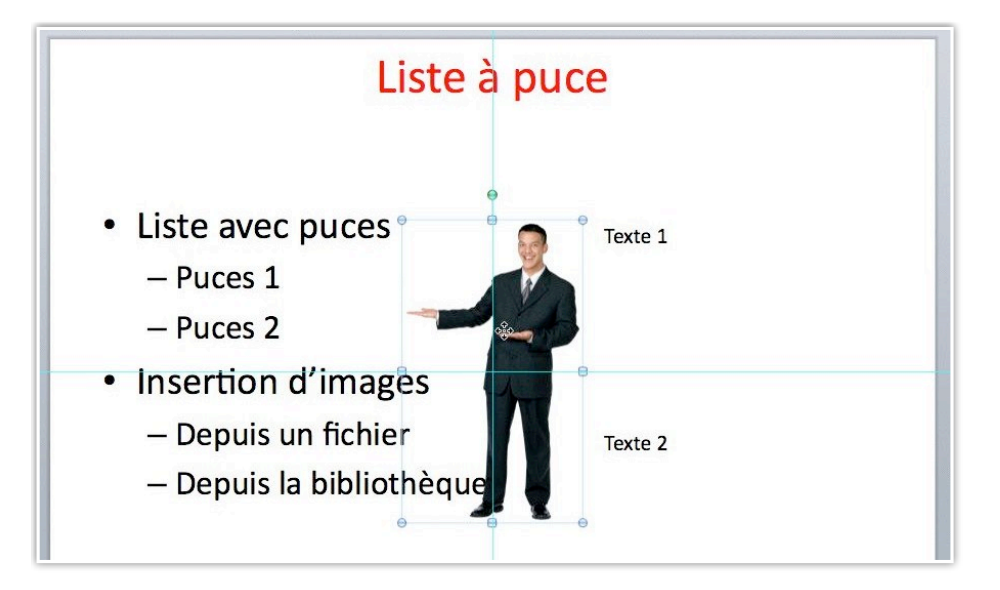

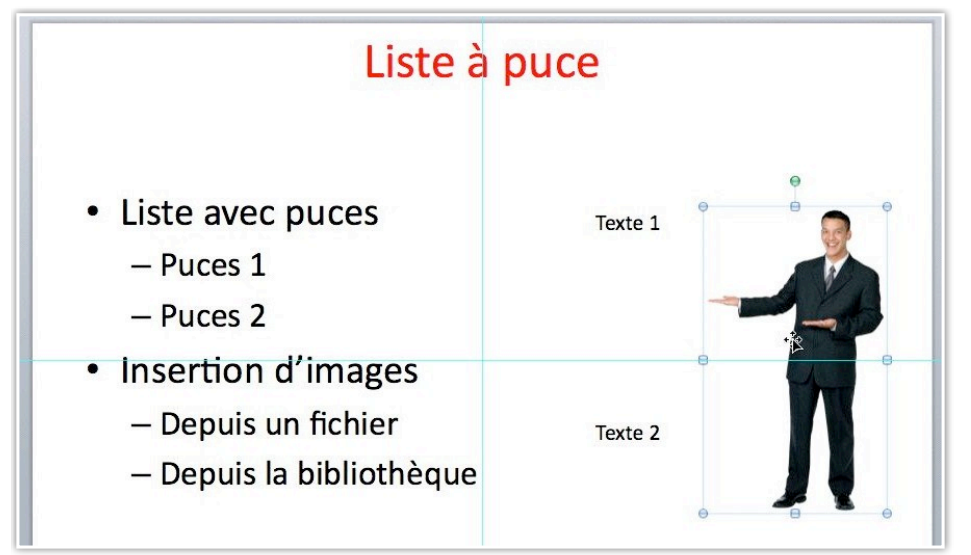

Pour déplacer l'image, sélectionner l'image et déplacez-la à l'endroit voulu. Il est possible d'agrandir ou de diminuer l'image en tirant sur les poignées.

#### Animer le texte d'une liste à puces

#### Animer le texte depuis la palette de mise en forme.

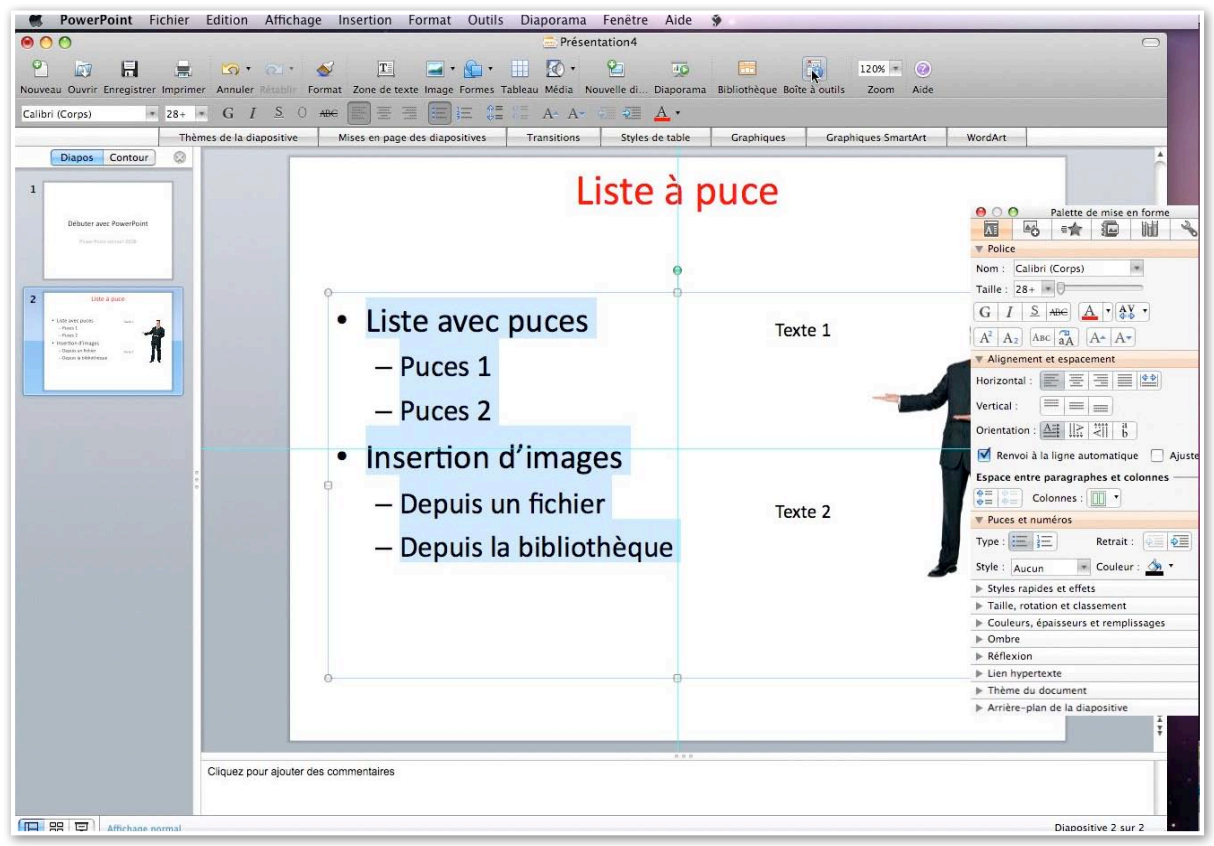

Pour animer le texte de notre liste à puces, sélectionnez le texte à animer puis cliquez sur l'outil boîte à outils.

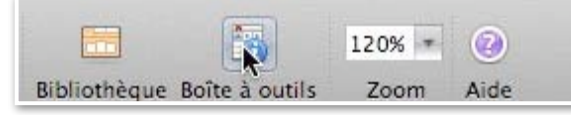

La palette de mise en forme apparaît.

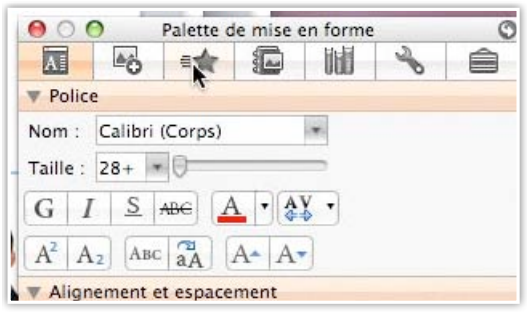

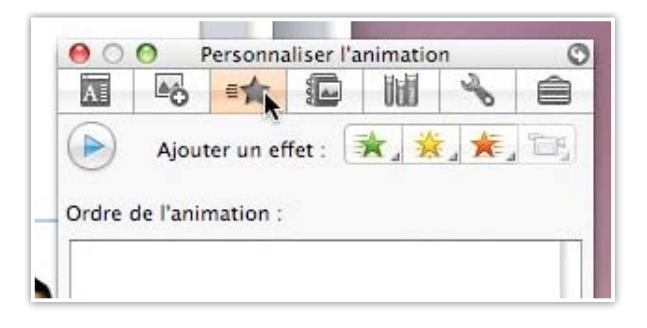

#### Cliquez sur l'étoile.

Une autre boîte de dialogue apparaît pour ajouter un effet au texte sélectionné.

| Ajouter un effet :<br>Ordre de l'animation : | ★ ★ ★ ★ ★ ★ ★ ★ ★ ★ ★ ★ ★ ★ ★ ★ ★ ★ ★                                 |
|----------------------------------------------|-----------------------------------------------------------------------|
|                                              | Passige vers l'intérieur<br>Passage furtif vers l'intérieur<br>Élever |
|                                              | Autres effets                                                         |
|                                              |                                                                       |
| 4 <b>4</b> X                                 | 1                                                                     |
| Démarrer : Au clic                           | *                                                                     |
| Propriété :                                  | \$                                                                    |
| Vitesse :                                    | \$                                                                    |

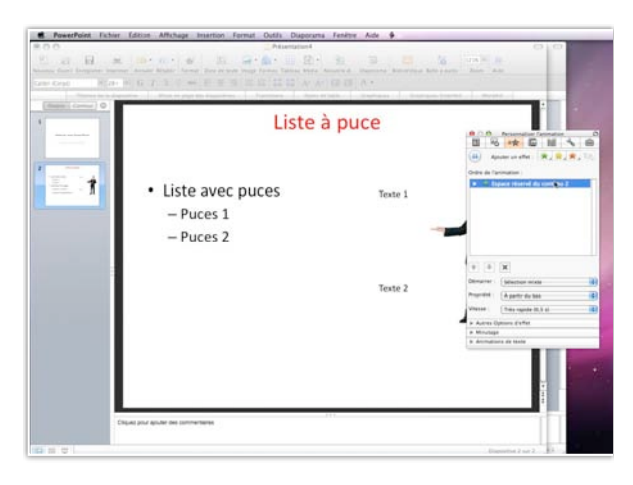

Choisissez un effet (ici passage par l'intérieur).

|                                                                                                    | ersonnaiser l'animation                                                     |        |
|----------------------------------------------------------------------------------------------------|-----------------------------------------------------------------------------|--------|
| MI EC                                                                                                 |                                                                             |        |
| (ii) Aje                                                                                              | outer un effet :  🎘 🔆                                                       | F. 173 |
| ► ★ Es                                                                                                | nimation :<br>pace réservé du contigu 2                                     |        |
|                                                                                                    | 2                                                                           |        |
|                                                                                                    |                                                                             |        |
|                                                                                                    |                                                                             |        |
|                                                                                                    |                                                                             |        |
|                                                                                                    |                                                                             |        |
|                                                                                                    |                                                                             |        |
| •                                                                                                    | ×                                                                           | _      |
| 1 Démarrer :                                                                                          | X<br>Sélection mixte                                                        | :      |
| Démarrer :<br>Propriété :                                                                             | X<br>Sélection mixte<br>À partir du bas                                     | :      |
| Démarrer :<br>Propriété :<br>Vitesse :                                                                | X<br>Sélection mixte<br>À partir du bas<br>Très rapide (0,5 s)              | •      |
| <ul> <li>▲</li> <li>Démarrer :</li> <li>Propriété :</li> <li>Vitesse :</li> <li>▲ Autres O</li> </ul> | Sélection mixte<br>À partir du bas<br>Très rapide (0,5 s)<br>ptions d'effet | •      |
| Démarrer :<br>Propriété :<br>Vitesse :<br>Autres O<br>Minutage                                        | Sélection mixte<br>À partir du bas<br>Très rapide (0,5 s)<br>ptions d'effet | •      |

La propriété implicite du **passage par l'intérieur** est **depuis le bas** avec une vitesse très rapide (0,5 s). La première partie de la liste à puces est

affichée avec un déplacement depuis le bas.

| Démarrer :  | Cálaction mixta           | \$  |
|-------------|---------------------------|-----|
|             | À partir du haut          | 0.5 |
| Propriété : | / À partir du bas         | 1   |
|             | À partir de la gauche     | -   |
| Vitesse :   | À partir de la droite     | \$  |
|             | À partir du haut à gauche |     |
| Autres      | À partir du haut à droite |     |
| Minutag     | À partir du bas à gauche  | 100 |
| Animati     | À partir du bas à droite  |     |

D'autres effets sont disponibles.

| Démarrer :  | Sélection mixte     | \$ |
|-------------|---------------------|----|
| Propriété : | À partir du bas     | \$ |
| Vitesse :   | Très rapide (0,5 s) | \$ |

#### Commande au doigt et au clic.

|             | ×                                         |   |
|-------------|-------------------------------------------|---|
| Démarrer    | ✓ Au clic                                 | - |
| Propriété : | Avec la précédente<br>Après la précédente | • |
| Vitesse :   | Très rapide (0,5 s)                       | : |

Dans le menu démarrer, choisissez quand l'animation doit démarrer. Ici c'est au clic de la souris que texte sera affiché.

#### Autres options d'effet.

| Audio : [Sans son]  |             | •  |              |
|---------------------|-------------|----|--------------|
| Après l'animation : | Non estompé | \$ |              |
| 🗹 Démarrage en douc | eur         |    | -5           |
| 🗹 Fin en douceur    |             |    | Autres coule |
| ▶ Minutage          |             |    | Non estomp   |
| Animations de texte |             |    | Masquer apr  |

# Vous pouvez définir des options d'effets après l'animation.

| Audio : [Sans son]     |  |
|------------------------|--|
| Après l'animation :    |  |
| 🗹 Démarrage en douceur |  |
| 🗹 Fin en douceur       |  |
| ▶ Minutage             |  |
| A                      |  |

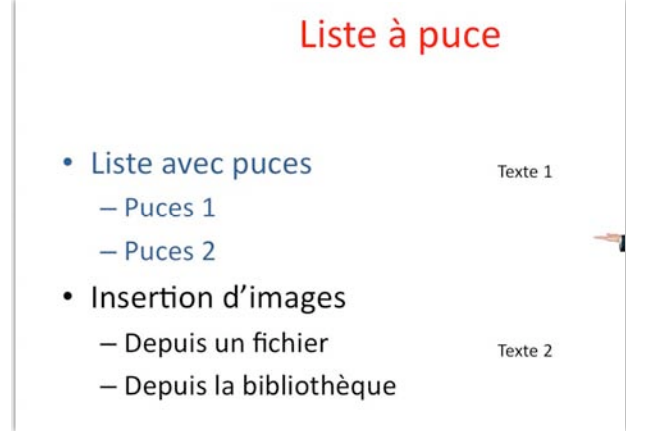

Ici le texte sera bleu après l'animation.

*Et voici l'affichage de la page en mode diaporama.* Il est possible d'animer chaque niveau de retrait.

#### Ajouter une nouvelle animation de texte.

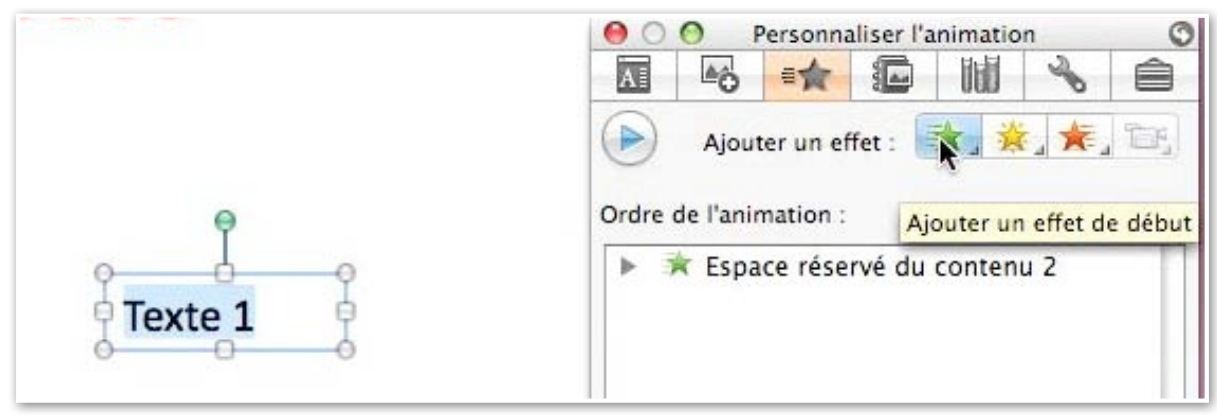

Après avoir animé un texte d'une liste à puces, je vais ajouter d'autres animations. J'ai sélectionné texte 1 et je vais ajouter un effet début depuis la palette de mise en forme.

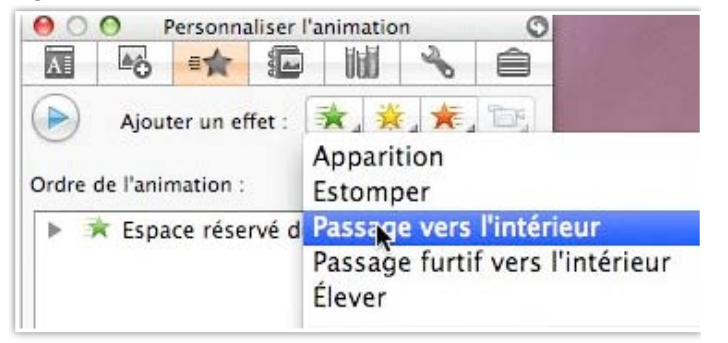

Ce sera un passage par l'intérieur.

Démarrage au clic de souris, passage par le bas.

On peut voir dans la boite ordre d'animation un deuxième sujet d'animation.

| 000                          | P      | ersonna                                         | aliser l'a | animatio | on           | (          |
|------------------------------|--------|-------------------------------------------------|------------|----------|--------------|------------|
| A                            | ≜ô     |                                                 |            |          | 0            | Ê          |
|                              | Ajout  | er un el                                        | ffet :     | * 1      | <b>i</b> 🔆 , | The second |
| Ordre de                     | l'anin | nation :                                        |            |          |              |            |
| • *                          | Espa   | ce rése                                         | rvé du     | contex   | u 2          |            |
| *                            | Zone   | Texte                                           | 3 : Tex    | te 1     |              |            |
|                              |        |                                                 |            |          |              |            |
|                              |        |                                                 |            |          |              |            |
|                              |        |                                                 |            |          |              |            |
|                              |        |                                                 |            |          |              |            |
|                              |        |                                                 |            |          |              |            |
|                              |        |                                                 |            |          |              |            |
|                              |        |                                                 |            |          |              |            |
|                              |        |                                                 |            |          |              |            |
| •                            |        | <                                               |            |          |              |            |
| 1 J                          |        | ¢]                                              |            |          |              |            |
| 1<br>Démarrer                |        | <<br>Au clic                                    |            |          |              | ÷          |
| ● J<br>Démarrer<br>Propriété |        | <ul> <li>▲ Au clic</li> <li>À partir</li> </ul> | du bas     |          |              | •          |
| Démarrer<br>Propriété        |        | <<br>Au clic<br>À partir                        | du bas     |          |              |            |

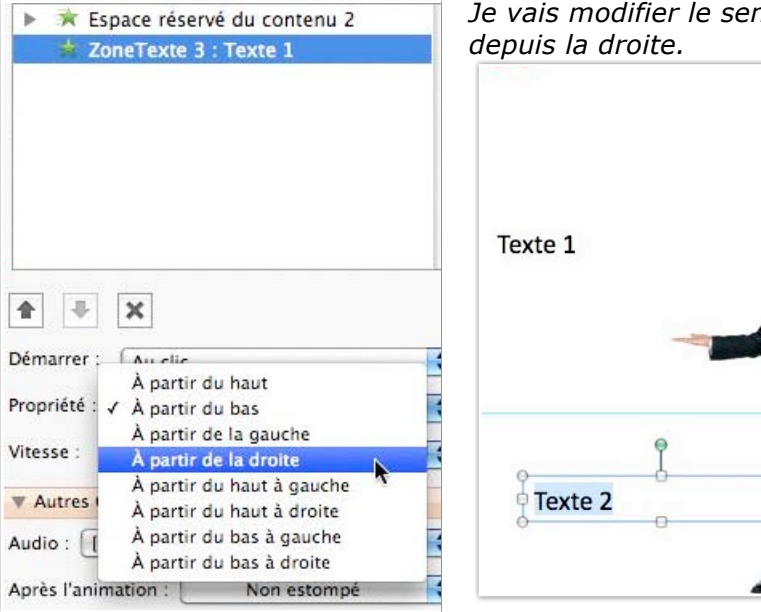

Je vais modifier le sens d'apparition du texte, ce sera depuis la droite.

|         | Ajouter un effet :<br>Ordre de l'animation :                                                                                                    | Apparition<br>Estomper                                                                               |  |  |  |
|---------|----------------------------------------------------------------------------------------------------|----------------------------------------------------------------------------------------------------|--|--|--|
| Texte 1 | <ul> <li>Respace réservé de<br/>Respace réservé de<br/>Respace respace r</li></ul> | Passage vers l'intérieur<br>Passage furtif vers l'intéri<br>Élever                                   |  |  |  |
|         |                                                                                                    | Autres effets                                                                                        |  |  |  |
| -7      |                                                                                                    | Antidote - Correcteur<br>Antidote - Dictionnaires<br>Antidote - Guides<br>Afficher la barre Antidote |  |  |  |
| P       |                                                                                                    |                                                                                                    |  |  |  |
|         | Démarrer : Au clic                                                                                                    |                                                                                                    |  |  |  |
|         | Propriété :                                                                                                    | *                                                                                                    |  |  |  |
|         | Vitesse :                                                                                                    | \$                                                                                                   |  |  |  |

#### Animer une image.

Il n'y a pas de différences fondamentales entre l'animation d'un texte et l'animation d'une image.

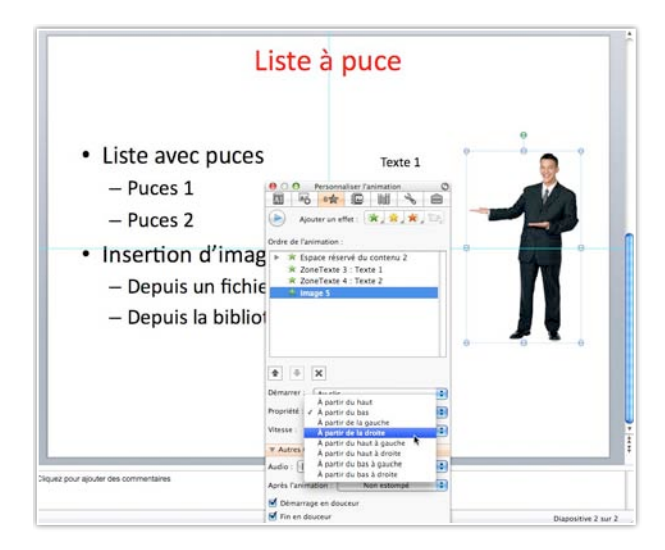

Pour animer une image dans une diapositive, sélectionnez l'image et allez dans la palette de mise en forme, personnaliser l'animation et choisissez un effet.

*Ici l'image sera animée en entrant par la droite dans la diapositive.* 

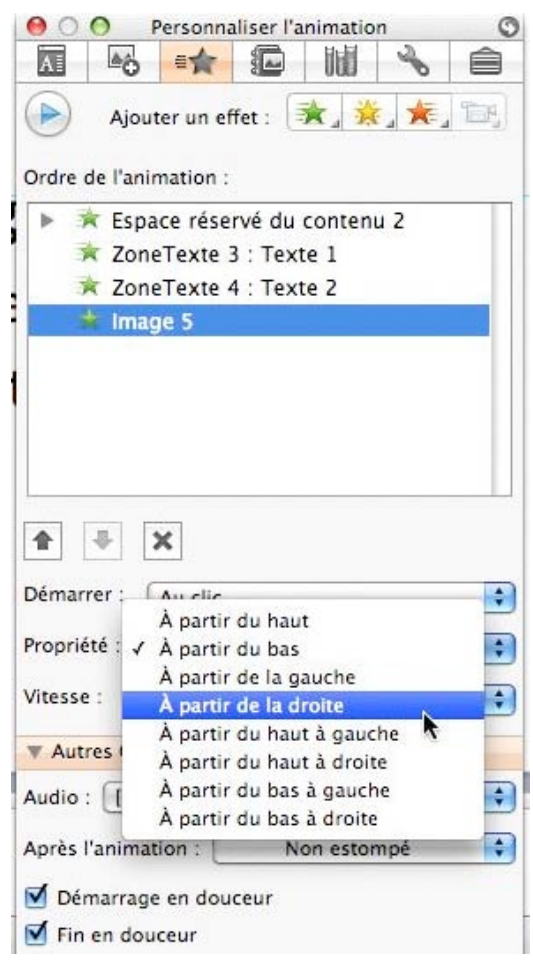

#### Déplacer une image ou un texte animé.

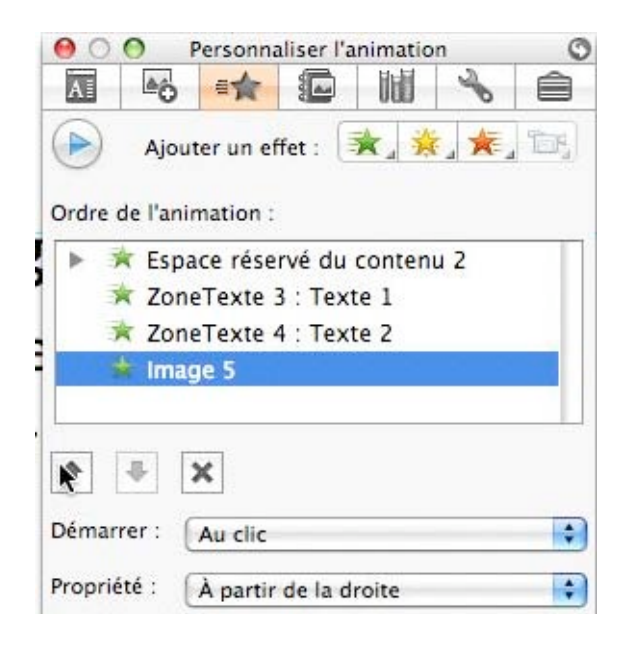

*Ici l'image animée s'appelle image 5 et elle est en quatrième position après les textes.* 

Pour déplacer une animation vers le début cliquez sur la flèche montante pour la décaler vers le haut. Pour la descendre cliquez sur la flèche descendante. Pour supprimer l'animation cliquez sur la croix (X).

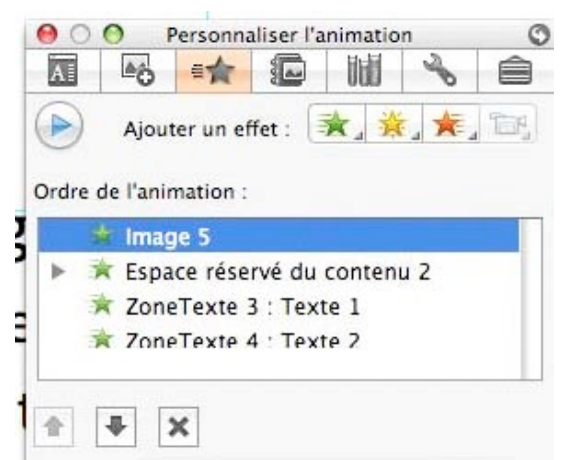

L'image 5 a été mise en première position.

#### Autre effet après l'animation.

| Audio : [Sans son]    |                        | ¢ |
|-----------------------|------------------------|---|
| Après l'animation : 📃 | Masquer à la prochaine | ÷ |
| Démarrage en dou      | ceur                   |   |
| Fin en douceur        |                        |   |

Après l'animation de l'image, cette dernière disparaîtra à la prochaine animation.

#### Nouvelles animations avec la version SP2.

Avec la version SP2 d'Office 2008 sont apparues des nouvelles animations. Finies les lignes droites pour déplacer des objets, des nouvelles animations sont maintenant disponibles :

- Ligne
- Courbe
- Forme libre
- Gribouille

Ici je veux déplacer, de façon libre, le cœur bleu qui va se promener dans la diapositive pour aller vers le cœur rouge, puis revenir à son point de départ.

Sélectionnez l'objet (ici le cœur bleu), puis choisissez l'animation forme libre. Tracez le déplacement et tapez sur la touche entrée quand le déplacement est terminé.

| 00      | 0        | Personna | aliser l'a | nimation | 1    | 0           |
|---------|----------|----------|------------|----------|------|-------------|
| AI      | 6        |          |            |          | S    | ê           |
|         | Aiouter  | un effet | *          | 资,       | E. A |             |
| 0       |          |          |            | 1        | 1    | Ligne       |
| Ordre d | e l'anim | ation :  |            |          |      | Courbe      |
|         |          |          |            |          | 27   | Forme libre |
|         |          |          |            |          |      | A-          |

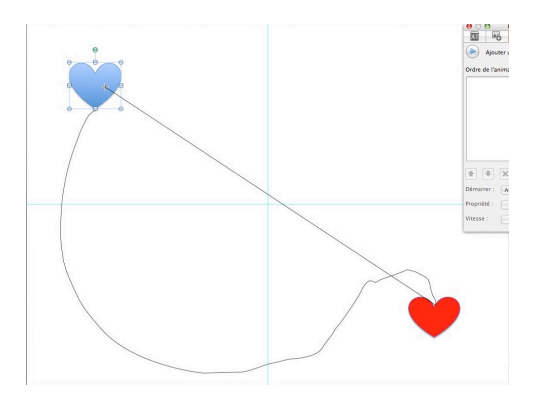

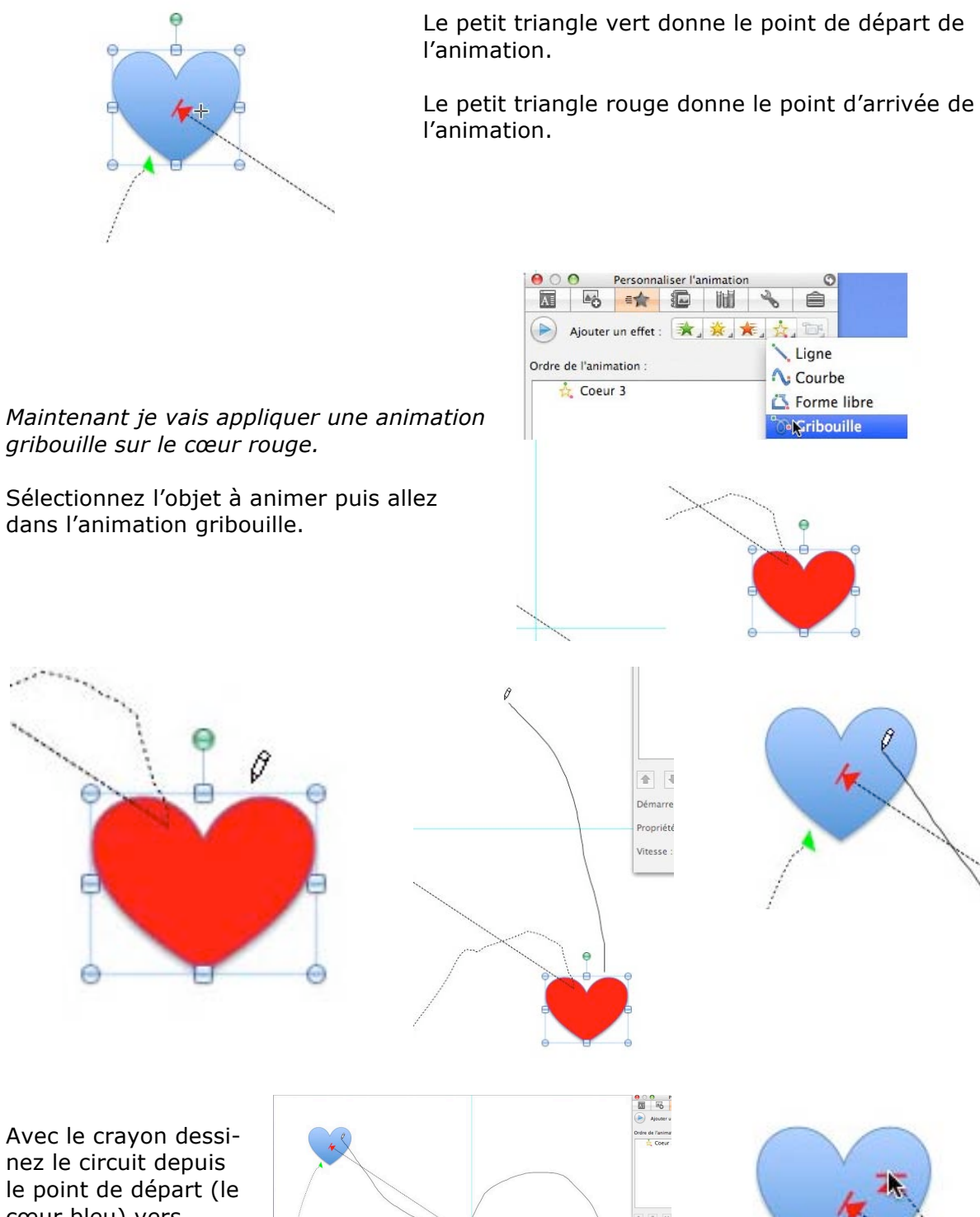

le point de départ (le cœur bleu) vers l'arrivée (le cœur rouge).

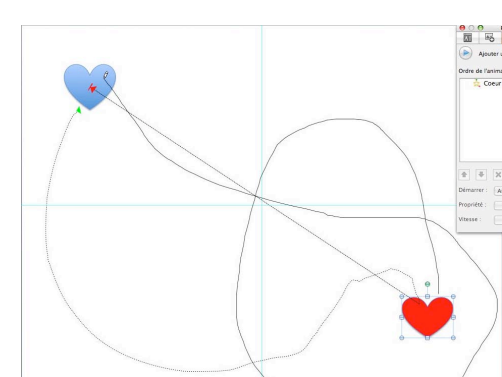

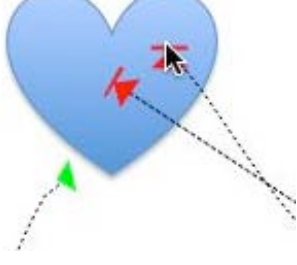

**Téléchargez une magnifique animation depuis le site** : http://www.artofoffice.com/Artists/Office-2008-for-Mac/Featured\_Artist/doc.59b4b3de

#### Sauver une présentation

#### Enregistrez votre présentation.

De temps en temps sauvegardez la présentation sur laquelle vous travaillez.

|      | PowerPoint                                                                                                 | Fichier | Édition    | Affichage  | Insertion   | Forma                           |
|------|----------------------------------------------------------------------------------------------------|---------|------------|------------|-------------|---------------------------------|
|      | 00                                                                                                    | Bibliot | hèque de   | projets    |             | ΰжР                             |
| 9    |                                                                                                    | Nouve   | lle préser | ntation    |             | ЖN                              |
| Nous | veau Ouvrir Enregist                                                                                       | Ouvrir  |            |            |             | жo                              |
|      |                                                                                                    | Ouvrir  | récent     |            |             | •                               |
|      | Diapos Cont                                                                                                | Ouvrir  | à partir c | de Documen | t Connectio | n                               |
|      | -                                                                                                    | Ferme   | r          |            |             | жw                              |
| 6    | Un nouveau format de fic                                                                                   | Enregi  | strer      |            |             | ЖS                              |
|      | Excension and     Exception of proceeding and     Exception of proceeding and     Exception of a solutions | Enregi  | strer sou  | 5          | N           | <mark>ት</mark> <mark>ዘ</mark> Տ |
|      | * Bastacts file de souvigarde la présentation :                                                            |         |            |            | 7           |                                 |

Pour sauvegarder une présentation allez dans le **menu fichier**, **enregistrer** ou **enregis**trer sous.

**NB**: vous pouvez voir dans le menu fichier une nouvelle fonctionnalité disponible depuis le 20 juillet 2009 dans la version Office 2008 SP2: ouvrir à partir de Document Connection... Il est possible que cette nouvelle fonctionnalité ne soit pas disponible dans la version Famille-Etudiant.

*Je vous donne rendez-vous sur le site consacré à Document Connection pour Mac à l'adresse* : http://web.mac.com/ycornil/molw/DCM.html

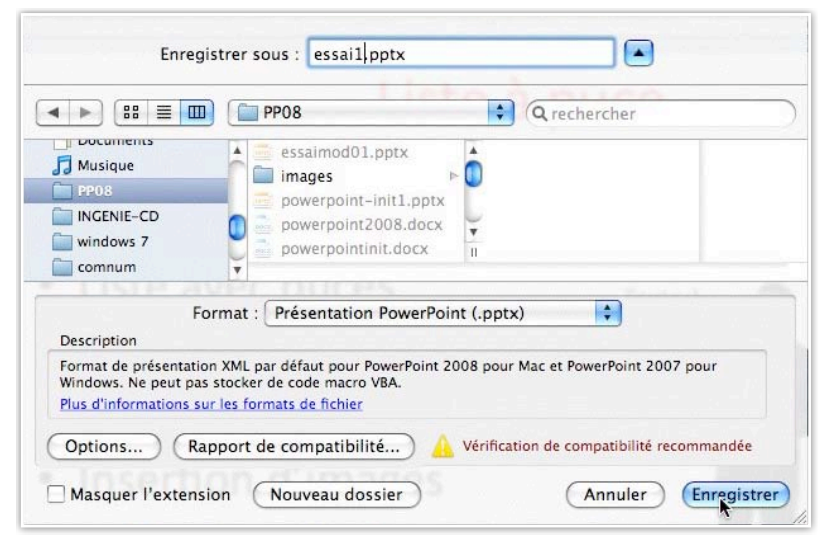

Dans le menu déroulant format choisissez un format pour la sauvegarde de la présentation.

Ici le format choisi est le nouveau format présentation **PowerPoint .pptx**. Choisissez aussi le dossier de sauvegarde et donnez un nom à votre fichier de sauvegarde. Ici le nom de fichier est essai1.pptx dans le dossier

#### Quitter PowerPoint.

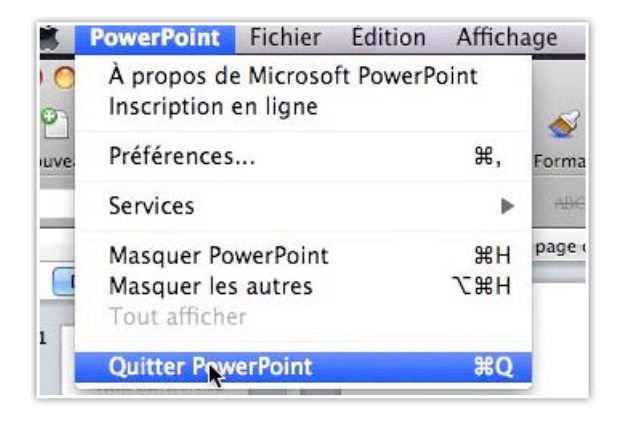

Pour quitter PowerPoint, allez dans le menu PowerPoint et cliquez sur Quitter PowerPoint.

PP08.

### Appliquer un thème à une présentation.

#### Thème de la diapositive.

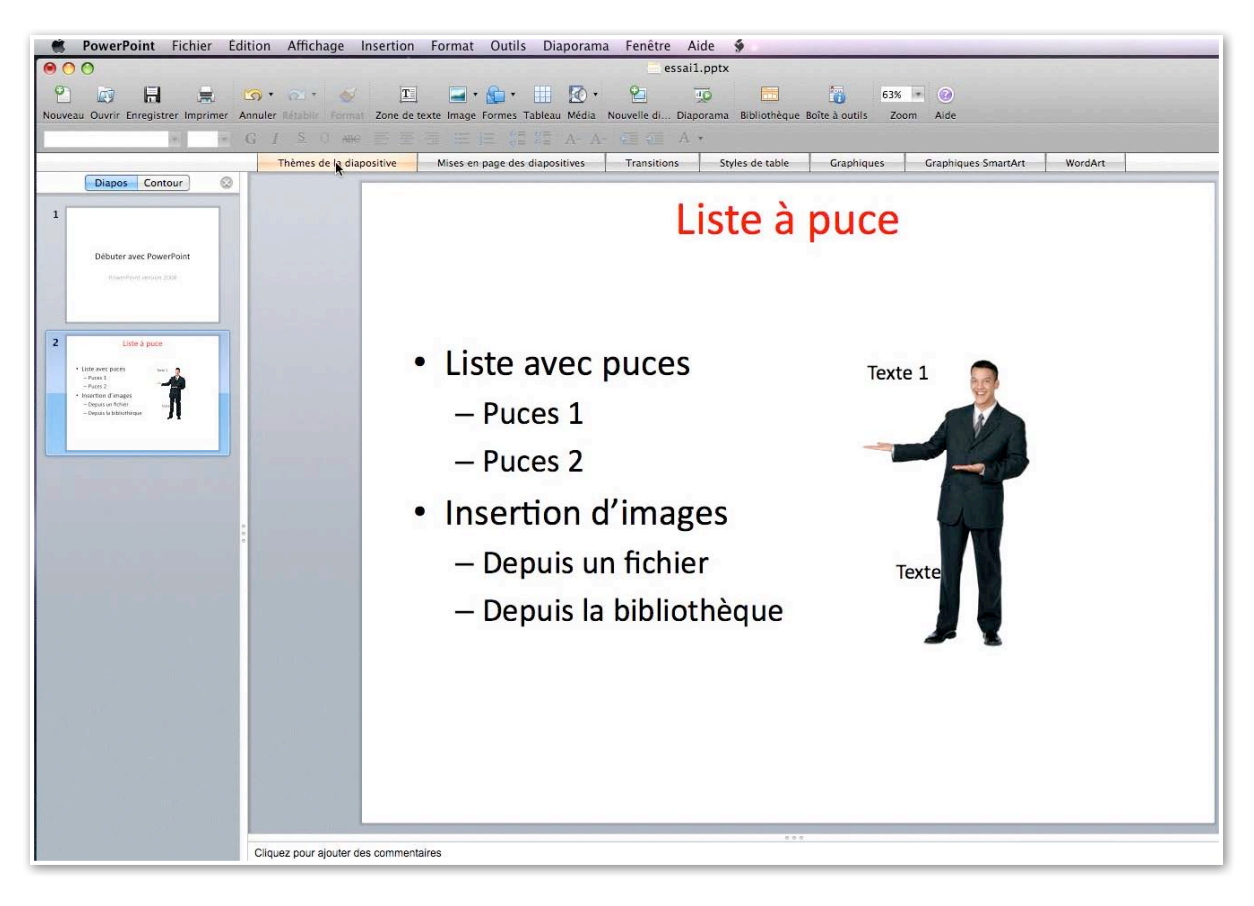

| 00      | )        |             |          |         |          |              |             |                  |                 | e           | ssai1.pptx |              |                |       |                     |         |
|---------|----------|-------------|----------|---------|----------|--------------|-------------|------------------|-----------------|-------------|------------|--------------|----------------|-------|---------------------|---------|
| 2       |          |             |          | • 🖸     | 1        | 1            | T           | 🖬 • 💁 •          | III 🐼           | 2           | 10         |              | 16             | 63% * | 0                   |         |
| iveau ( | Ouvrir E | Enregistrer | Imprimer | Annuler |          |              | Zone de te: | kte Image Formes | Tableau Média   | Nouvelle di | Diaporama  | Bibliothèque | Boîte à outils | Zoom  | Aide                |         |
|         |          | 1           | 1        | G 1     |          | ) ABC        |             |                  |                 |             | А •        |              |                |       |                     |         |
| _       | _        |             |          | -       | Thèmes d | le la diapos | itive       | Mises en page d  | es diapositives | Transition  | ns Sty     | les de table | Graphique      | es    | Graphiques SmartArt | WordArt |
| 6       | Diapos   | Contour     |          |         |          | 4            |             |                  |                 |             |            |              |                |       |                     |         |

|                            |         | 2 | • ( | 2 •      | 1                         | T          |
|----------------------------|---------|---|-----|----------|---------------------------|------------|
| Nouveau Ouvrir Enregistrer | mprimer | G | I   | <u>S</u> | 0 ABC                     | Zone de la |
| Diapos Contou              | r) ©    |   | Th  | èmes o   | de l <mark>a</mark> diapo | ositive    |

*Jusqu'à présent nous avons créé des diapositives depuis une page sans modèle (ou sans thème).* 

Microsoft PowerPoint 2008 met à votre disposition une riche collection de thèmes pour appliquer à une présentation existante ou pour la création d'une nouvelle présentation.

|                                                 |                                           | Thèmes de                                                 | la diapositive                                         | Mises er        | n page des diap             |
|-------------------------------------------------|-------------------------------------------|-----------------------------------------------------------|--------------------------------------------------------|-----------------|-----------------------------|
| Thèmes prédéfinis<br>Appliquer le thème de la c | Thèmes Conc<br>liapositive dispo<br>et gr | eptions de diapo<br>ositions, arrière-<br>aphiques complé | vitives qui utilise<br>plans, couleurs, p<br>mentaires | ent des solices | Tous les th                 |
| Parcourir                                       |                                           | Lorem Ipsum                                               | Lovem Tpsaini                                          | Loren Ipan      | Lorem Ipsum<br>Lorem (point |

Un thème est un ensemble cohérent d'agencement d'une présentation (titre, diapositives courantes, disposition du texte, polices, fond, couleurs...).

Pour appliquer un thème à votre présentation cliquez sur **thèmes de la diapositive**.

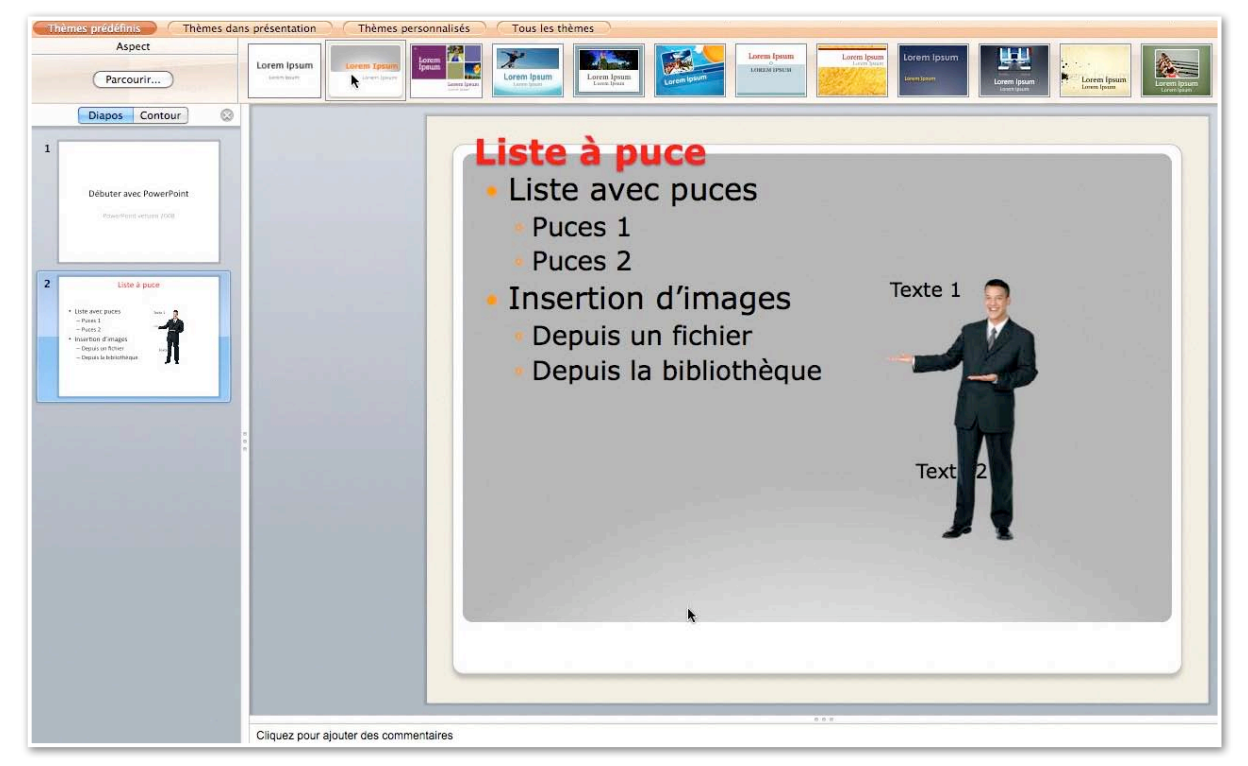

Voici la présentation avec le thème choisi.

#### Pour les forts en thèmes.

Sans passer en revue tous les thèmes mis à votre disposition, jetons un coup d'oeil à quelques thèmes.

Notez que la disposition et les polices sont différentes d'un thème à l'autre.

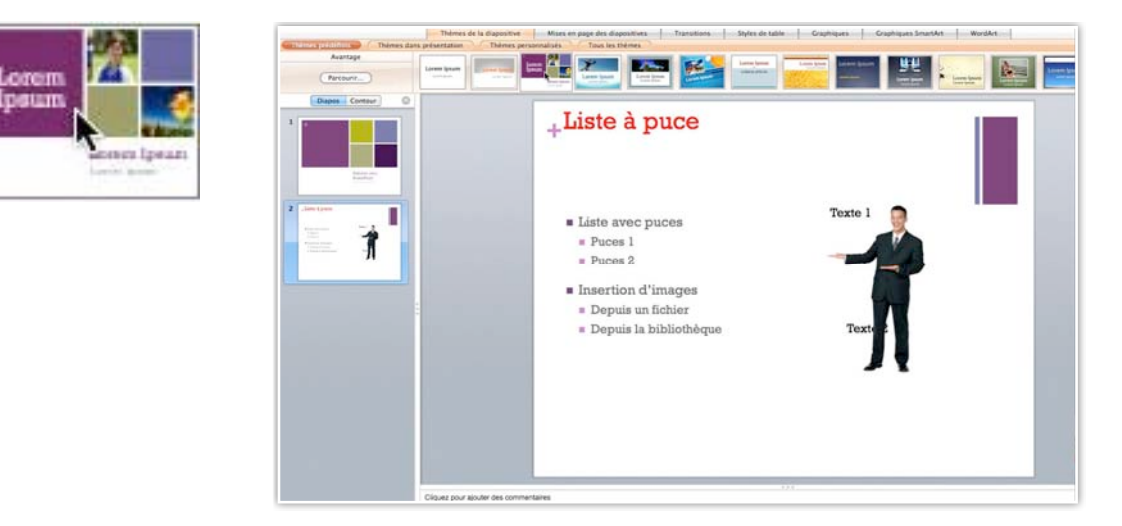

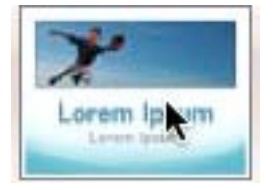

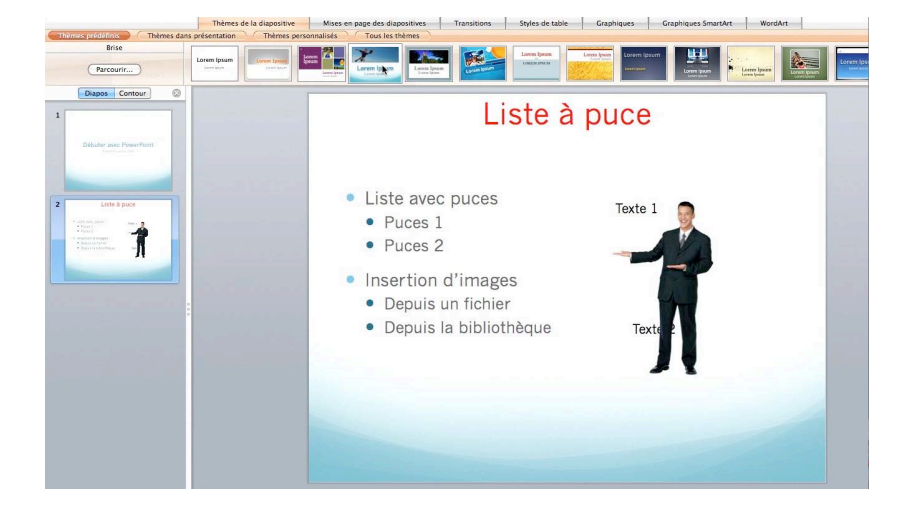

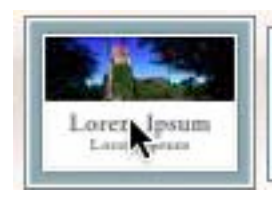

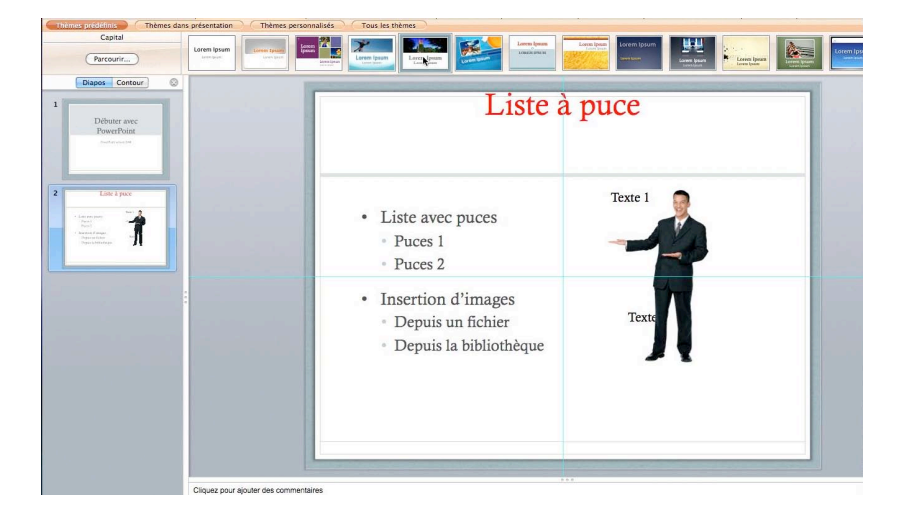

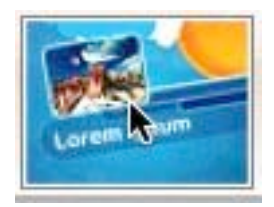

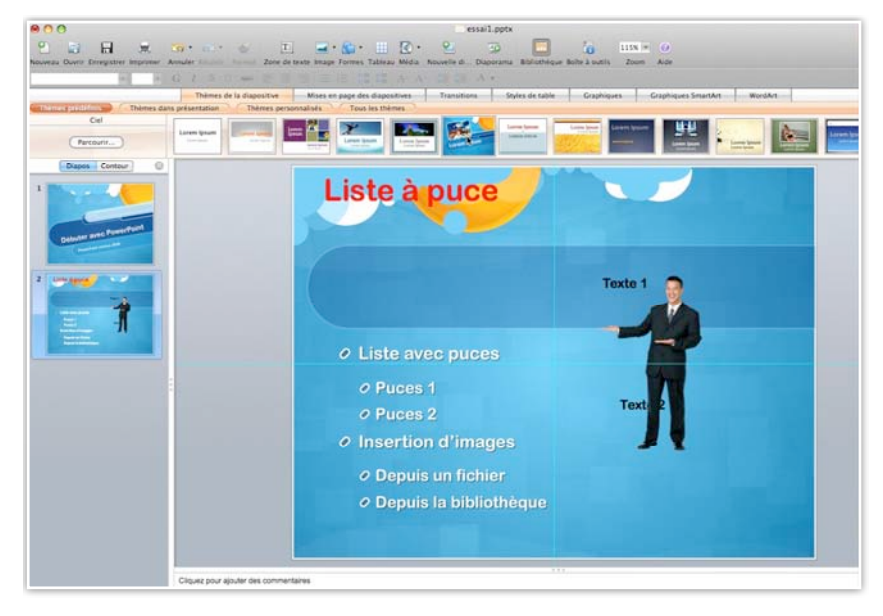

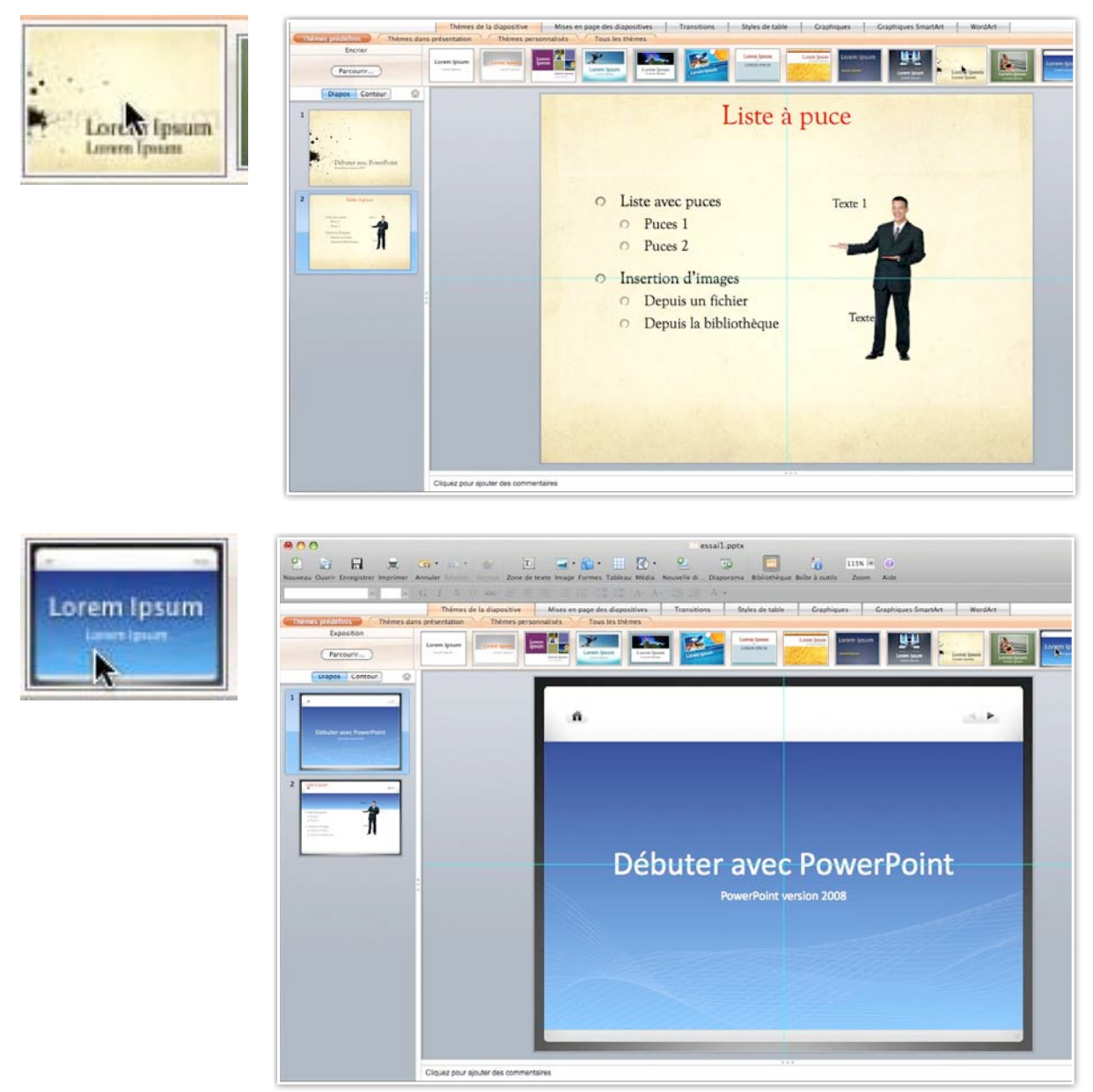

Et si les modèles proposés ne vous conviennent pas, allez sur le site de Microsoft pour télécharger d'autres thèmes.

Vous pouvez aussi créer votre propre modèle, dérivé d'un modèle existant ou issue de votre propre créativité.

## Mise en page des diapositives.

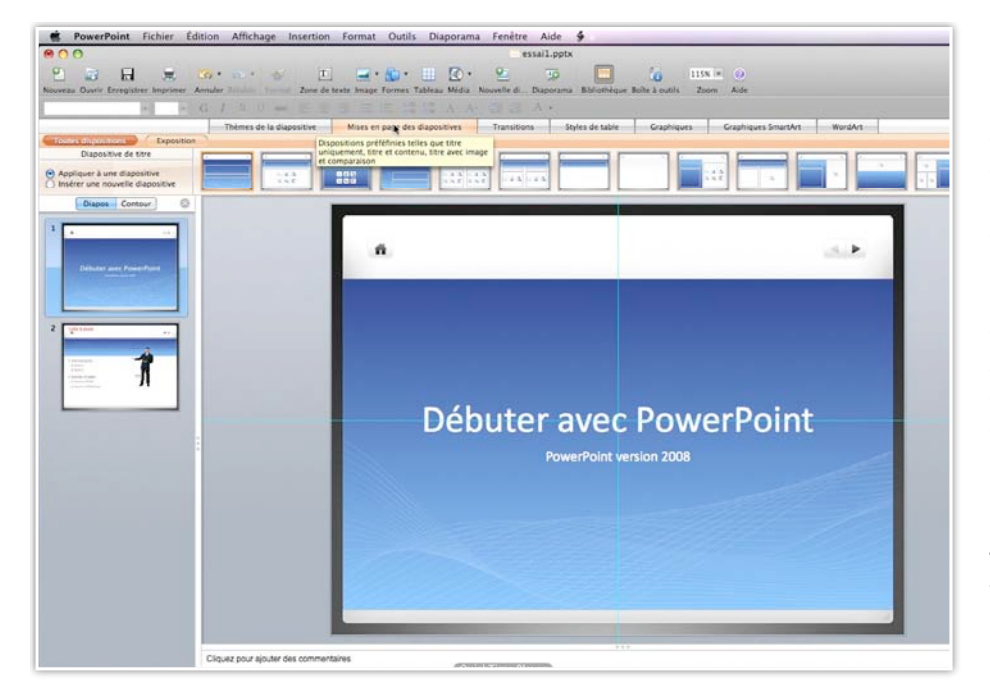

Pour chaque thème, PowerPoint 2008 vous permet de modifier ou d'insérer une diapositive avec une disposition différente; cliquez sur mise en page des diapositive, choisissez une mise en page et indiquez si la mise en page s'applique à une diapositive ou lors d'une insertion à une nouvelle diapositive.

|                                                                  | Thèmes de la diapositiv | /e                    | Mises en page des diapositives                                                                |            | Transitions |
|------------------------------------------------------------------|-------------------------|-----------------------|-----------------------------------------------------------------------------------------------|------------|-------------|
| Toutes dispositions Exposition Diapositive de titre              |                         | Disp<br>uniq<br>et co | ositions préféfinies telles que titre<br>uement, titre et contenu, titre avec ir<br>mparaison | nage       | -           |
| Appliquer à une diapositive     Insérer une nouvelle diapositive | 5 4 A<br>5 6 E          |                       |                                                                                               | 4 5<br>9 E |             |

| 000                                                                                                    | 🧮 essail.pptx                                                    |                                  |         |
|----------------------------------------------------------------------------------------------------|------------------------------------------------------------------|----------------------------------|---------|
| 📍 🔯 🔒 🚊 😘 • 🚈 🍝 🖽                                                                                                    | 🖬 • 🏠 • 🔠 🔯 • 😤 👼 🥅                                              | 115% • 📀                         |         |
| Nouveau Ouvrir Enregistrer Imprimer Annuler Rétablir Format Zone de t                                                                                                    | exte Image Formes Tableau Média Nouvelle di Diaporama Bibliothèc | que Boîte à outils Zoom Aide     |         |
| * - G I S 0 ADG 🗄 🚍                                                                                                    |                                                                  |                                  |         |
| Thèmes de la diapositive                                                                                                    | Mises en page des diapositives Transitions Styles de table       | e Graphiques Graphiques SmartArt | WordArt |
| Tortes dispositions                                                                                                    |                                                                  |                                  |         |
| Appliquer à une diapositive     O Appliquer à une diapositive     O Insérer une nouvelle diapositive                                                                                                    |                                                                  |                                  |         |
| Diapos Contour                                                                                                    |                                                                  |                                  |         |
| 1                                                                                                    | â                                                                |                                  | 4.Þ     |
| 2 State Sport                                                                                                    |                                                                  |                                  |         |
| No construction of the second second |                                                                  |                                  |         |
|                                                                                                    | Deputer avec                                                     | c PowerPoint                     |         |

| Toutes dispositions Exposition                                                            |  |
|-------------------------------------------------------------------------------------------|--|
| Vide                                                                                      |  |
| <ul> <li>Appliquer à une diapositive</li> <li>Insérer une nouvelle diapositive</li> </ul> |  |
| Diapos Contour 😒                                                                          |  |

Quand on choisit d'insérer une nouvelle diapositive, chaque disposition contient le signe plus.

*Ici je vais insérer une nouvelle diapositive avec une disposition avec une diapositive blanche.* 

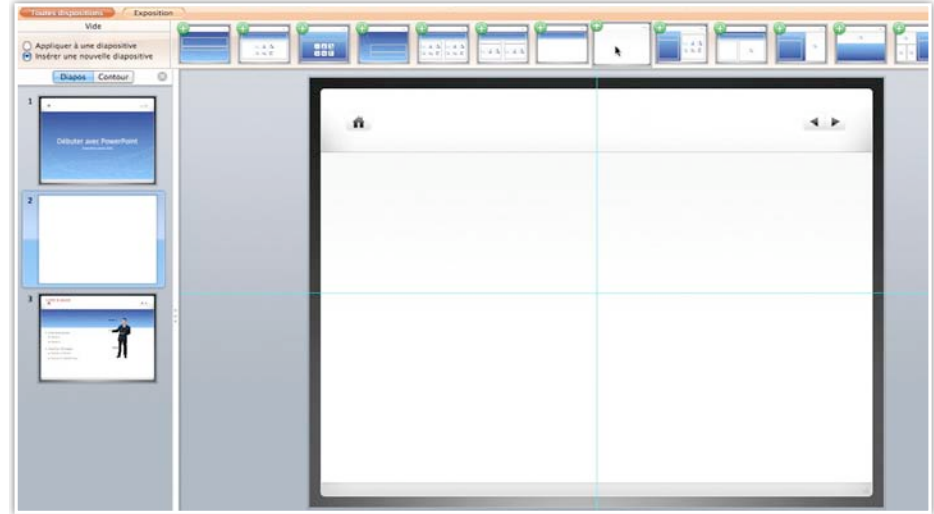

Et voici la nouvelle diapositive insérée.

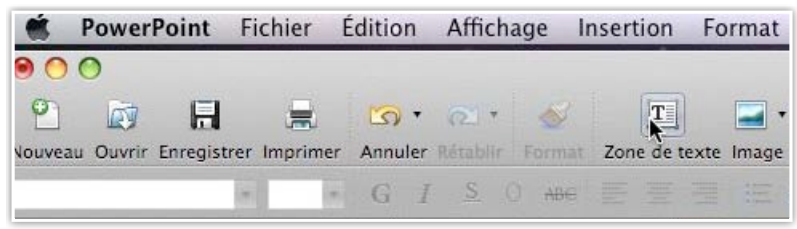

Sur la nouvelle diapositive vous pouvez ajouter des zones de texte.

#### Choisir une liste à puces.

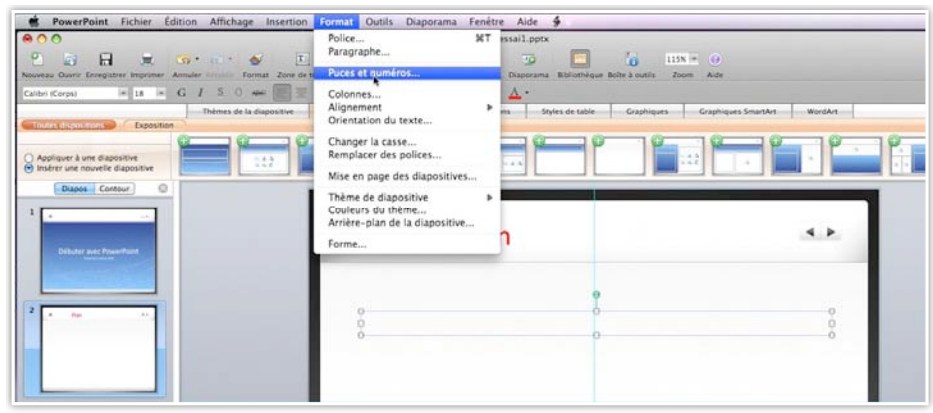

Pour insérer une liste à puces, allez dans le **menu format**, **puces et numéros**. Insertion Format Outils Diaporama Fenêtre

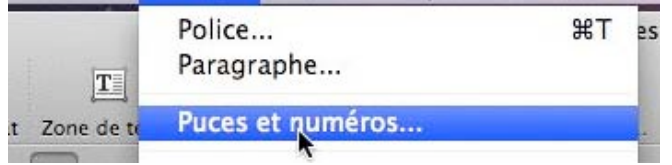

|                                                                                                    | Forn                     | hat du texte  |                   |
|----------------------------------------------------------------------------------------------------|--------------------------|---------------|-------------------|
| A Police                                                                                                    |                          | Puces Numérot | ation             |
| Puegraphe     Puegraphe     Colonnes     A Remplissage du texte     Ligne de texte                                                                                    | Aucun                    |               |                   |
| <ul> <li>A Ombre du texte</li> <li>Éclat et contours adoucis du texte</li> <li>A Reflet du texte</li> <li>Format du texte 3D</li> <li>Rotation du texte 3D</li> </ul> |                          |               | * *<br>* * *      |
| T Zone de texte                                                                                                    | Couleur :<br>Automatique | Taille :      | Puce personnalisé |
|                                                                                                    |                          |               |                   |
|                                                                                                    |                          |               |                   |
|                                                                                                    |                          |               |                   |

Choisissez votre format de puces et cliquez sur OK. Ici je vais choisir des puces carrées.

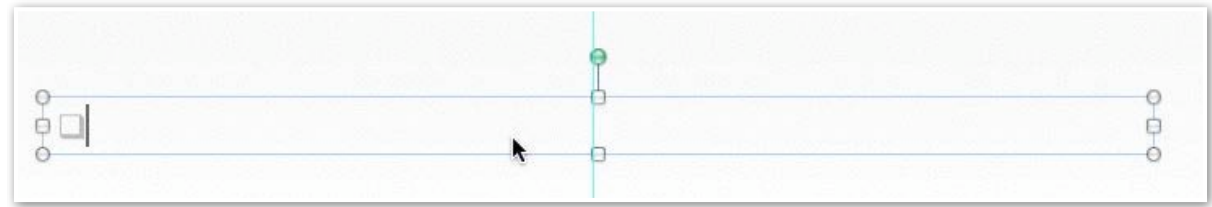

| Créer une d  | lianositive sans modèle               | ( |
|--------------|---------------------------------------|---|
| Modifier les | s diapositives en appliquant un thème | ( |

Voici la liste à puces carrées.
# Appliquer des styles rapides et effets.

# Appliquer un style rapide et effets.

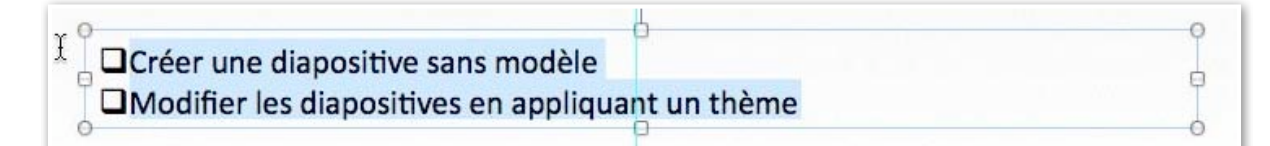

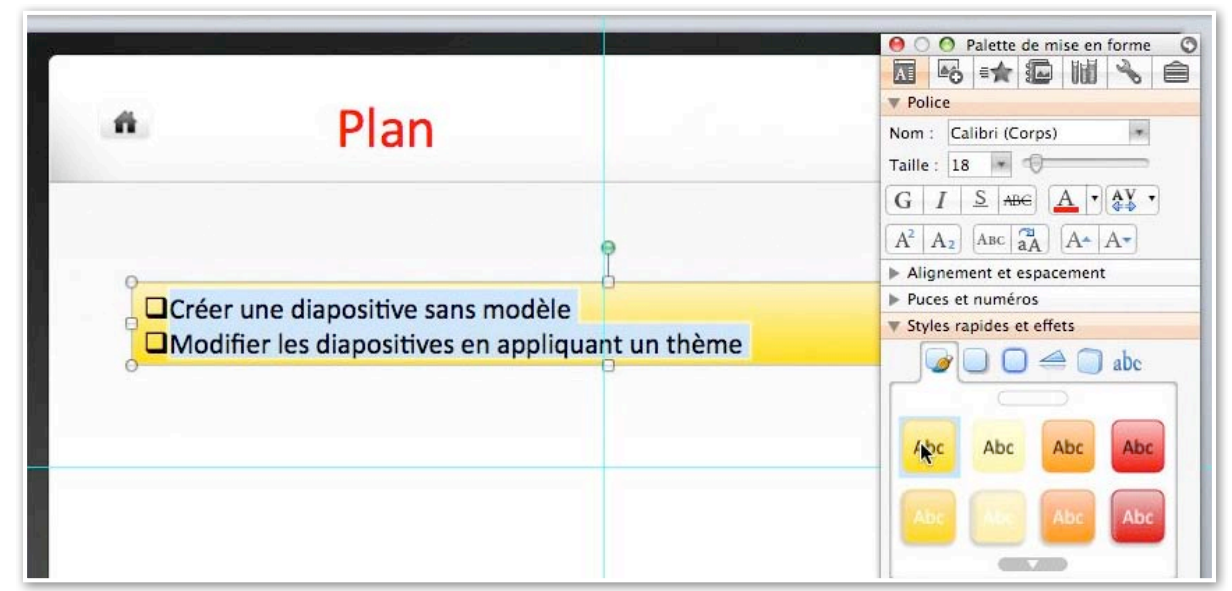

Pour appliquer un style et des effets à un texte, sélectionnez le texte puis allez dans la palette de mise en forme et dans styles rapides et effets choisissez le style qui vous convient.

### Animer le texte.

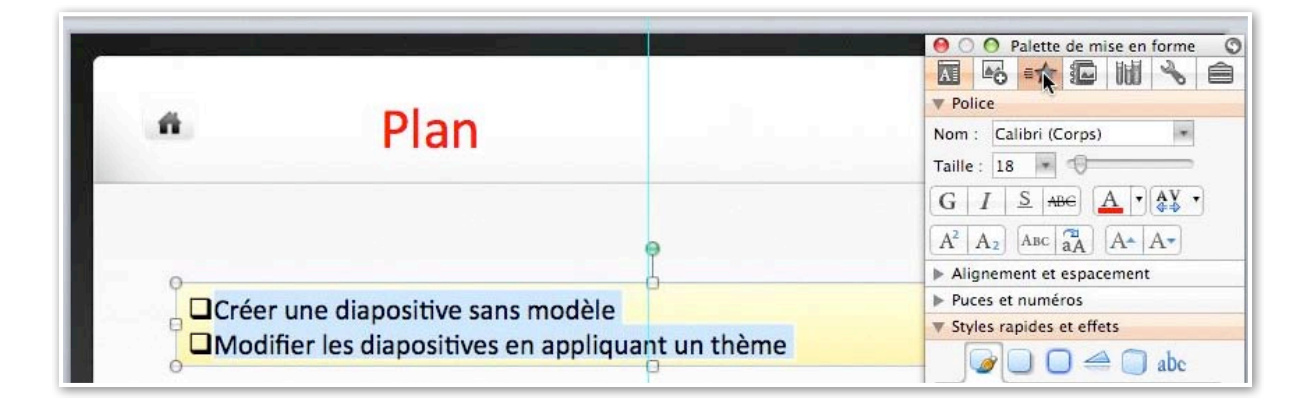

| n Plan                            | Ajouter un effet :       *       *       *         Ordre de Au clic       Passage vers l'intérieur : ZoneTexte 2 : Crée une diapositive sans modèle Modifier les |
|-----------------------------------|----------------------------------------------------------------------------------------------------|
| Créer une diapositive sans modèle | diapositives en appliquant un theme                                                                                                    |
|                                   |                                                                                                    |
|                                   | Démarrer : Au clic                                                                                                    |
|                                   | Propriété : 🚺 partir du bas                                                                                                    |
|                                   | Vitesse : (Très rapide (0,5 s)                                                                                                    |

| Plan                                                                                  | Personnaliser l'animation         Image: Second second se |
|---------------------------------------------------------------------------------------|----------------------------------------------------------------------------------------------------|
| Créer une diapositive sans modèle<br>Modifier les diapositives en appliquant un thème |                                                                                                    |
|                                                                                       | Démarrer : ✓ Au clic<br>Propriété : Après la précédente<br>Après la précédente                                                                                                    |

Vous pouvez animer aussi le texte sur lequel vous avez appliqué un style.

# Animations multiples dans une liste à puces.

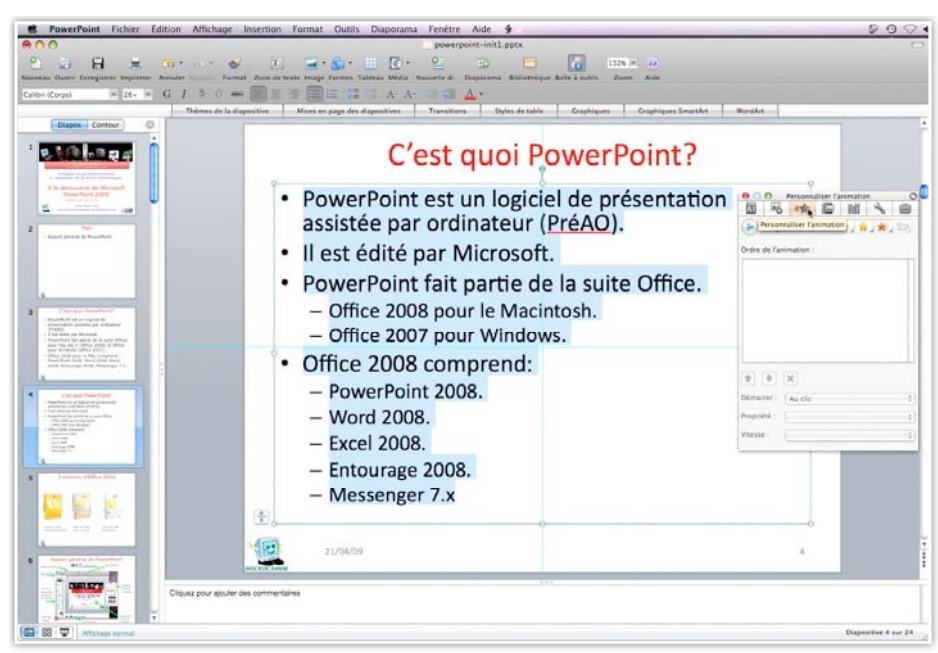

Voici une liste à puces avec des niveaux de retraits; nous allons procéder à l'animation de cette liste en sélectionnant le texte et en allant dans la **palette de mise en forme** et **personnaliser l'animation**.

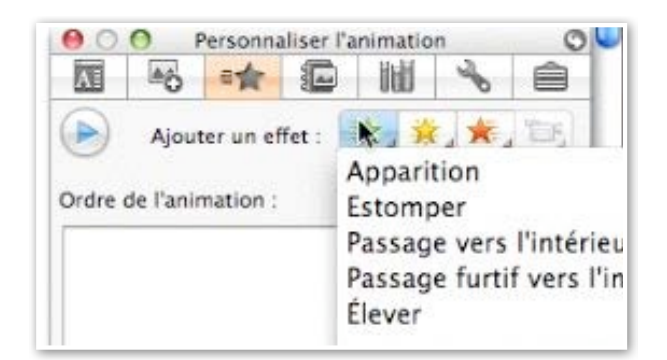

Pour ajouter un effet, cliquez sur l'étoile verte et choisissez un effet.

L'effet d'animation est ici passage par l'intérieur, à partir du bas.

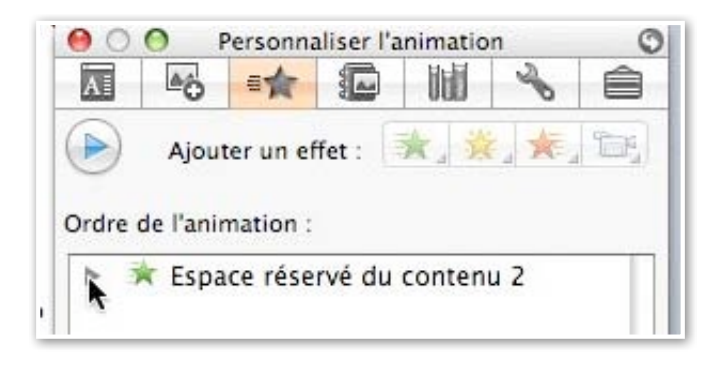

| 00      | 0 1    | Personna  | aliser l'a | mimatio | n   | 0  |
|---------|--------|-----------|------------|---------|-----|----|
| A       | 6      | -         |            | Ital    | S   | ê  |
|         | Ajou   | ter ün el | ffet :     | * .     | *.  |    |
|         | Espa   | ice rése  | rvé du     | conten  | u 2 |    |
|         |        |           |            |         |     |    |
| 1       | 4      | ×         |            |         |     |    |
| Démarr  | rer: ( | Sélectio  | n mixte    |         |     | +  |
| Proprié | té : [ | À partir  | du bas     |         |     | +  |
| Vitesse | : (    | Très rap  | oide (0,   | 5 s)    |     | \$ |
| ▼ Autr  | es Opt | ions d'el | ffet       |         |     |    |

Dans le boîte ordre de l'animation l'ensemble du texte est référencé par espace du contenu 2. Sur la partie gauche il y a un triangle

avec la pointe vers la droite, ce qui signifie qu'il y a d'autres éléments dans le contenu 2.

Cliquez sur le triangle pour voir le contenu.

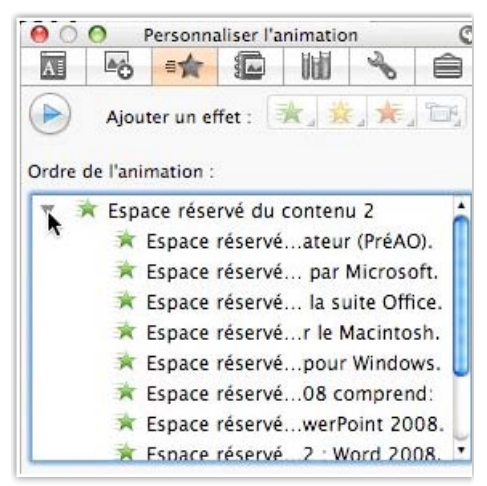

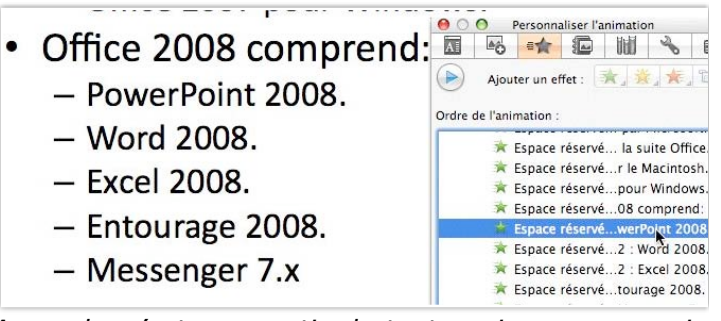

A gauche c'est une partie du texte qui va nous servir à introduire une animation différente du reste du texte.

*Pour donner une autre animation à la phrase Power-Point je sélectionne l'espace réservé à cette phrase dans la boîte ordre de l'animation.* 

On peut voir que chaque phrase a un espace réservé.

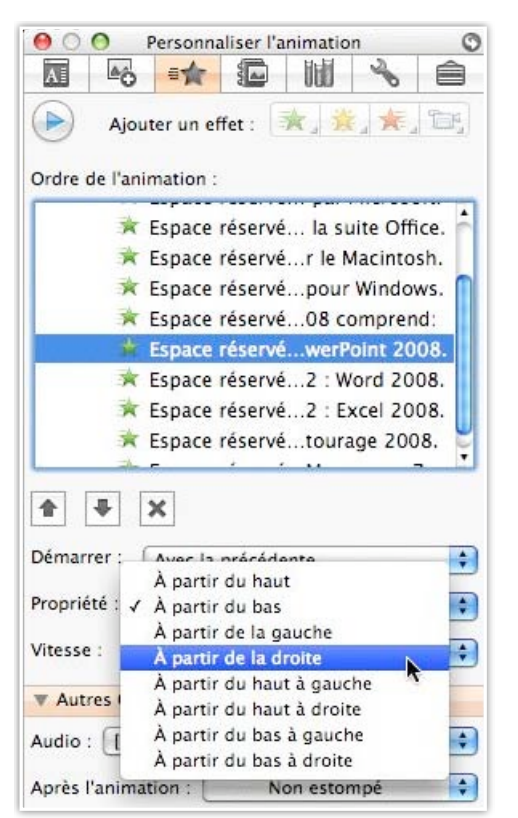

*Ici je choisis une entrée à partir de la droite de la phrase PowerPoint 2008.* 

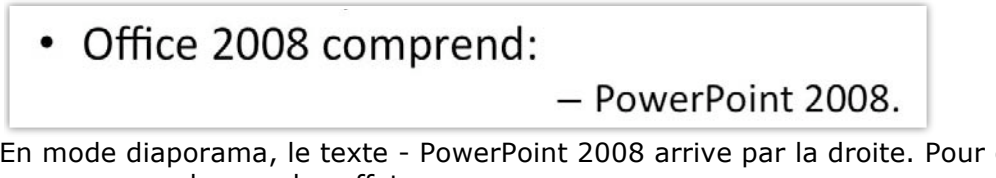

En mode diaporama, le texte - PowerPoint 2008 arrive par la droite. Pour chaque phrase vous pouvez changer les effets.

Office 2008 comprend:
 – PowerPoint 2008.

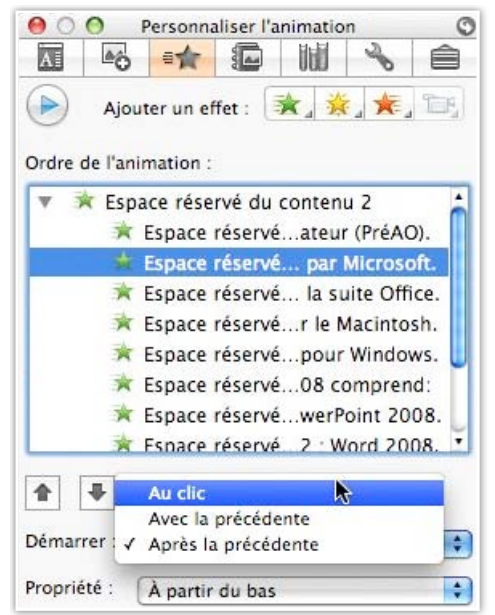

Ici sur la phrase « il est édité par Microsoft » je vais changer le démarrage de l'animation après la précédente en animation au clic.

| -                           | l'animation :                                          |
|-----------------------------|--------------------------------------------------------|
| V X                         | Espace reserve du contenu 2                            |
|                             | * Espace réservé par Microsoft.                        |
|                             | Espace réservé la suite Office.                        |
| 1                           | 🔺 Espace réservér le Macintosh.                        |
|                             | 🛪 Espace réservépour Windows. 📒                        |
|                             | 🗯 Espace réservé08 comprend:                           |
|                             | 🖈 Espace réservéwerPoint 2008. 🖉                       |
|                             | 🛸 Espace réservé 2 · Word 2008. 🔹                      |
| •                           |                                                        |
| Démarrer                    | : Après la précédente 🛟                                |
| Propriété                   | À partir de la droite 🛟                                |
| 1000 States                 | C                                                      |
| Vitesse :                   | Très rapide (0,5 s)                                    |
| Vitesse :<br>Autres         | Très rapide (0,5 s)                                    |
| Vitesse :<br>Autres Audio : | Très rapide (0,5 s)     Options d'effet     (Sans son) |

| Autres Options d'effet                                               | V Autres Options d'effet |   |
|----------------------------------------------------------------------|--------------------------|---|
| Audio : [Sans son]<br>Après l'animation : Non estompé                | Audio : [Sans son]       |   |
| <ul> <li>✓ Démarrage en douceur</li> <li>✓ Fin en douceur</li> </ul> | Après l'animation :      | 1 |
|                                                                      | <br>Démarrage en douceur |   |

Ici je décide que la phrase Office 2008 pour le Macintosh deviendra bleue après l'animation.

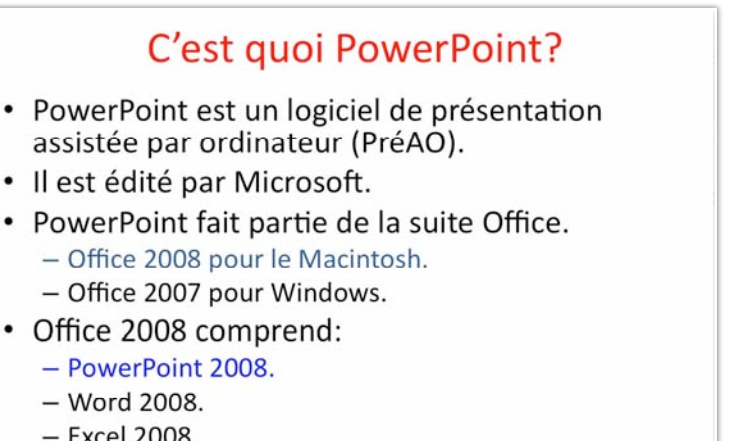

- Excel 2008.
- Entourage 2008.
- Messenger 7.x

# Insertion d'une image en filigrane.

#### Recherche d'une image.

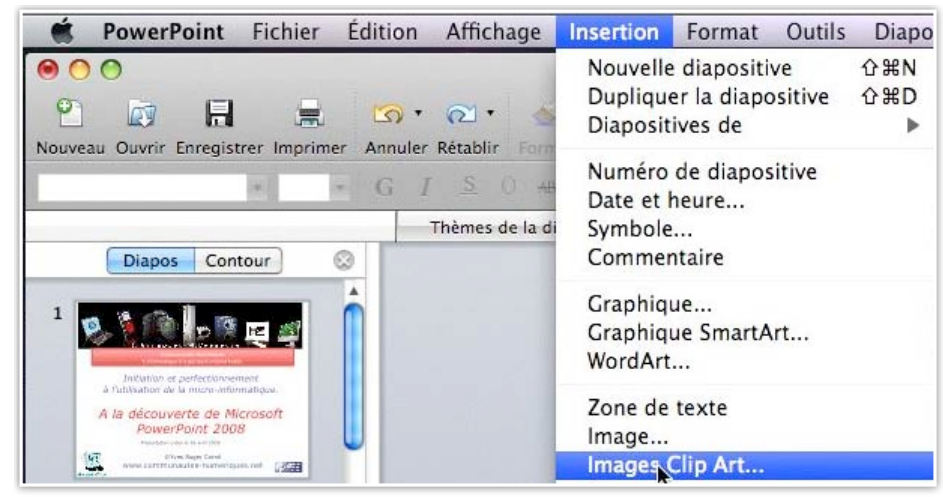

Une image en filigrane est une image qui est translucide. Recherchez une image dans la bibliothèque en allant dans le menu **insertion image ClipArt.** 

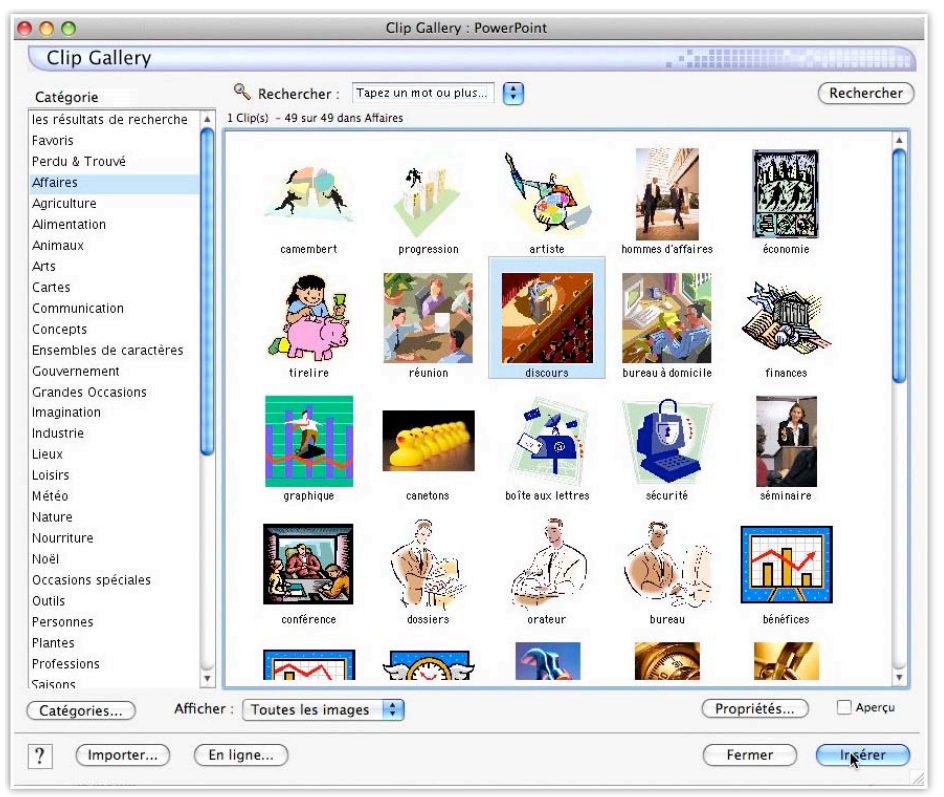

Choisissez une catégorie, ici affaires, une image et cliquez sur insérer.

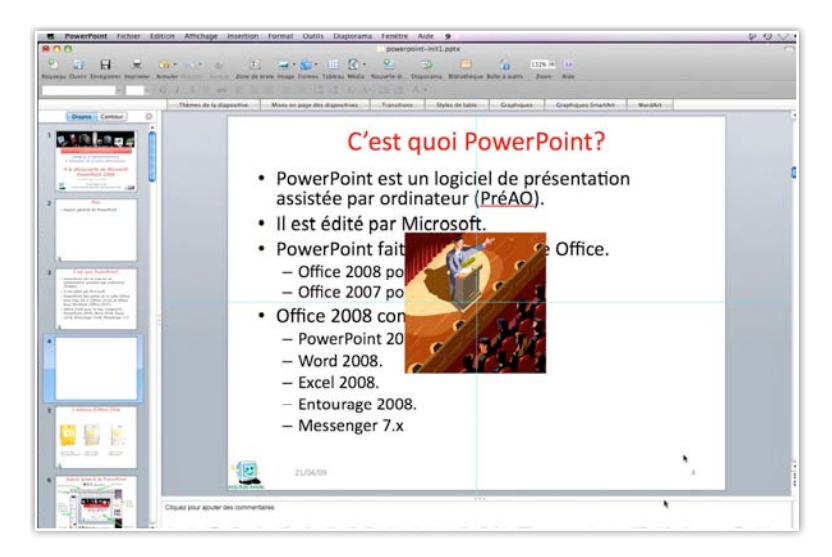

L'image se place au milieu de la diapositive, et de plus elle cache le texte.

Il faudra agrandir l'image en tirant sur les poignées et la rendre transparente.

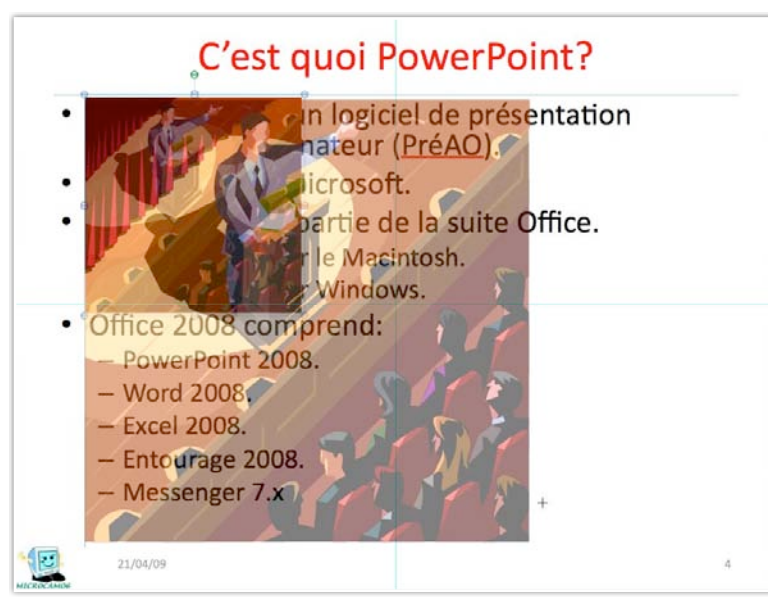

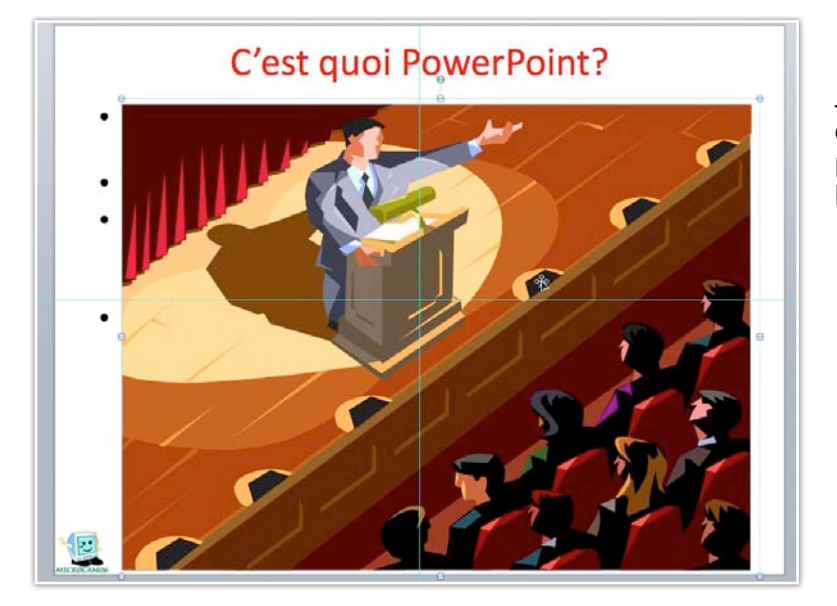

J'ai étiré un peu l'image pour qu'elle couvre une grande partie de la diapositive, mais le texte est caché!!!

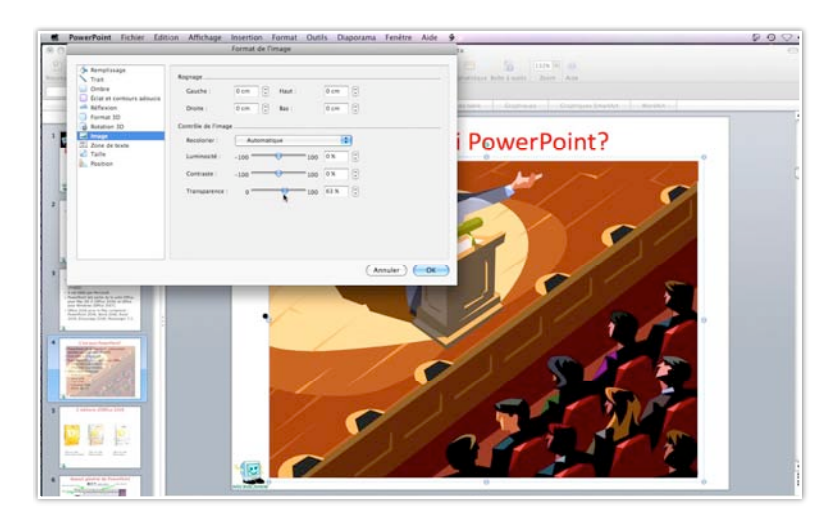

Cliquez sur l'image pour faire apparaître la boîte de dialogue image.

Dans le volet de gauche, sélectionnez image et déplacez le curseur transparence vers la droite, jusqu'à ce que vous obteniez le niveau désiré.

Cliquez sur OK.

|                                                                                                    | Format de l'image                                                                                                    |
|----------------------------------------------------------------------------------------------------|----------------------------------------------------------------------------------------------------|
| <ul> <li>Remplissage</li> <li>Trait</li> <li>Ombre</li> <li>Éclat et contours adoucis</li> <li>Réflexion</li> <li>Format 3D</li> <li>Rotation 3D</li> <li>Image</li> <li>Zone de texte</li> <li>Taille</li> <li>Position</li> </ul> | Rognage         Gauche : $0 \text{ cm}$ $1 \text{ Haut}$ $0 \text{ cm}$ $0 \text{ cm}$ Droite : $0 \text{ cm}$ $0 \text{ cm}$ $0 \text{ cm}$ $0 \text{ cm}$ Contrôle de l'image       Image       Image       Image       Image         Recolorier :       Automatique $0  for all for all for a$ |
|                                                                                                    | Annuler OK                                                                                                    |

Voilà le résultat en mode diaporama.

**<u>Attention</u>**: cette méthode a un inconvénient, vous n'avez plus accès au texte de la diapositive, à moins de couper et de re-coller l'image.

Il est préférable de mettre l'image en arrière-plan.

# C'est quoi PowerPoint?

- PowerPoint est un logiciel de présentation assistée par ordinateur (PréAO).
- Il est édité par Microsoft.
- PowerPoint fait partie de la suite Office.
  - Office 2008 pour le Macintosh.
  - Office 2007 pour Windows.
- Office 2008 comprend:
  - PowerPoint 2008.
  - Word 2008.
  - Excel 2008.
  - Entourage 2008.
  - Messenger 7.x

# Insertion de formes, d'images ou de photos depuis la palette d'objets.

# Insertion d'objets depuis la palette d'objets.

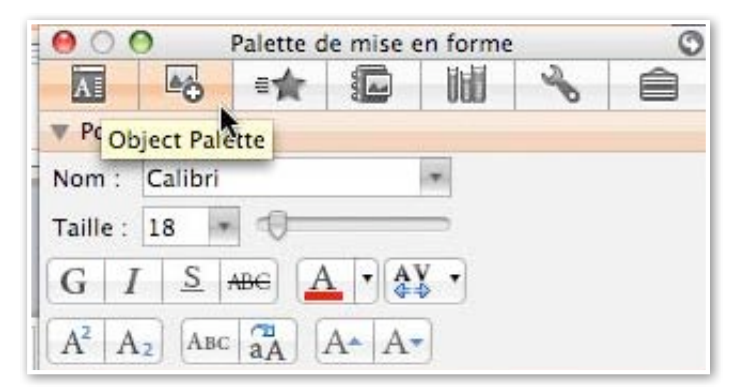

Vous pouvez insérer des formes, des images et des photos d'iPhoto à partir de la palette d'objets.

La palette d'objets est accessible depuis la palette de mise en forme.

#### Formes et images de la palette objet (object palette).

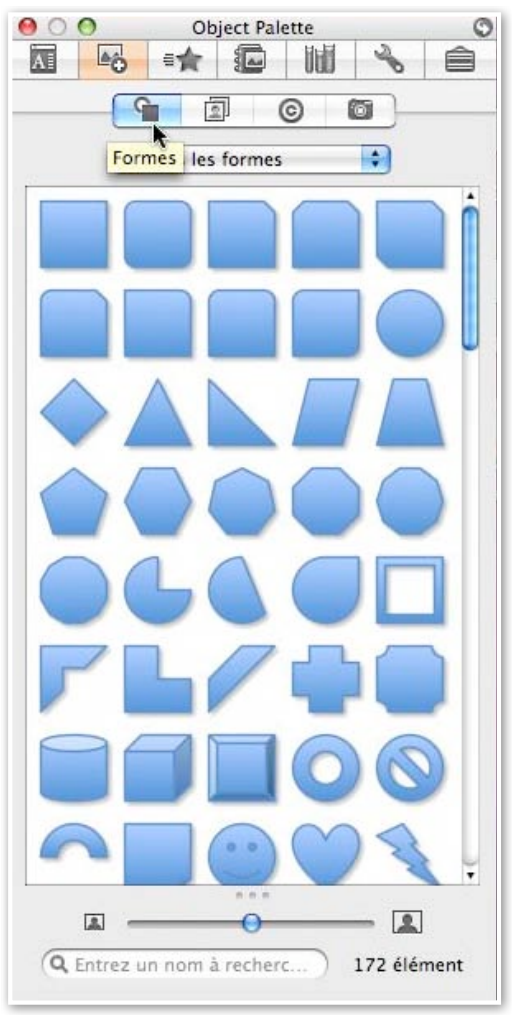

Cliquez sur le bouton formes pour accéder aux différentes formes proposées par PowerPoint.

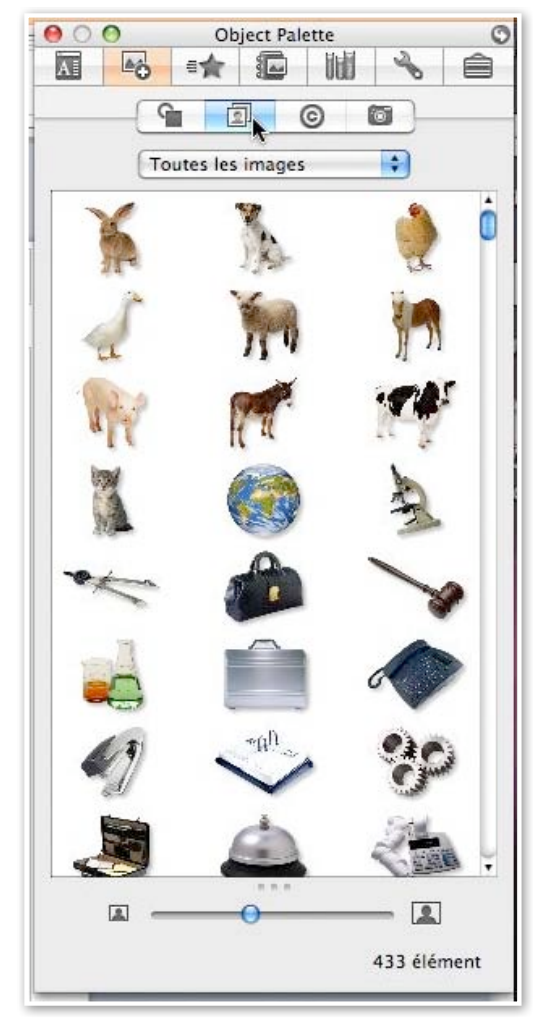

En cliquant sur le bouton images vous avez accès aux images de la bibliothèque ClipArts.

#### Symboles de la palette objet.

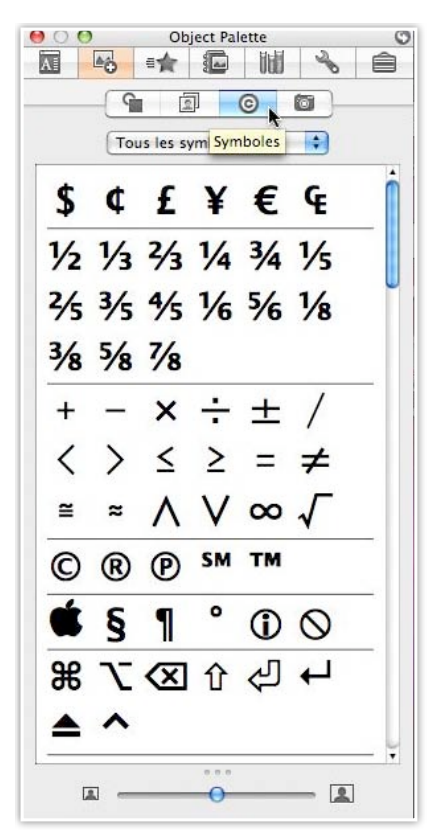

Depuis le bouton symboles vous avez accès à des symboles des monnaies, symboles mathématiques, etc.

Depuis le bouton photos vous avez accès à la bibliothèque et aux albums d'iPhoto.

#### Photos contenues dans iPhoto.

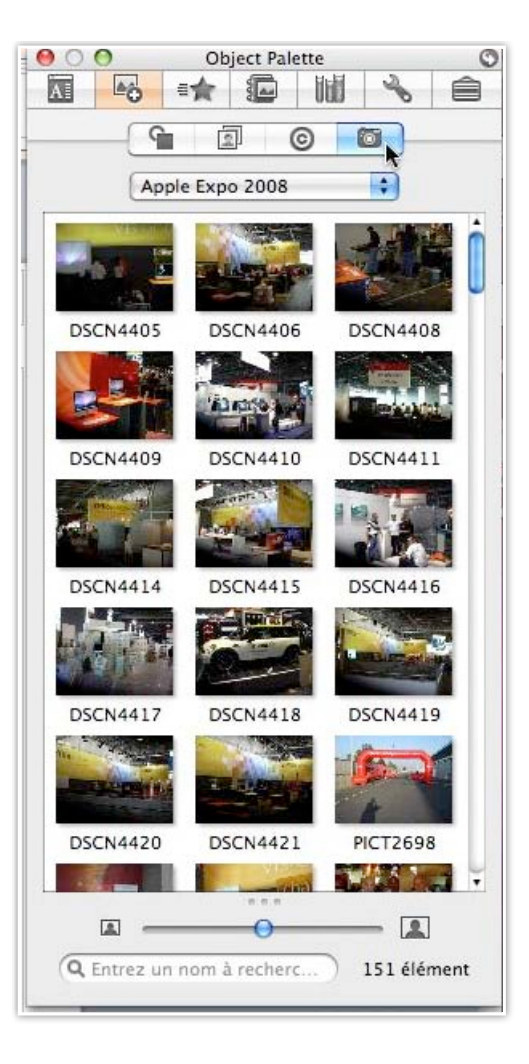

#### Insertion de l'objet dans la diapositive.

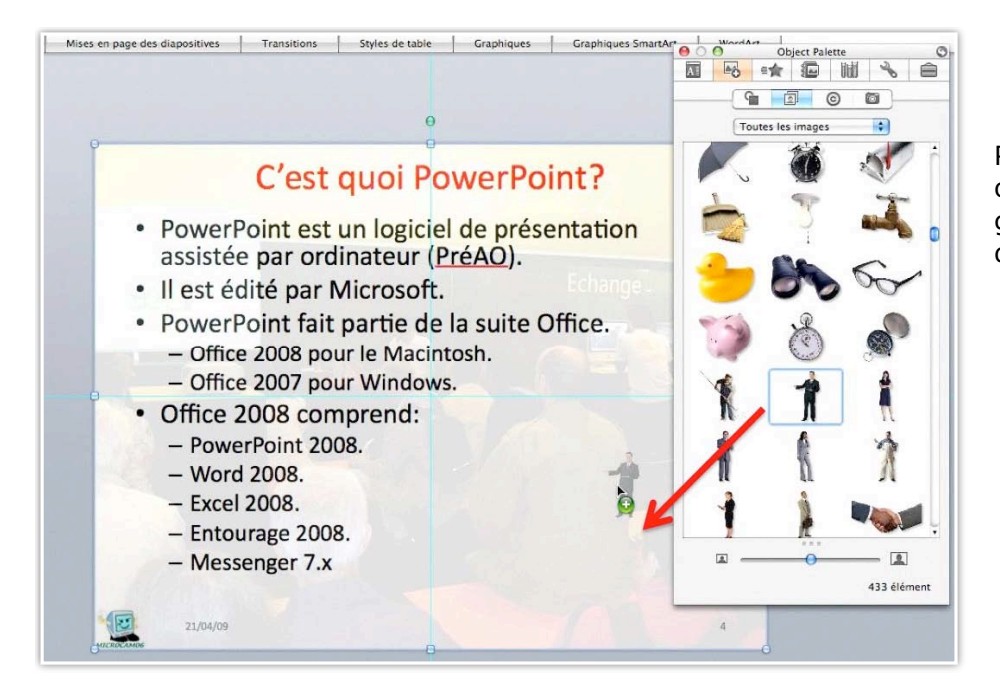

Pour insérer un objet, faites-le glisser vers la diapositive.

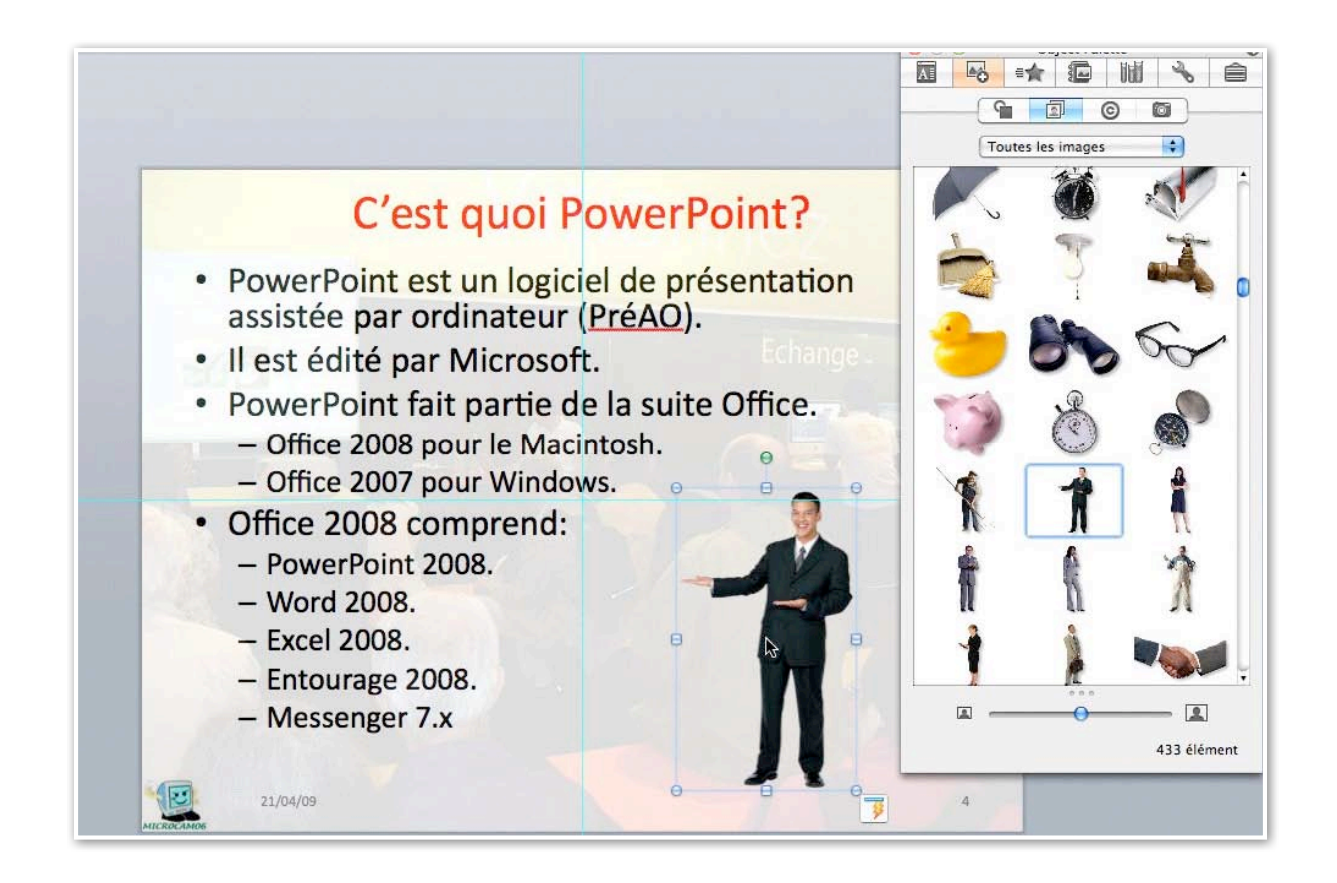

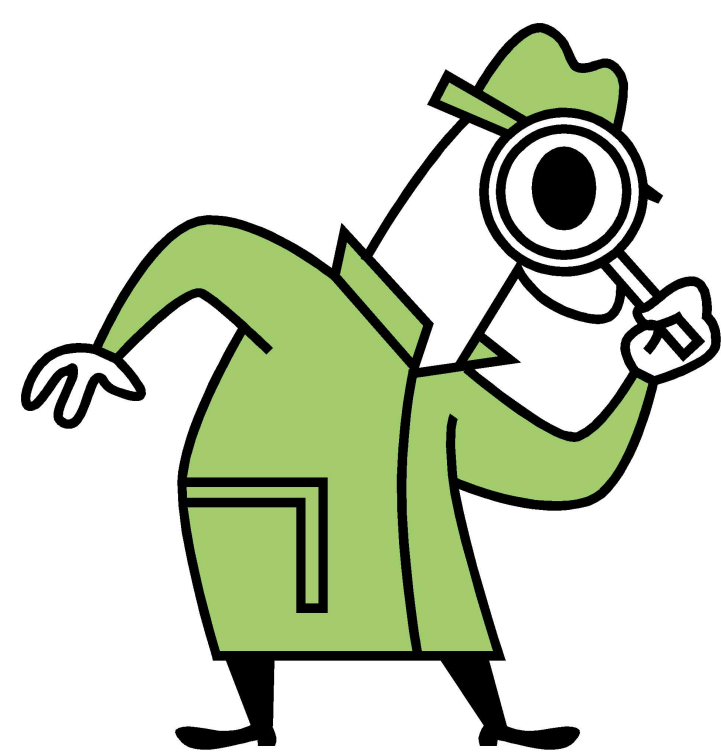

*Si le Livret A Taux de Satisfaction Maximum n'est pas adapté à votre vue, il existe un format PDF plus imposant dans la page des ABM : <u>http://www.microcam06.org/abm.htm</u>* 

# Gestion de l'arrière-plan.

#### Image en arrière-plan.

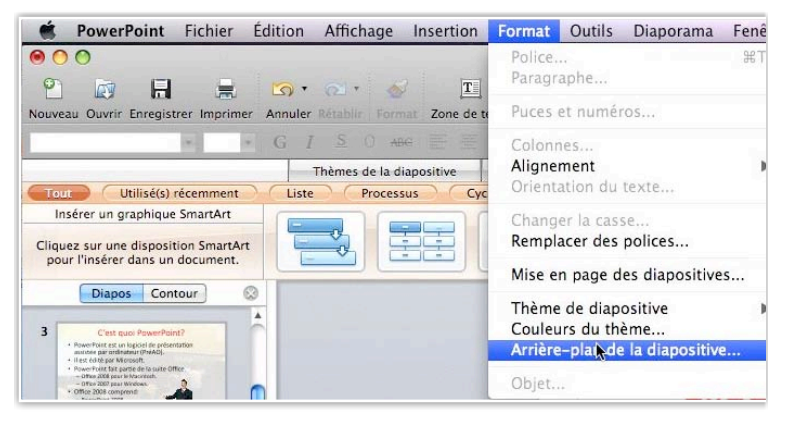

Pour ajouter un arrière-plan dans une diapositive, allez dans le **menu format**, **arrière-plan de la diapositive**.

Thème de diapositive Couleurs du thème... Arrière-plait de la diapositive...

| Remplissage<br>Image |     | Plein Dégradé Ir | nage Texture |       |            |
|----------------------|-----|------------------|--------------|-------|------------|
|                      |     |                  |              |       |            |
|                      | Tra | nsparence : 0 🗸  | 100          | 0 %   | (*)        |
|                      |     |                  | Sélect       | ionne | ine image) |
|                      |     |                  |              |       |            |

Pour insérer une image en arrière-plan cliquez sur remplissage, image et sélectionner une image.

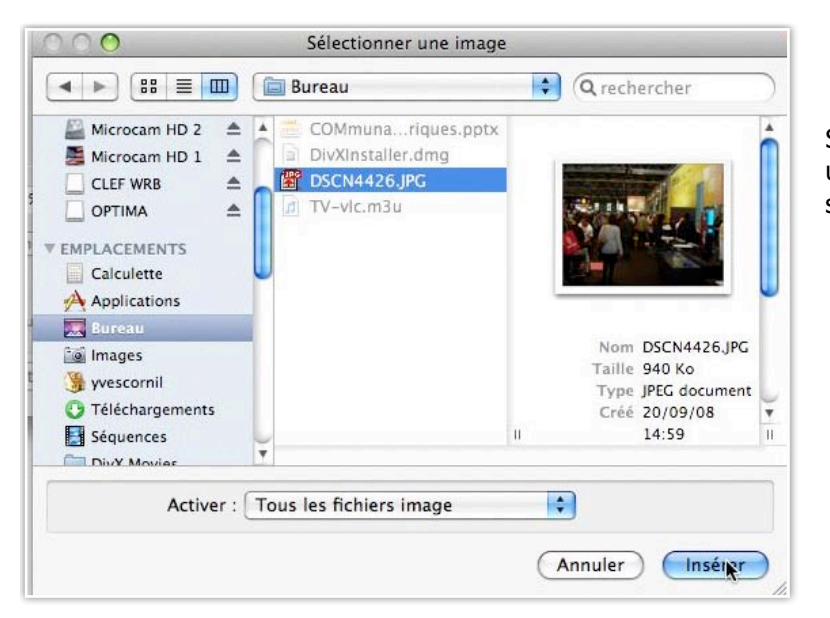

Sélectionnez une image dans un de vos dossiers et cliquez sur insérer.

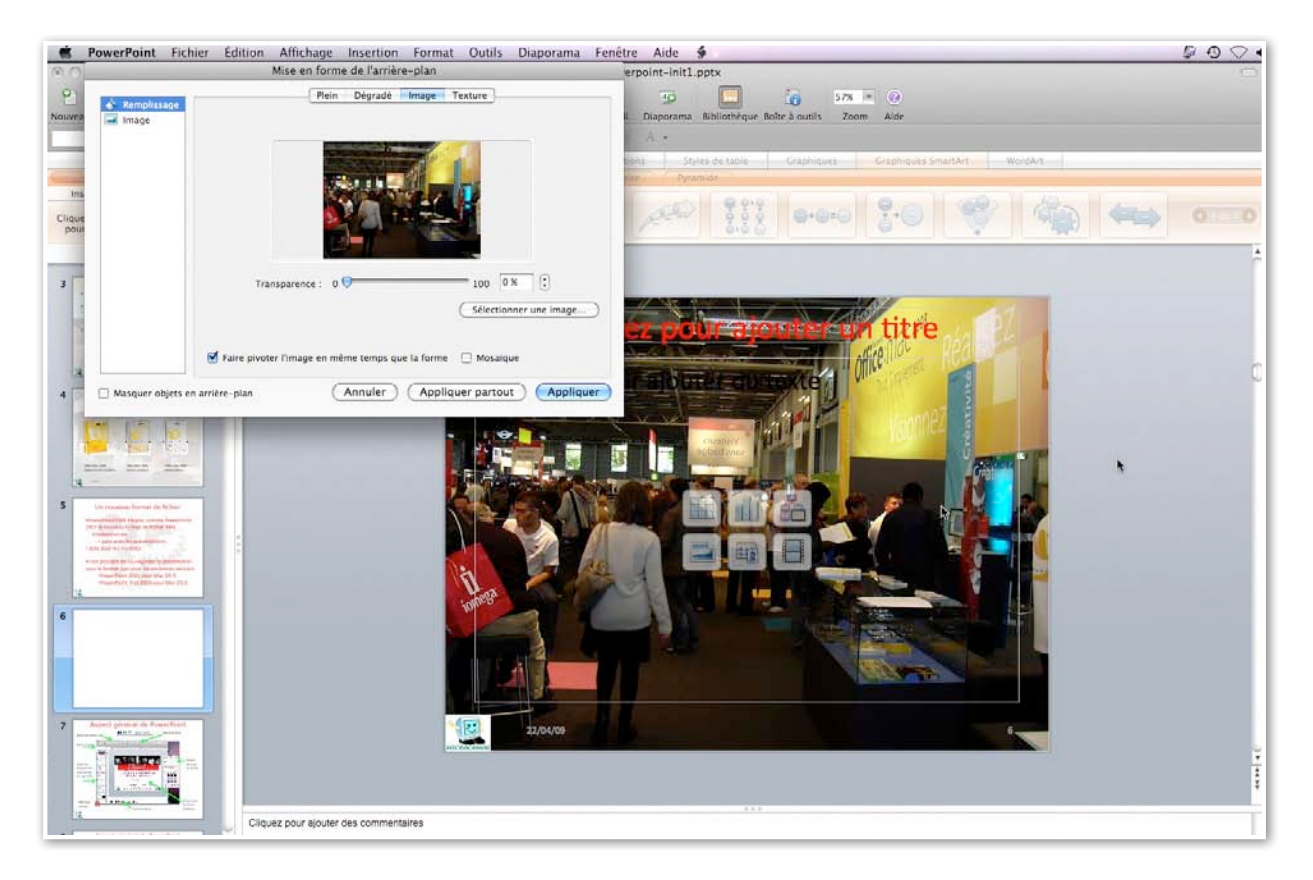

|                     | Mise en forme de l'arrière-plan                                |
|---------------------|----------------------------------------------------------------|
| Remplissage         | Plein Dégradé Image Texture                                    |
|                     |                                                                |
|                     |                                                                |
|                     |                                                                |
|                     | Transparence : 0 74 %                                          |
|                     | Sélectionner une image                                         |
|                     | ☑ Faire pivoter l'image en même temps que la forme  □ Mosaïque |
| 🗌 Masquer objets er | arrière-plan Annuler Appliquer partout Appliquer               |
|                     |                                                                |

Ajustez la transparence en déplaçant le curseur de transparence et cliquez sur appliquer.

#### Couleurs en arrière-plan.

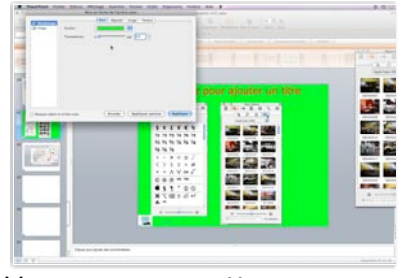

Vous pouvez mettre une couleur d'arrière plan plein ou dégradé ou choisir une texture. *Ici c'est la couleur verte qui sera la couleur d'arrière-plan.* Vous pouvez atténuer la couleur en jouant sur le curseur de transparence.

|                | Mi                          | se en forme de l'arrière-plan                                        |
|----------------|-----------------------------|----------------------------------------------------------------------|
| Remplissage    | Couleur :<br>Transparence : | Plein     Dégradé     Image     Texture       0     100     0%     0 |
|                |                             | *                                                                    |
|                |                             |                                                                      |
|                |                             |                                                                      |
|                |                             |                                                                      |
| Masquer objets | en arrière-plan             | Annuler Appliquer partout Appliquer                                  |

#### Un dégradé.

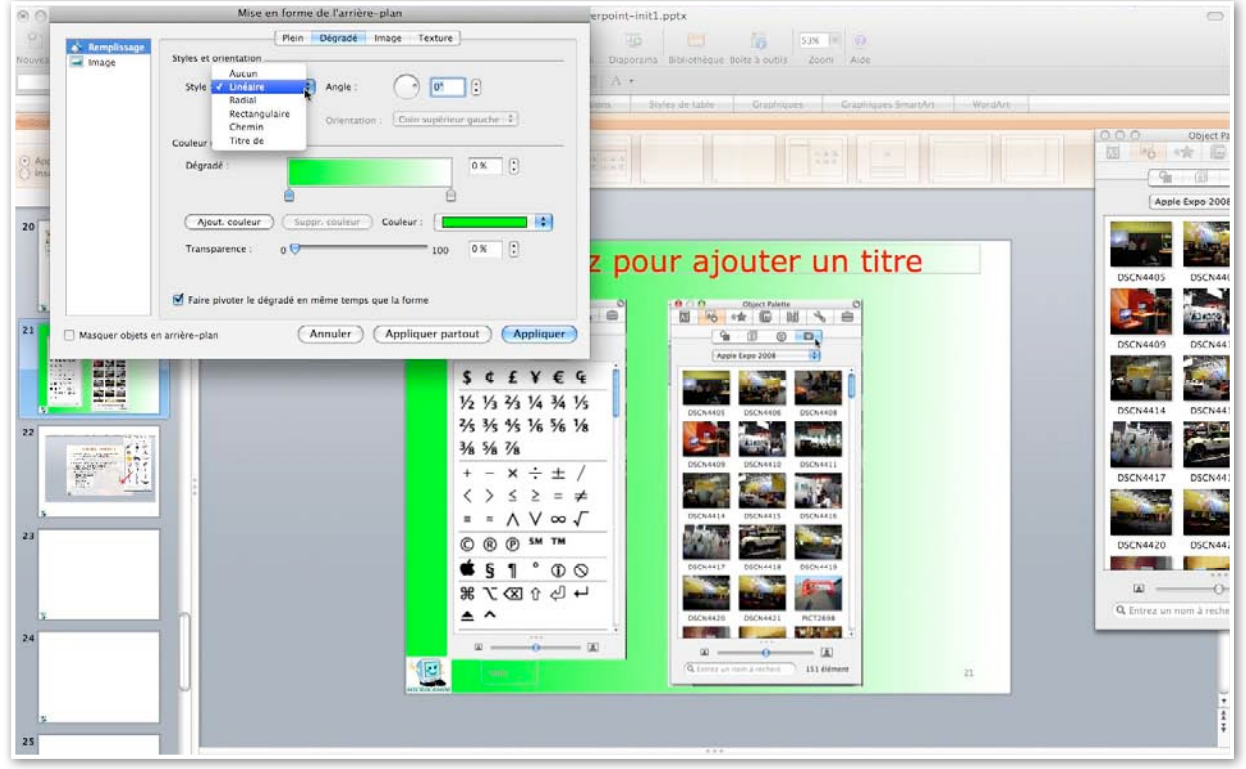

Un dégradé sera certainement mieux qu'une couleur en mode plein.

| Bamplinsano | Plein Dégradé Image Texture                         |
|-------------|-----------------------------------------------------|
| Image       | Styles et orientation                               |
|             | Aucun                                               |
|             | Style 🗸 Linéaire 🗧 Angle : 🔗 💽                      |
|             | Radial                                              |
|             | Rectangulaire                                       |
|             | Chemin Chemin                                       |
|             | Couleur   Titre de                                  |
|             | Décendé :                                           |
|             | Degrade : 0 %                                       |
|             |                                                     |
|             |                                                     |
|             | (Ajout, couleur) (Suppr, couleur) Couleur :         |
|             |                                                     |
|             | Transparence : 0 👽 100 0 % 🛟                        |
|             |                                                     |
|             |                                                     |
|             | Faire pivoter le dégradé en même temps que la forme |
|             | and proter le degrade en mente temps que la forme   |

Vous pouvez donner un style au dégradé, choisir un angle et ajuster le dégradé avec les curseurs de dégradé.

| CALCELLY, 1                                                                                                    | Mint on farme de l'arrient.                                                                                                    | And Contra Distantia Linda                                                                                                    | And a second second sec | 5.0                   |
|----------------------------------------------------------------------------------------------------|----------------------------------------------------------------------------------------------------|----------------------------------------------------------------------------------------------------|----------------------------------------------------------------------------------------------------|-----------------------|
| Concession of the local division of the local division of the loca |                                                                                                    | an Antel                                                                                                    | 3 10 1 % (miles)                                                                                                    |                       |
| 1000                                                                                                    | Notes & a second                                                                                                    | 0                                                                                                    |                                                                                                    |                       |
|                                                                                                    | No. Contra del mare                                                                                                    | A                                                                                                    |                                                                                                    |                       |
|                                                                                                    |                                                                                                    | (her symmetries ().                                                                                                    |                                                                                                    |                       |
|                                                                                                    | Cadra & horsened                                                                                                    | and the second second                                                                                                    |                                                                                                    | 1 10 10 14            |
|                                                                                                    | and the second second s | States in                                                                                                    |                                                                                                    | - (***                |
|                                                                                                    |                                                                                                    |                                                                                                    |                                                                                                    | (method               |
|                                                                                                    | ( the same ) ( the same )                                                                                                    | and a second second sec |                                                                                                    | and the second second |
|                                                                                                    |                                                                                                    |                                                                                                    | pour ajouter un titre                                                                                                    |                       |
|                                                                                                    |                                                                                                    | 2122                                                                                                    |                                                                                                    |                       |
|                                                                                                    |                                                                                                    | All and a second of the                                                                                                    | 8 2542858                                                                                                    |                       |
| C None yes                                                                                                    | (Anale) (                                                                                                    | Applane parted ( Applane )                                                                                                    | - A.J. 4.90                                                                                                    | and-rear a            |
| 1000                                                                                                    | All Property lies and the second second seco | 555765                                                                                                    | THE PARTY STATE                                                                                                    |                       |
| 1.845                                                                                                    |                                                                                                    | 75 75 75 76 74 74 75                                                                                                    |                                                                                                    |                       |
|                                                                                                    |                                                                                                    | 96 96 96 96 96 96 96                                                                                                    | 104 7-8 MTH                                                                                                    | A179 8                |
| 162.5                                                                                                    |                                                                                                    | 16.16.76                                                                                                    |                                                                                                    | 1001.01               |
| 100                                                                                                    |                                                                                                    | * - X + ± /                                                                                                    | Rea (2.3 172                                                                                                    | DE3++(7 0             |
|                                                                                                    |                                                                                                    | 67525#                                                                                                    |                                                                                                    |                       |
|                                                                                                    |                                                                                                    | 0.0.0.7.7                                                                                                    |                                                                                                    |                       |
|                                                                                                    |                                                                                                    | 451.00                                                                                                    |                                                                                                    | 10 PT 1               |
|                                                                                                    |                                                                                                    | H S G D Z H                                                                                                    |                                                                                                    |                       |
|                                                                                                    |                                                                                                    |                                                                                                    | Time and the                                                                                                    | A loss of the         |
|                                                                                                    |                                                                                                    | and the second second se                                                                                                    |                                                                                                    |                       |
|                                                                                                    |                                                                                                    | - 58 - 1 - 1                                                                                                    | Annual Contraction of Contraction of |                       |
|                                                                                                    |                                                                                                    |                                                                                                    | No. of Concession, Name                                                                                                    |                       |

Dégradé avec angle de 297°.

| Remplissage | Plein Dégradé Image Texture                         |
|-------------|-----------------------------------------------------|
| Image       | Styles et orientation                               |
|             | Style : Linéaire 😝 Angle : 💦 297° 🛟                 |
|             | Orientation : [Coin supérieur gauche ‡]             |
|             | Couleur et transparence                             |
|             | Dégradé :                                           |
|             | (Ajout. couleur) (Suppr. couleur) Couleur :         |
|             | Transparence : 0 🗢 100 0 %                          |
|             | Faire pivoter le dégradé en même temps que la forme |

Les Aventuriers du Bout du Monde la revue des clubs Microcam - page 51

|                           | Plein | Dégradé   | Image   | Texture                        | ]               |
|---------------------------|-------|-----------|---------|--------------------------------|-----------------|
| Styles et orientation     |       |           |         |                                |                 |
| Style : Radial            | \$    | Angle :   | C       | ) 0°                           | *               |
|                           |       | Orientati | on 🗸 Co | oin supérieu                   | r gauche        |
| Couleur et transparence . |       |           | Ce      | oin superieu<br>entré          | ir droit        |
| Dégradé :                 |       |           | Co      | oin inférieur<br>oin inférieur | gauche<br>droit |

#### Le dégradé sera radial depuis le coin supérieur gauche.

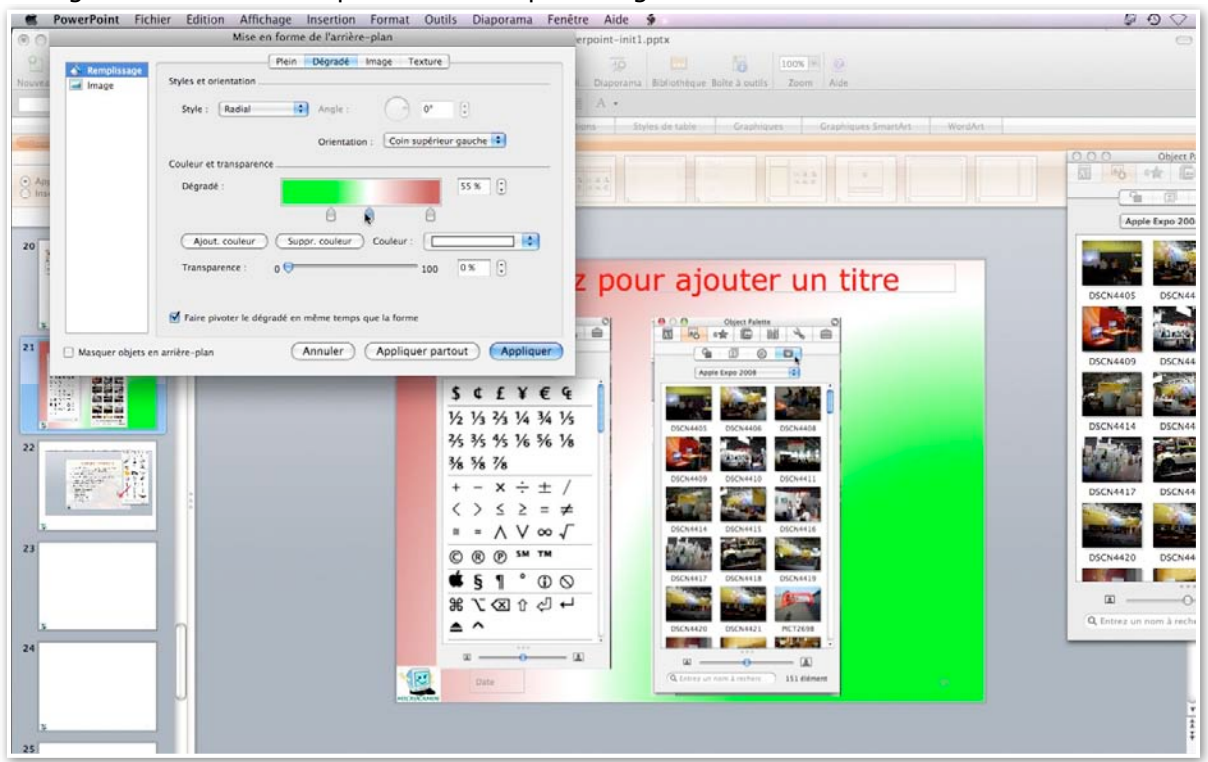

Vous pouvez ajouter une autre couleur comme dégradé. Cliquez sur ajouter couleur.

Jouez sur les curseurs pour délimiter les limites des couleurs.

| Dégradé :      |                          |     | 55 % |
|----------------|--------------------------|-----|------|
|                | ê 🏚                      | ۵   |      |
| Ajout. couleur | Suppr. couleur Couleur : |     |      |
| Transparence : | 0 🖯                      | 100 | 0%   |

### Texture d'un arrière plan.

| a's Revelatings             | Mise en forme de ramere-pla                                                                                                    | n                          | personation of the second second seco |                                         |
|-----------------------------|----------------------------------------------------------------------------------------------------|----------------------------|----------------------------------------------------------------------------------------------------|-----------------------------------------|
| a' Rempfissage              |                                                                                                    |                            |                                                                                                    |                                         |
| Real Property and done will | Pein Degrade Imag                                                                                                    | e Texture                  |                                                                                                    |                                         |
| the briage                  |                                                                                                    |                            | Disperaina Billiothégue Bohe à exita Zeure Auto                                                                                                    |                                         |
|                             |                                                                                                    |                            | Α.                                                                                                    |                                         |
|                             |                                                                                                    |                            | Contractor Contractor Contractor Westant                                                                                                    |                                         |
|                             |                                                                                                    |                            |                                                                                                    | the second second                       |
|                             |                                                                                                    |                            |                                                                                                    | Di lo de C                              |
| 100                         |                                                                                                    |                            | 2022                                                                                                    |                                         |
|                             |                                                                                                    | Carl Shirten               | A Provide Andrea Andrea Andrea                                                                                                    |                                         |
|                             |                                                                                                    | Constant Constants of L    |                                                                                                    | Apple Expo 200                          |
| 5                           | Fapier lettre                                                                                                    |                            |                                                                                                    |                                         |
|                             |                                                                                                    |                            | a pour ajoutor un titro                                                                                                    |                                         |
|                             | Transporence : 0 0                                                                                                    | 100 0.4                    | z pour ajouter un titre                                                                                                    | DSCN4405 DSCN44                         |
|                             | Faire pivoter la texture en même temps que la                                                                                                    | forme                      |                                                                                                    |                                         |
| -                           |                                                                                                    |                            |                                                                                                    | ALL ALL ALL ALL ALL ALL ALL ALL ALL ALL |
| Masquer objets              | en arrière-plan (Annuler) (A                                                                                                    | opliquer partout Appliquer | 4000                                                                                                    | DICINATION DISCING                      |
|                             | and the second second se |                            | Auguste Legan 2004                                                                                                    |                                         |
|                             |                                                                                                    | S¢£¥€                      |                                                                                                    | A DECK TAKE                             |
| Ten Real                    |                                                                                                    | 1/2 1/3 3/3 1/4 3/4        | 1/5                                                                                                    |                                         |
|                             | ÷.                                                                                                    | 33 35 95 16 36             | Vi Dickassi Dickassi Dickassi                                                                                                    |                                         |
|                             |                                                                                                    | 3/4 3/4 7/4                |                                                                                                    |                                         |
| Aller and                   |                                                                                                    | A - X - +                  | DICHARDS DICHARDS DICHARDS                                                                                                    |                                         |
| FEI 4.14                    |                                                                                                    |                            |                                                                                                    | DSCN4417 DSCN44                         |
| 2                           |                                                                                                    | 1 2 2 -                    |                                                                                                    |                                         |
| -                           |                                                                                                    | * * A A 00                 |                                                                                                    |                                         |
|                             |                                                                                                    | © ® Ø M TH                 |                                                                                                    | DSCN4420 DSCN44                         |
|                             |                                                                                                    | <b>\$ 5 1 °</b> 0          | O 25Ch4417 25Ch4418 25Ch4418                                                                                                    |                                         |
|                             |                                                                                                    | BAD78                      |                                                                                                    | <b>a</b> 0                              |
|                             |                                                                                                    | A ^                        | Inclusion Inclusion Activity                                                                                                    | Q, Entres un norm 3 rech                |
|                             |                                                                                                    | 100 March 100              |                                                                                                    |                                         |
|                             |                                                                                                    |                            | - x x x                                                                                                    |                                         |
|                             |                                                                                                    | Date:                      | On Longer and new provider                                                                                                    |                                         |
|                             |                                                                                                    | and the local              |                                                                                                    |                                         |

Vous pouvez choisir une texture comme arrière-plan.

#### Contrôle de l'image.

| Contrôle de l'image<br>Recolorier : Automatique<br>Luminosité : -100 100 -59 % ()                                                                                                    | PowerPoint Fichier E       | dition Affichage Insertio<br>Mise en forme de l'arr | on Format Outils Diapora | ma Fenêtre Aide 9                                                                                                    |                                     |                           | 000                                                                                                    |
|----------------------------------------------------------------------------------------------------|----------------------------|-----------------------------------------------------|--------------------------|----------------------------------------------------------------------------------------------------|-------------------------------------|---------------------------|----------------------------------------------------------------------------------------------------|
| Contrôle de l'image<br>Recolorier : Automatique<br>Luminosité : -100 0 -59 % C                                                                                                    |                            |                                                     | and part                 | erpoint-initi.pp                                                                                                    |                                     | • 0                       |                                                                                                    |
| Contrôle de l'Image<br>Recolorier : Automatique<br>Luminosité : -100 100 59% 0                                                                                                    | And Antipication Rogra     | age                                                 |                          | Disporama Bi                                                                                                    | Nothingue Bolte & outils Zoon       | Ada                       |                                                                                                    |
| Operation       Operation                                                                                                    | Ga                         | uche: 0 cm [1] Hau                                  | t) 0 cm [2]              | A .                                                                                                    |                                     |                           |                                                                                                    |
| Contrôle de l'Image         Recolorier :       Automatique         Luminosité :       -100       100       -3 %       0         Contraste :       -100       100       -59 %       0       0                                                                                                    | DH                         | oite 0 cm 📋 Bas                                     | 0 cm                     | Sere States                                                                                                    |                                     | Graphicas Smithet   Words |                                                                                                    |
| Contrôle de l'image<br>Recolorier : Automatique<br>Luminosité : -100 0 100 -59 % 0                                                                                                    | Contri                     | 6le de l'image                                      |                          | -                                                                                                    |                                     |                           | 0.0.0 00000                                                                                                    |
| Image       Image       Image <td< td=""><td>Re</td><td>colorier : Automatique</td><td></td><td>All and a second second s</td><td></td><td></td><td>- 90</td></td<>                                                                                                    | Re                         | colorier : Automatique                              |                          | All and a second second s |                                     |                           | - 90                                                                                                    |
| Contrôle de l'image<br>Recolorier : Automatique<br>Luminosité : -100 100 53 % ()<br>Contraste : -100 -59 % ()                                                                                                    | Le                         | minosite: -100                                      | 100 13 % (;)             |                                                                                                    |                                     |                           | Apple Expo 20                                                                                                    |
| Image         Recolorier :       Automatique         Luminosité :       -100         Image       -100         Image       -100                                                                                                    | Co                         | -100                                                | 100 -59 % 🕃              |                                                                                                    |                                     |                           |                                                                                                    |
| Image: Image       Image: Image         Recolorier :       Automatique         Luminosité :       -100         Image: Image: Image       Image: Image         Image: Image: Image       Image: Image         Contraste :       -100         Image: Image: I                                                                                                    |                            |                                                     |                          | r pour                                                                                                    | aiouter u                           | o titre                   |                                                                                                    |
| Water dati to andre yter       Image         Image       Image         Recolorier :       Automatique         Luminosité :       -100         Image       Image         Contraste :       -100                                                                                                    |                            |                                                     |                          | and Party                                                                                                    | 1 BEERLE                            |                           | DSCN4425 DSCN4                                                                                                    |
| Contrôle de l'image<br>Recolorier : Automatique<br>Luminosité : $-100$ $100$ $-59\%$ $()$                                                                                                    |                            |                                                     |                          | ê                                                                                                    |                                     | e 20                      |                                                                                                    |
| Contrôle de l'image<br>Recolorier : Automatique<br>Luminosité : $-100$ $100$ $-59\%$ $()$                                                                                                    | Masquer objets en arrière- | -plan (Annuler                                      | Appliquer partout        | pliquer                                                                                                    | Australia and                       | APR BURN                  | DSCN4409 DSCN4                                                                                                    |
| Contrôle de l'image         Recolorier :       Automatique         Luminosité :       -100         0       0         0       0         0       0         0       0         0       0         0       0         0       0         0       0         0       0         0       0         0       0         0       0         0       0         0       0         0       0         0       0         0       0         0       0         0       0         0       0         0       0         0       0         0       0         0       0         0       0         0       0         0       0         0       0         0       0         0       0         0       0         0       0         0       0         0       0         0       0                                                                                                    |                            |                                                     | S C E                    | YEY                                                                                                    |                                     |                           |                                                                                                    |
| Image       Image       Image <td< td=""><td>-1 244</td><td></td><td>1/2 1/3 7/3</td><td>14 34 1/5</td><td>Dickett Dickets Dicket</td><td>The second</td><td>DSCN4414 DSCN4</td></td<>                                                                                                    | -1 244                     |                                                     | 1/2 1/3 7/3              | 14 34 1/5                                                                                                    | Dickett Dickets Dicket              | The second                | DSCN4414 DSCN4                                                                                                    |
| Contrôle de l'image<br>Recolorier : Automatique<br>Luminosité : $-100$ $100$ $-59\%$ $3\%$ $0$                                                                                                    | 1000                       |                                                     | 33 35 35                 | 36 36 36                                                                                                    |                                     |                           |                                                                                                    |
| Contrôle de l'image<br>Luminosité : $-100$<br>Contraste : $-100$<br>Contraste : $-100$<br>Con | - Contraction of the       |                                                     | 78 78 78                 | ÷ + /                                                                                                    | DECKINES DECKINES DECKINE           |                           |                                                                                                    |
| Contrôle de l'image<br>Recolorier : Automatique<br>Luminosité : $-100$ $(-59\%$ $()$                                                                                                    | 街 19                       |                                                     | < > 5                    | 2 = #                                                                                                    |                                     | Constant and Constant     | DSCN4417 DSCN                                                                                                    |
| Contrôle de l'image<br>Recolorier : Automatique<br>Luminosité : -100 0 100 -59 % 0                                                                                                    |                            |                                                     | A                        | V oo V                                                                                                    | DSCN4414 DSCN4415 DSCN44            | A DESCRIPTION OF          | and and a state of the state of the state of |
| Contrôle de l'image<br>Recolorier : Automatique<br>Luminosité : -100 0 100 43 % 0<br>Contraste : -100 0 59 % 0                                                                                                    |                            |                                                     | 0.00                     | SM TM                                                                                                    |                                     | -                         | DSCN4420 DSCN4                                                                                                    |
| Contrôle de l'image Recolorier : Automatique Luminosité : -100 100 -59 %                                                                                                    |                            |                                                     | • § 1                    | • 0 0                                                                                                    | DICAHU DICAHU DICAH                 |                           |                                                                                                    |
| Contrôle de l'image Recolorier : Automatique Luminosité : -100 100 F3 % 🗘 Contraste : -100 70 100 F3 %                                                                                                    |                            |                                                     | # ( Q                    | 1000                                                                                                    |                                     | 1 4 -1                    | Q. Entres un nom à rec                                                                                                    |
| Contrôle de l'image Recolorier : Automatique Luminosité : -100 0 100 -59 %  Contraste : -100 0 59 %                                                                                                    |                            |                                                     |                          | - x -                                                                                                    | EFFE F                              |                           |                                                                                                    |
| Contrôle de l'image Recolorier : Automatique Luminosité : -100 Difference 100 Automatique Contraste : -100 Difference 100 Difference 100 Diff                                                                                                    |                            |                                                     | 100 000                  | A DESCRIPTION OF TAXABLE PARTY.                                                                                                    | A topic or new lands and the second | -                         |                                                                                                    |
| Contrôle de l'image<br>Recolorier : Automatique<br>Luminosité : -100 100 -59 % 🕃                                                                                                    | -                          |                                                     |                          |                                                                                                    | sales in case of the local date     |                           | a,                                                                                                    |
| Contrôle de l'image<br>Recolorier : Automatique<br>Luminosité : -100 100 -59 % :                                                                                                    |                            |                                                     |                          |                                                                                                    |                                     |                           |                                                                                                    |
| Contrôle de l'image Recolorier : Automatique Luminosité : -100 Dontraste : -100 Dontraste :                                                                                                    |                            |                                                     |                          |                                                                                                    |                                     |                           |                                                                                                    |
| Contrôle de l'image Recolorier : Automatique Luminosité : -100 Contraste : -100 Contraste :                                                                                                    |                            |                                                     |                          |                                                                                                    |                                     |                           |                                                                                                    |
| Recolorier :       Automatique         Luminosité :       -100         Contraste :       -100                                                                                                    | Contrôle o                 | te l'image                                          |                          |                                                                                                    |                                     |                           |                                                                                                    |
| Recolorier :       Automatique         Luminosité :       -100       100       -3 %         Contraste :       -100       100       -59 %       •                                                                                                    | controle e                 | ac runage                                           |                          |                                                                                                    |                                     |                           |                                                                                                    |
| Recolorier :       Automatique         Luminosité :       -100       100       H3 %       100         Contraste :       -100       100       -59 %       100                                                                                                    |                            |                                                     | (                        | 100000000                                                                                                    |                                     |                           | 64 - C                                                                                                    |
| Luminosité : -100 100 +3 % 🗘                                                                                                    | Recolor                    | rier :                                              | Autom                    | atique                                                                                                    |                                     |                           |                                                                                                    |
| Luminosité : -100 100 +3 % 🕄                                                                                                    |                            |                                                     |                          |                                                                                                    |                                     | 1.00                      |                                                                                                    |
| Luminosité : -100 100 -59 % 🕄                                                                                                    |                            |                                                     |                          |                                                                                                    |                                     |                           | 0                                                                                                    |
| Contraste : -100 0 100 -59 %                                                                                                    | Lumino                     | osité :                                             | -100                     |                                                                                                    | 100                                 | -3%                       |                                                                                                    |
| Contraste : -100 100 -59 %                                                                                                    |                            |                                                     | 100                      | ~                                                                                                    | 100                                 |                           | •                                                                                                    |
| Contraste : -100 100 -59 %                                                                                                    |                            |                                                     |                          |                                                                                                    |                                     | 2                         |                                                                                                    |
| 100 33 %                                                                                                    | Contra                     | ste :                                               | -100                     |                                                                                                    | 100                                 | -59%                      | (•)                                                                                                    |
|                                                                                                    | contra                     |                                                     | -100                     |                                                                                                    | 100                                 | 5570                      | •                                                                                                    |
|                                                                                                    |                            |                                                     |                          |                                                                                                    |                                     |                           |                                                                                                    |

Vous pouvez effectuer des réglages (luminosité, contraste) sur l'image d'arrière-plan.

#### Appliquer les réglages d'arrière-plan.

| ☑ Faire pivoter le             | dégradé en même temps que la forme  |
|--------------------------------|-------------------------------------|
| Masquer objets en arrière-plan | Annuler Appliquer partout Appliquer |

Les différents réglages (couleur, dégradé...) s'appliqueront soit à la diapositive en cours (appliquer) ou à toutes les diapositives (appliquer partout).

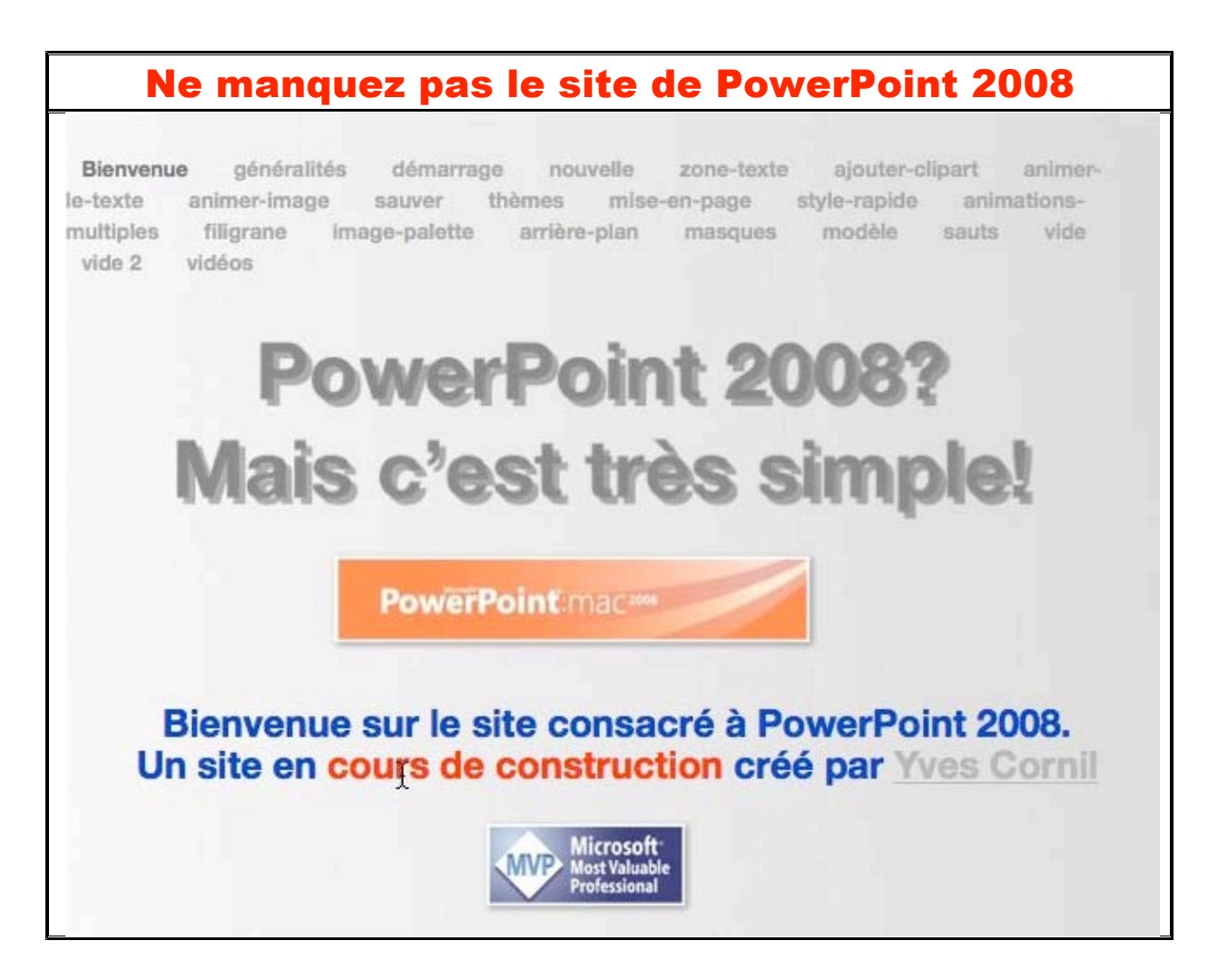

### http://web.mac.com/ycornil/pp08/Bienvenue.html

# Masques de diapositives ou comment créer un modèle.

#### Bas les masques.

S i vous avez suivi l'ordre des pages de ce site, nous avons commencé par la création d'une diapositive, puis nous avons ajouté du texte sous forme de liste à puces, que nous avons animé.

Nous avons vu aussi comment appliquer un thème à une présentation existante; il est temps maintenant de créer notre premier modèle de présentation, depuis une diapositive vierge et avec l'aide des masques.

Un masque de diapositive contient des espaces réservés pour les titres, le texte, les graphiques et les autres éléments. Un masque défini aussi le positionnement et la mise en forme des titres, en-têtes et pieds de page. Vous pouvez utiliser le masque de diapositive pour ajouter du texte ou des images spécifiques (un logo par exemple) pour qu'ils apparaissent sur chaque diapositive.

Les modifications apportées à un masque des diapositives sont reflétées dans chaque diapositive ou dans la mise en page qui lui est associée.

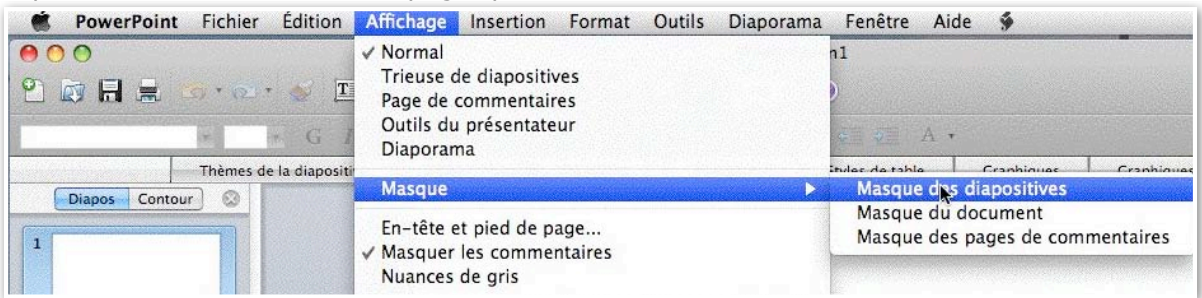

Pour accéder au masque, allez dans le menu affichage, masque, masque de diapositives.

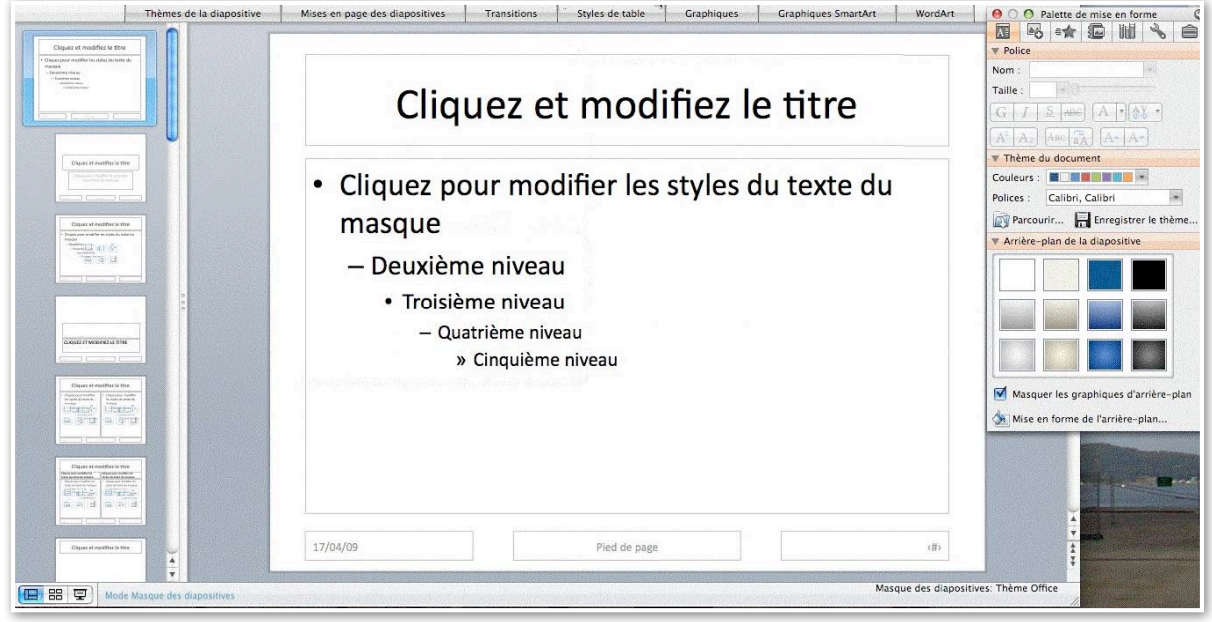

Voici le thème implicite, le thème Office.

A gauche les différentes mises en pages dérivées de ce thème Office.

La diapositive courante contient une zone titre et le corps de la diapositive est une liste à puces avec 5 niveaux.

En bas de la diapositive vous avez la zone date, la zone pied de page et la zone numéro de la diapositive.

Insertion d'un logo dans le masque.

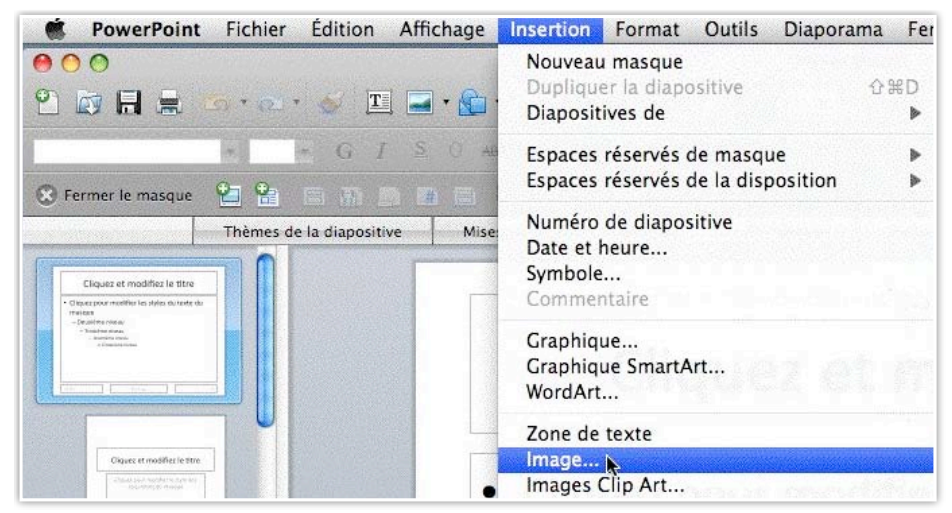

Pour insérer une image, dans le cas présent un logo, allez dans le menu insertion image et choisissez une image et cliquez sur image.

| $\cap \cap \bigcirc$                                        |                                                                                                    | Sélectionner une imag | ige            |   |
|-------------------------------------------------------------|----------------------------------------------------------------------------------------------------|-----------------------|----------------|---|
|                                                             | 📄 images                                                                                                    | •                     | Qrechercher    |   |
| APPAREILS  Acbook HD  Disk  Disk  CLF WRB  CLF WRB  Musique | logo-microcamo6.jp<br>pp0800.jpg<br>pp0802.jpg<br>pp0803.jpg<br>pp0804.jpg<br>pp0805.jpg<br>pp0805.jpg<br>pp0805.jpg<br>pp0805.jpg |                       |                |   |
|                                                             | Activer : To                                                                                                    | us les fichiers image |                |   |
| Lier au fichier                                             |                                                                                                    |                       |                |   |
| Enregistrer avec le de                                      | ocument                                                                                                    |                       |                |   |
| Traiter les couches d                                       | l'image comme des objets                                                                                                    | distincts             |                |   |
|                                                             |                                                                                                    |                       | Annuler Instre | Ð |

#### Ici je choisis le logo de Microcam06.

| Fermer le masque |                                                                                                    |                                                                            | 4 ( A ·      |          |                   |         |
|------------------|----------------------------------------------------------------------------------------------------|----------------------------------------------------------------------------|--------------|----------|-------------------|---------|
| Dani chadhar the | Mises en page des diapositives                                                                       | quez et                                                                    | modif        | iez le 1 | aphiques SmartArt | WordArt |
|                  | <ul> <li>Cliquez<br/>masque         <ul> <li>Deuxié</li> <li>Trois</li> <li>G</li> </ul> </li> </ul> | pour modi<br>eme niveau<br>sième niveau<br>Quatrième nive<br>» Cinquième n | fier les st  | yles du  | texte du          | *       |
|                  | 17/04/09                                                                                             |                                                                            | Died de case |          |                   | (B)     |

L'image s'est placée au milieu de la diapositive; il faudra la redimensionner et la placer au bon endroit dans le masque de la diapositive.

Notez que l'image a été aussi insérée dans toutes les mises en pages (vignettes dans la partie gauche).

|            | 17 10 1 100 |              |     |
|------------|-------------|--------------|-----|
| MICROCAM06 | 17/04/09    | Pied de page | 〈符〉 |

J'ai déplacé le logo dans la partie gauche du masque de diapositive; j'ai aussi modifié la taille de la zone date.

|            | 17/04/09 | Pied de page | (特) |
|------------|----------|--------------|-----|
| CHICROAMOG |          |              |     |

Un petit ajustement du logo à l'aide des poignées qui entourent l'image.

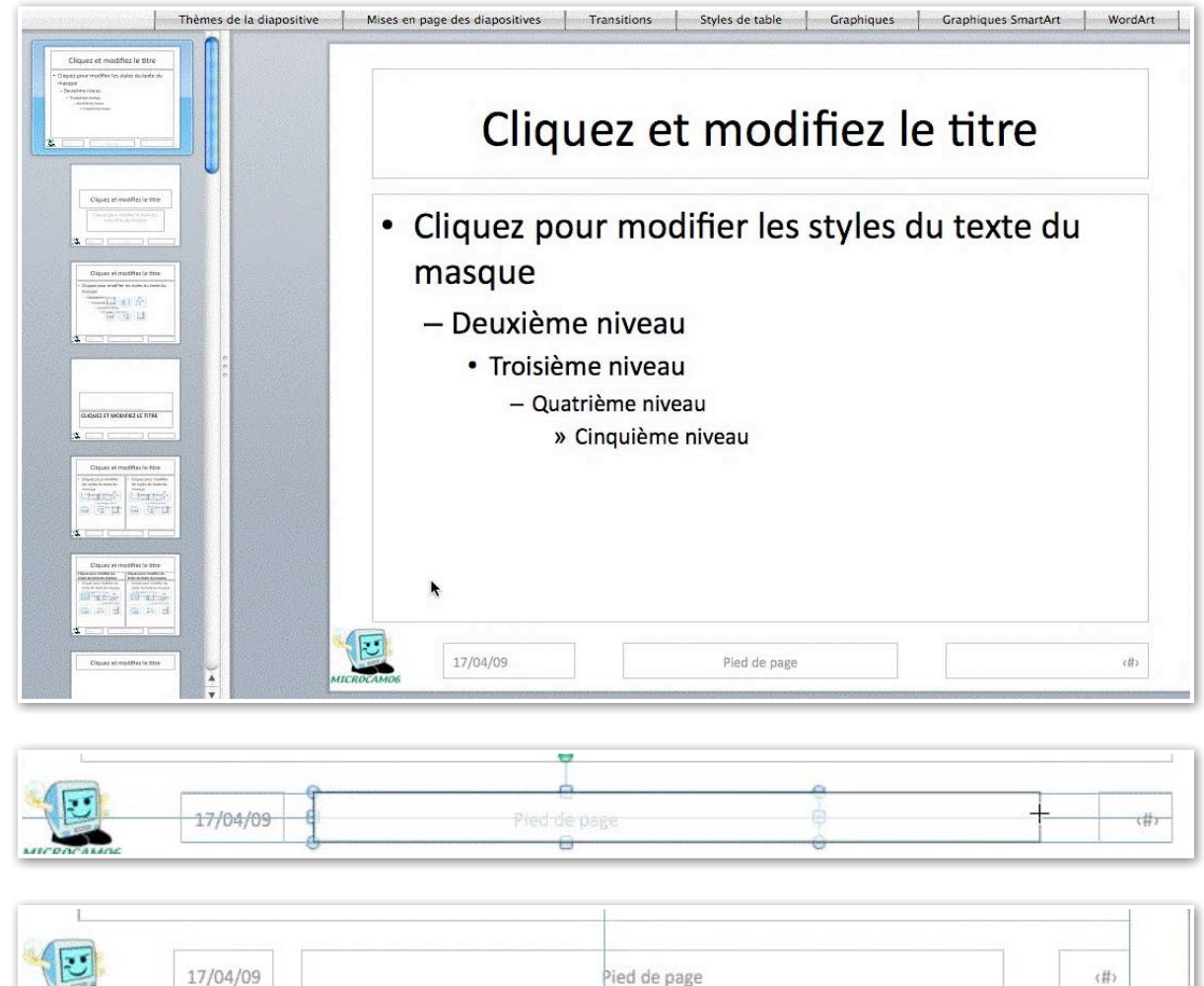

Pied de page

(#)

Et voilà le masque avec son logo et quelques autres aménagements.

# Ajustement du titre de la diapositive.

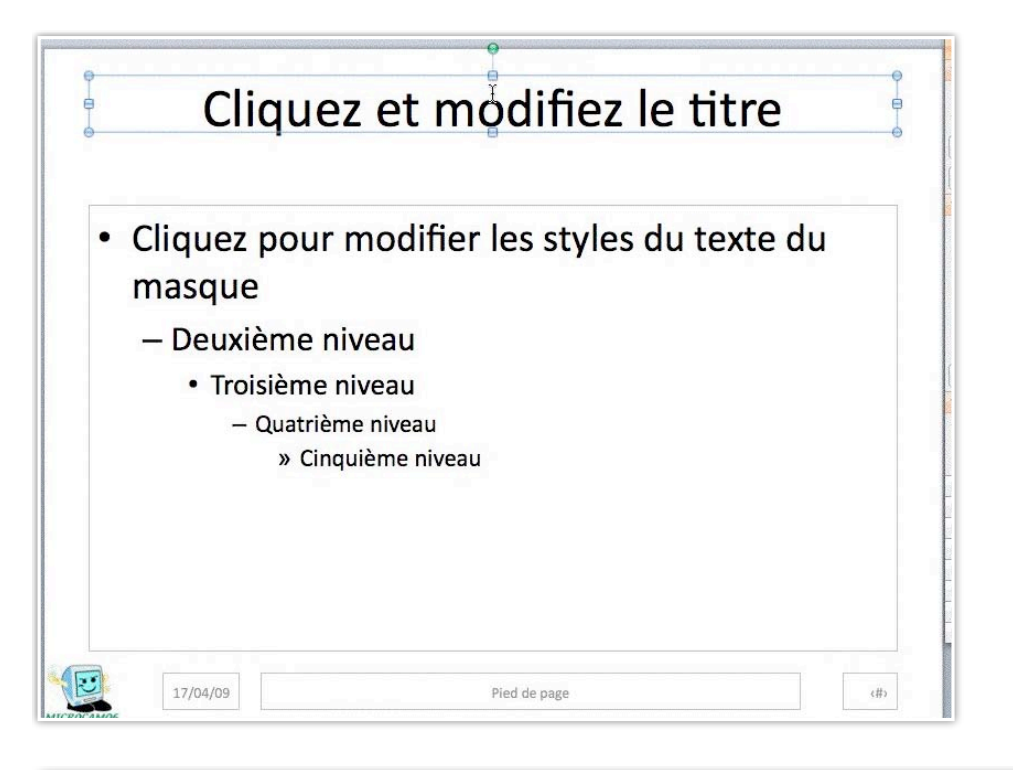

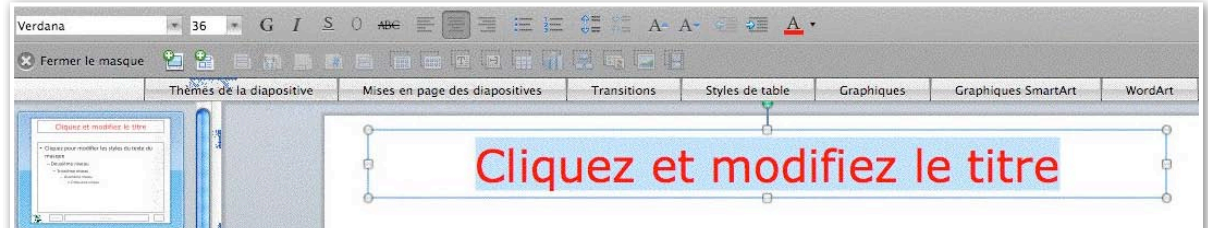

La police du titre est maintenant Verdana, taille 36, rouge.

#### Ajustement de la zone texte de la diapositive.

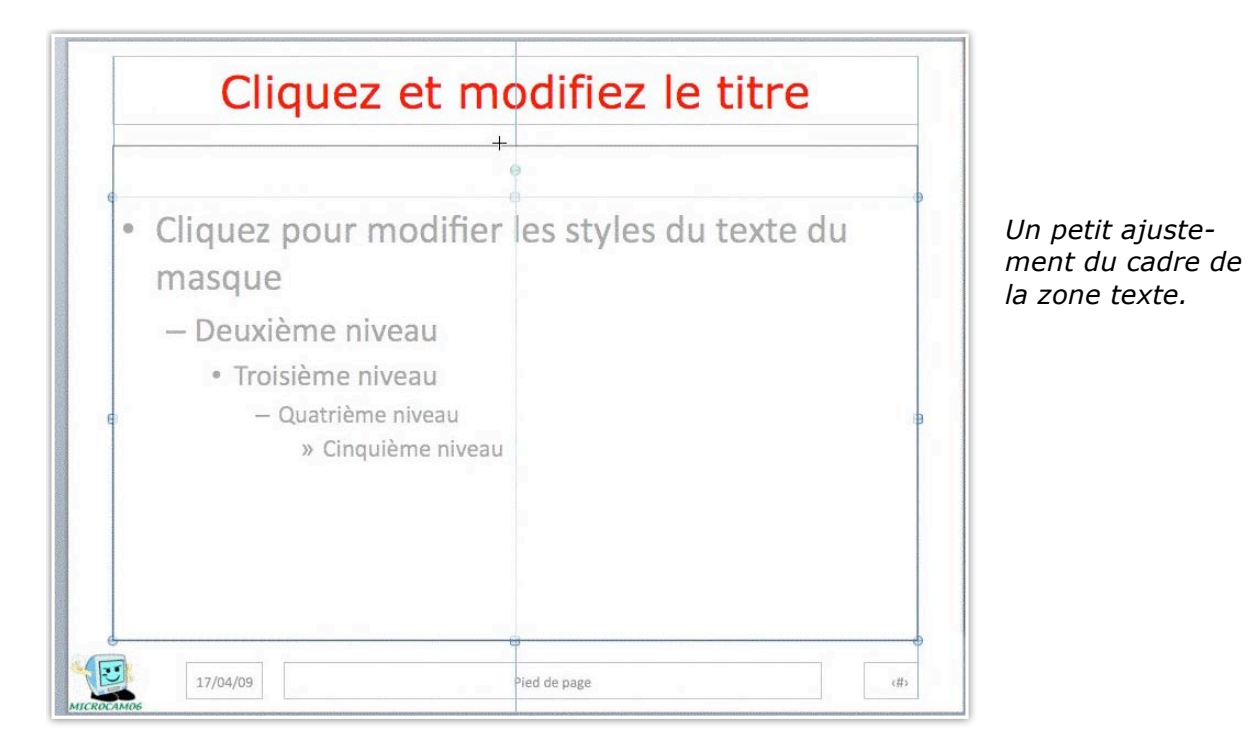

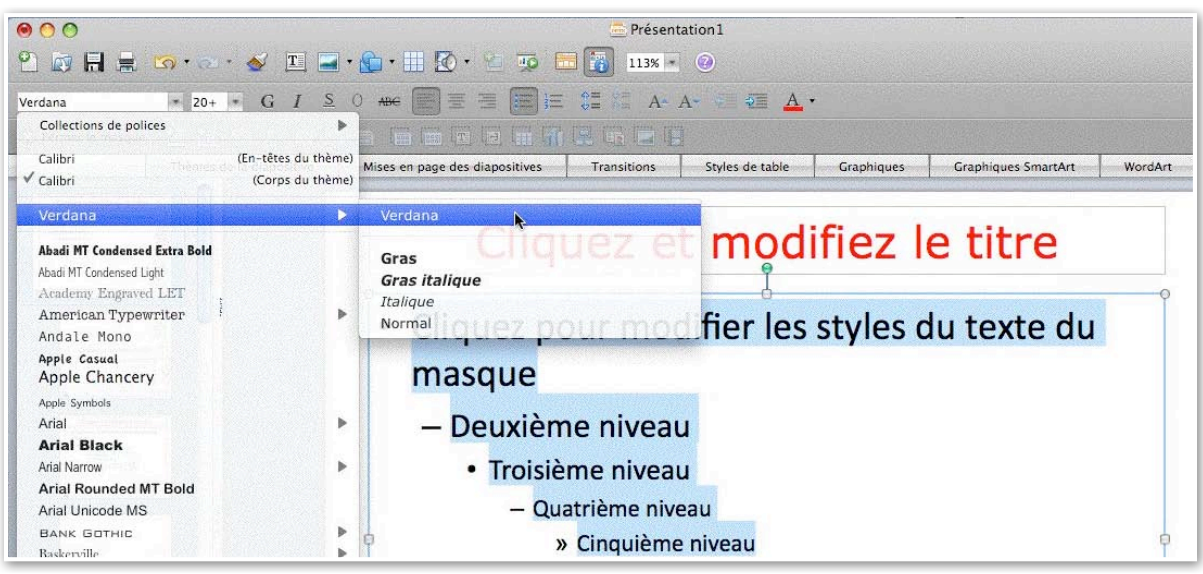

Changement de police.

### Sauvegarde du masque modifié.

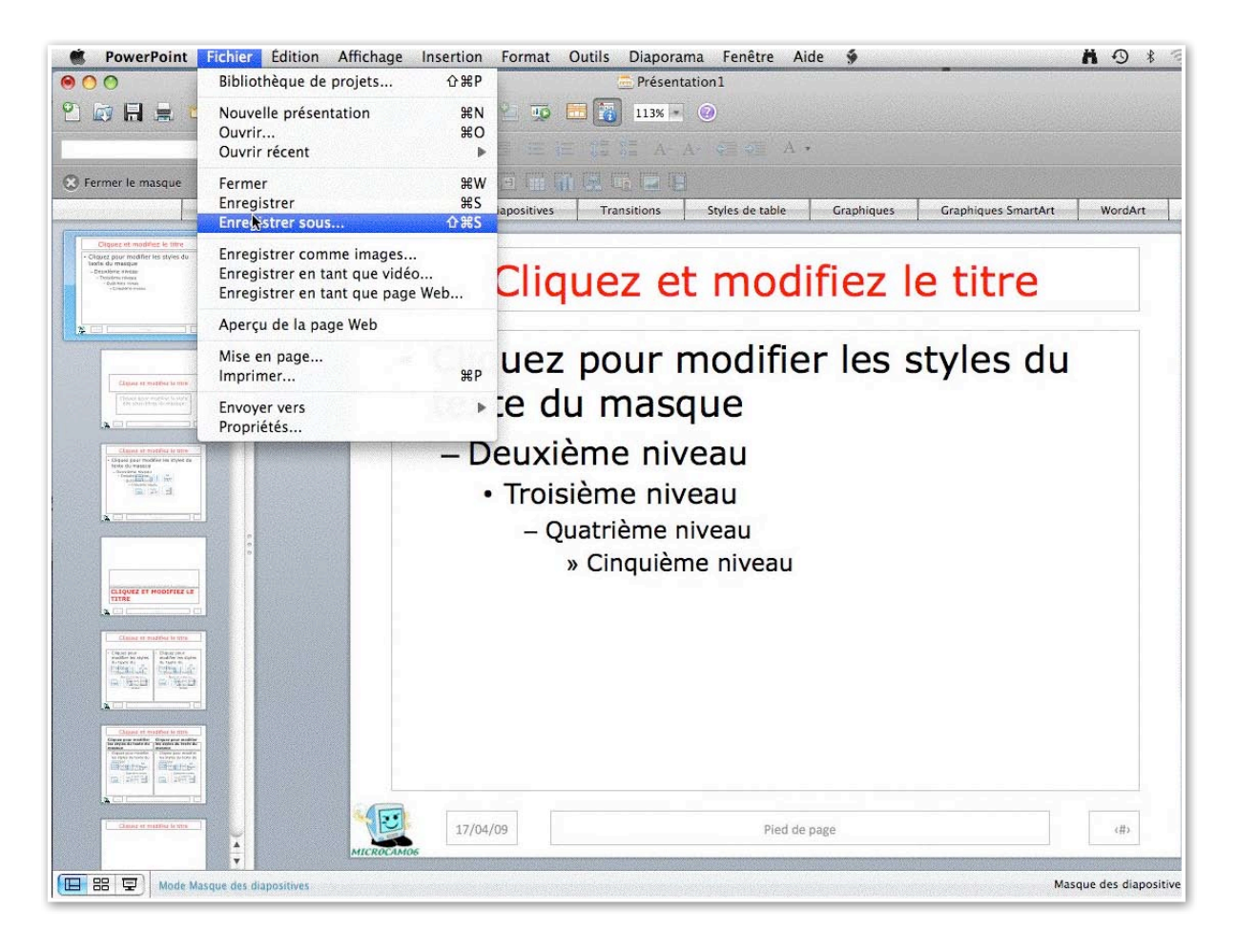

| Enregistrer se                                                                                           | ous : Présentation1.pptx                                                                |
|----------------------------------------------------------------------------------------------------|-----------------------------------------------------------------------------------------|
|                                                                                                    | Documents 🔷 Q rechercher                                                                |
| APPAREILS     Macbook HD     iDisk     Untitled     CLEF WRB     EMPLACEMENTS     iMages                 | Acrobat                                                                                 |
| Format 🗸                                                                                                 | ' Présentation PowerPoint (.pptx)                                                       |
| Description<br>Format de présentation XML<br>Windows. Ne peut pas stock<br>Plus d'informations sur les f | Formats courants<br>Présentation PowerPoint 97-2004 (.ppt)<br>Modèle PowerPoint (.potx) |
| Options Rapport                                                                                          | Lot Microsoft PowerPoint<br>Vidéo (.mov)                                                |
| Masquer l'extension                                                                                      | Page Web (.htm)<br>PDF                                                                  |

|                                                                                                    | Mes modèles                                                                                              | C rechercher                                                                                     |
|----------------------------------------------------------------------------------------------------|----------------------------------------------------------------------------------------------------|--------------------------------------------------------------------------------------------------|
| APPAREILS<br>Macbook HD<br>iDisk<br>Untitled<br>CLEF WRB<br>EMPLACEMENTS<br>Mages                                          | modeles-essail.dotx<br>modeles-jcdn.dotx<br>modeles-rampe.dotx<br>modeles-rampe2.dotx<br>modm06-1.potx   | 1                                                                                                |
| Format :                                                                                                    | Modèle PowerPoint (.potx                                                                                 | )                                                                                                |
| Enregistre la présentation sous<br>départ pour nouvelles présenta<br>Plus d'informations sur les forr<br>Options Rapport d | e forme de modèle XML que vou<br>ations. Ne peut pas stocker de c<br>mats de fichier<br>e compatibilité) | is pouvez utiliser comme point de<br>code macro VBA.<br>érification de compatibilité recommandée |

Pour enregistrer le masque de diapositive, allez sur fichier, enregistrer sous, modèle PowerPoint.

Donnez un nom au modèle, *ici modm06-2.potx* qui sera enregistré dans mes modèles.

# Utilisation d'un modèle au lancement de PowerPoint.

### Ouverture depuis un modèle.

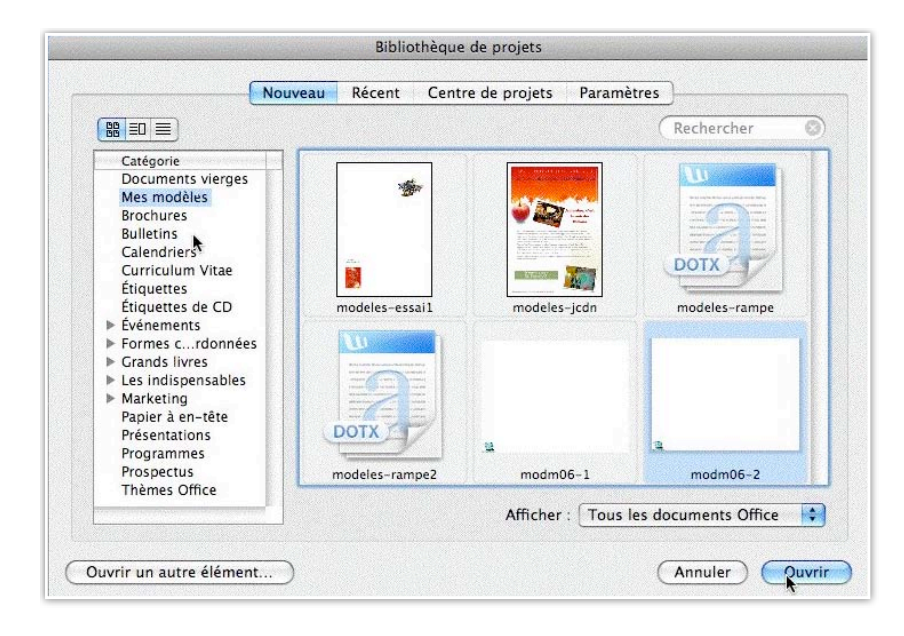

Lors du lancement de PowerPoint la première boîte de dialogue est la bibliothèque de projets; on y trouve, entre autre, les modèles que vous avez créé dans mes modèles. Mes modèles contiennent les modèle Office; on y trouve les modèles PowerPoint et Word qui ont été créés. Vous pouvez choisir de n'afficher que les modèles PowerPoint par le menu déroulant afficher.

Ici le choisis d'utiliser le modèle modm06-2.

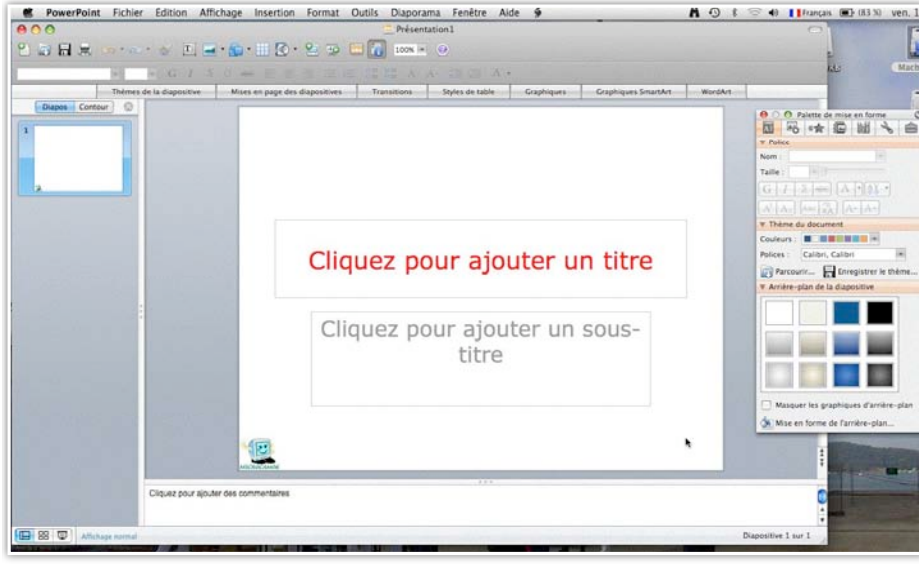

Voici la première diapositive, la diapositive de titre.

| Ŕ  | PowerPoint | Fichier      | Édition | Affichage | Insertion            | Format                 | Outils  | Diapo    |
|----|------------|--------------|---------|-----------|----------------------|------------------------|---------|----------|
| 00 | 0          |              |         |           | Nowvelle             | diapositi              | ive     | 企業N      |
| 2  |            | <u>9</u> .0. | 🤞 🔳     |           | Duplique<br>Diaposit | er la diapo<br>ives de | ositive | ዕ∺D<br>▶ |

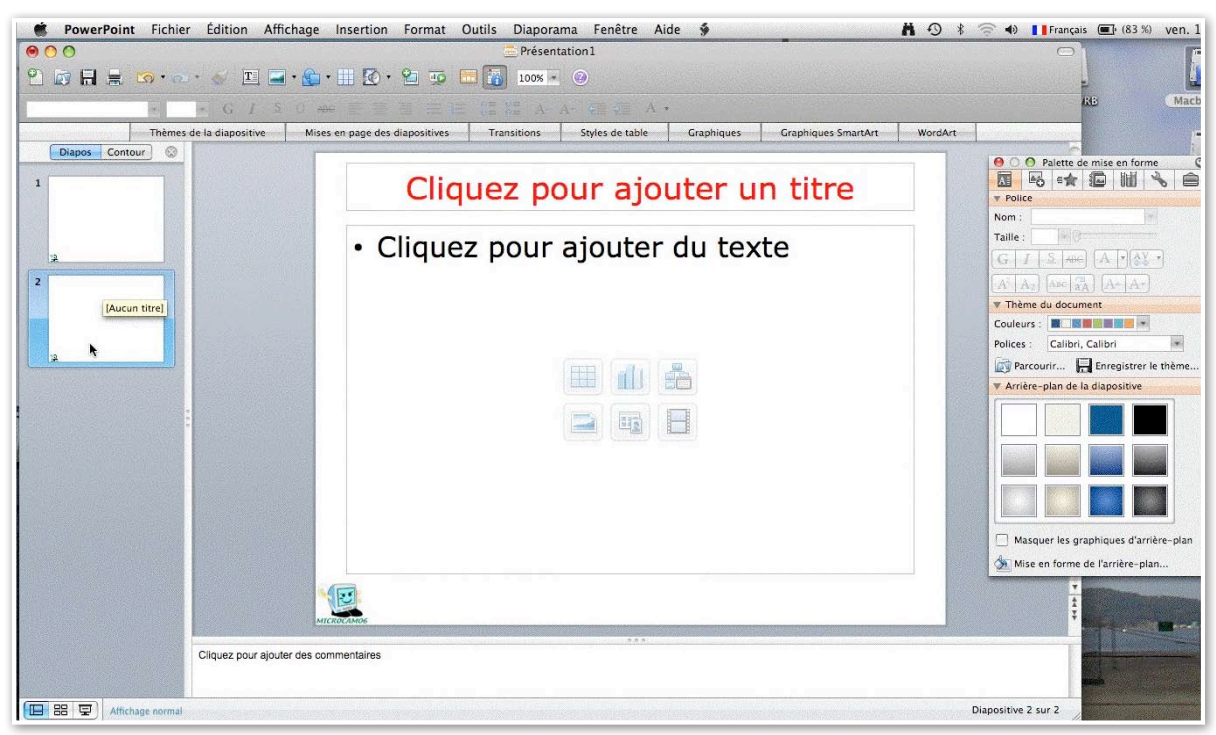

Voici la diapositive courante quand on insère une nouvelle diapositive.

### Créez votre propre modèle.

Vous pouvez créer votre propre modèle depuis une présentation existante.

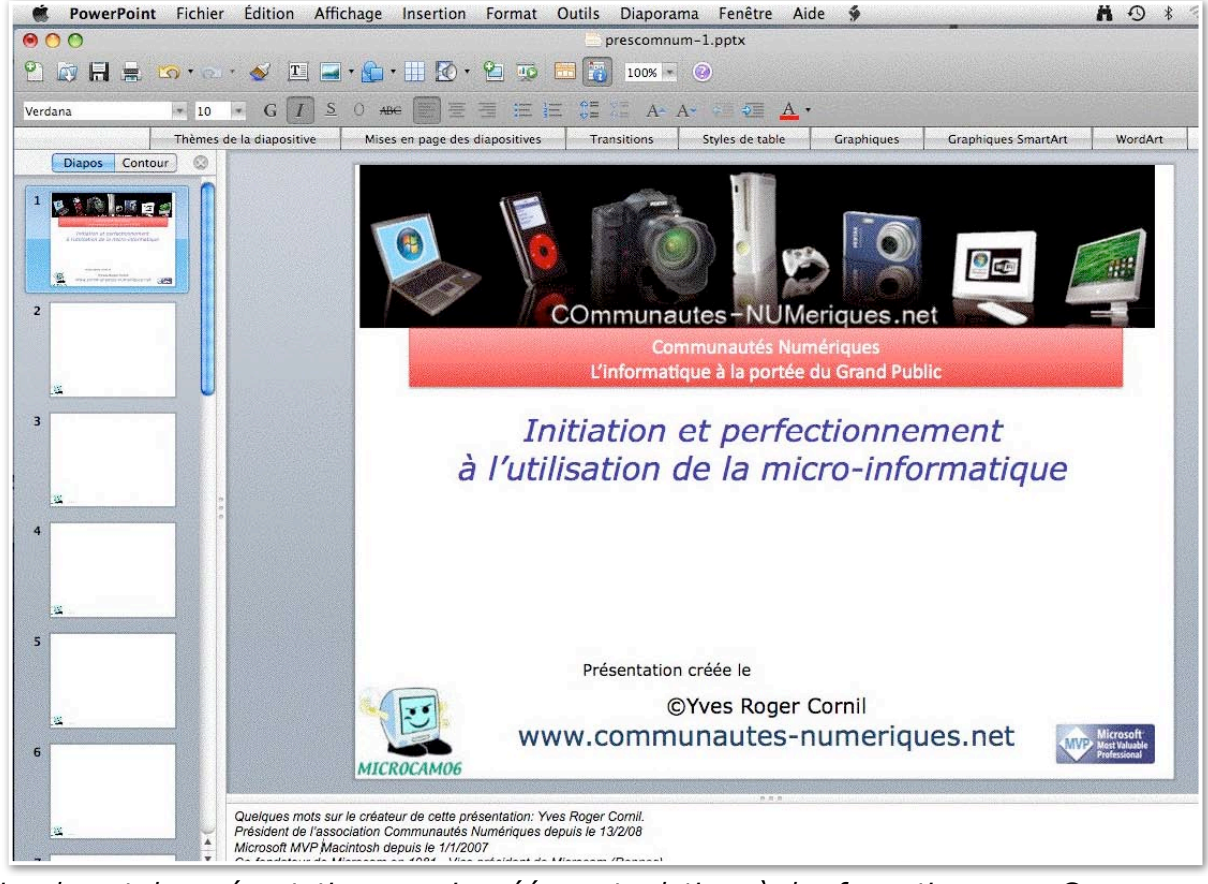

La plupart des présentations que je créée sont relatives à des formations pour Communautés Numériques et les clubs Microcam. J'ai la première et la dernière diapositives qui utilise la même animation et dans les diapositives courantes j'ai le logo de Microcam06 en arrière-plan.

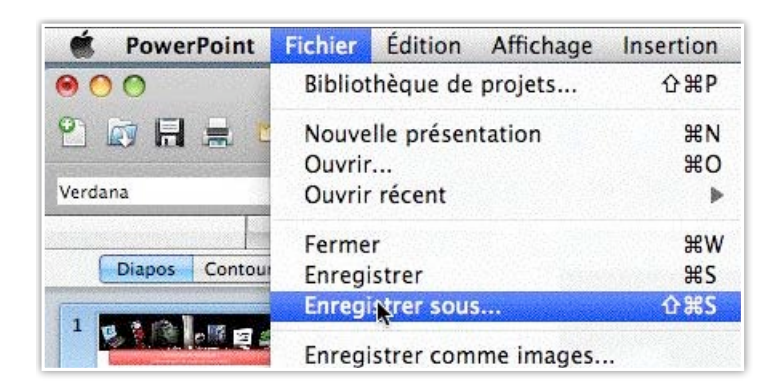

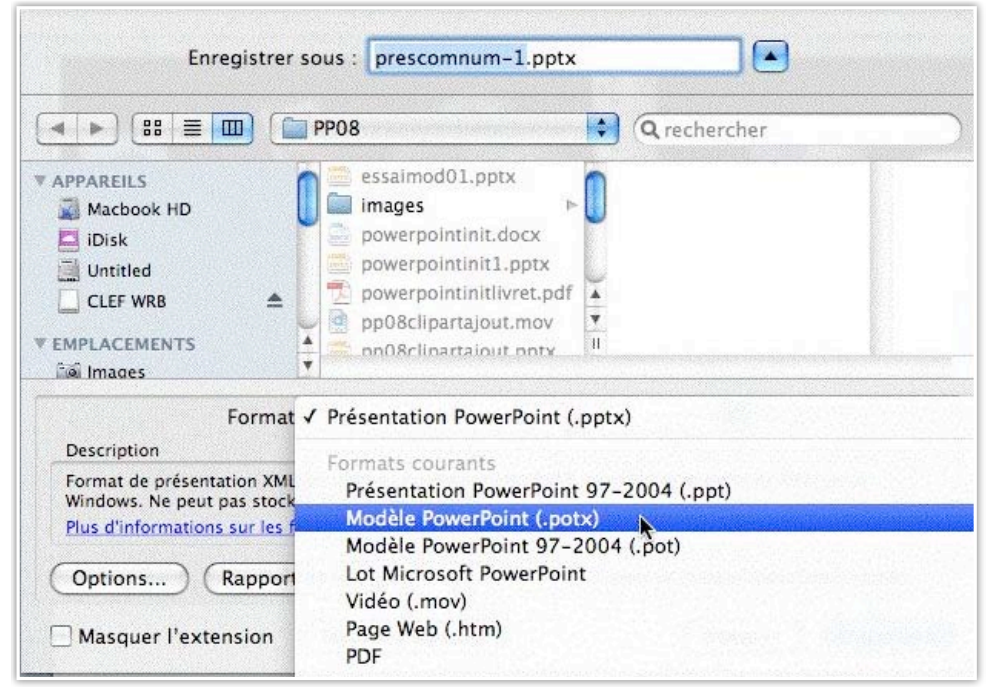

Je sauvegarde ma présentation comme modèle PowerPoint (.potx).

|                                                                                                    | Mes modèles                                                                                                    | Q rechercher                                                                                  |      |
|----------------------------------------------------------------------------------------------------|----------------------------------------------------------------------------------------------------|-----------------------------------------------------------------------------------------------|------|
| APPAREILS<br>Macbook HD<br>iDisk<br>Untitled<br>CLEF WRB<br>EMPLACEMENTS<br>Mages                     | modeles-essai1.dotx<br>modeles-jcdn.dotx<br>modeles-rampe.dotx<br>modeles-rampe2.dotx<br>modm06-1.potx<br>modm06-2.potx  | 1                                                                                             |      |
| Form                                                                                                  | at : Modèle PowerPoint (.potx                                                                                            | )                                                                                             |      |
| Enregistre la présentation<br>départ pour nouvelles pré<br>Plus d'informations sur le<br>Options Rapp | sous forme de modèle XML que vou<br>isentations. Ne peut pas stocker de<br>s formats de fichier<br>ort de compatibilité) | es pouvez utiliser comme point de<br>code macro VBA.<br>érification de compatibilité recommar | ndée |

modcomnum1.potx sera dans le dossier Mes modèles.

|                                                                                                    | Nouveau Récent Centre | de projets Paramè      | etres                |
|----------------------------------------------------------------------------------------------------|-----------------------|------------------------|----------------------|
|                                                                                                    |                       |                        | Rechercher           |
| Catégorie                                                                                                    |                       |                        |                      |
| Documents vierges<br>Mes modèles<br>Brochurès<br>Bulletins<br>Calendriers<br>Curriculum Vitae                                                                                                    |                       |                        |                      |
| Étiquettes                                                                                                    | madcommun             | modeles essail         | modelor isda         |
| <ul> <li>Événements</li> <li>Formes crdonnées</li> <li>Grands livres</li> <li>Les indispensables</li> <li>Marketing<br/>Papier à en-tête<br/>Présentations<br/>Programmes<br/>Prospectus</li> </ul> | DOTX<br>modeles-rampe | DOTX<br>modeles-rampe2 | modm06-1             |
| Themes Office                                                                                                    |                       | Afficher : Tous        | les documents Office |

Au lancement de PowerPoint j'ai maintenant à ma disposition un nouveau modèle.

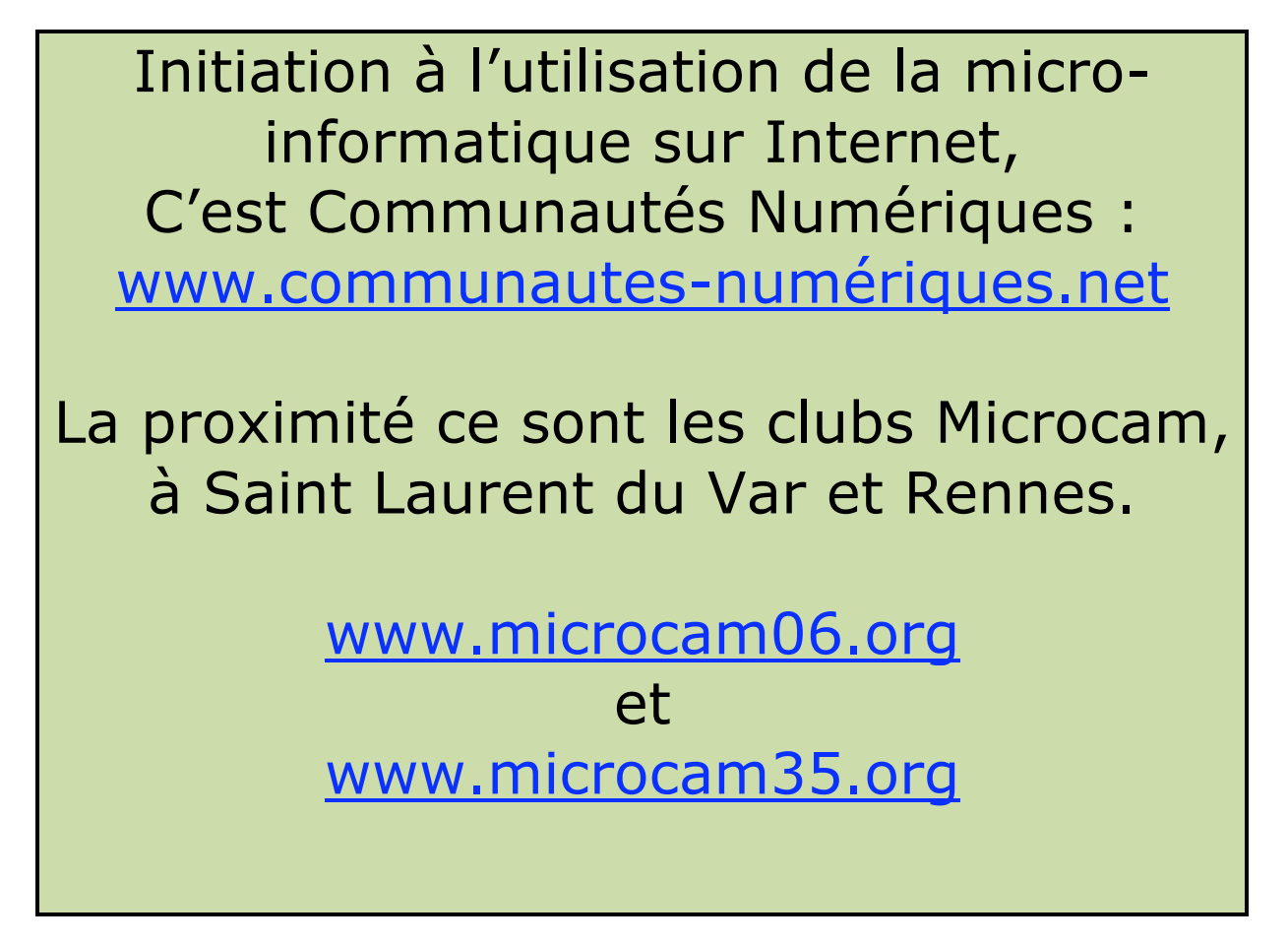

# Sauter des diapositives.

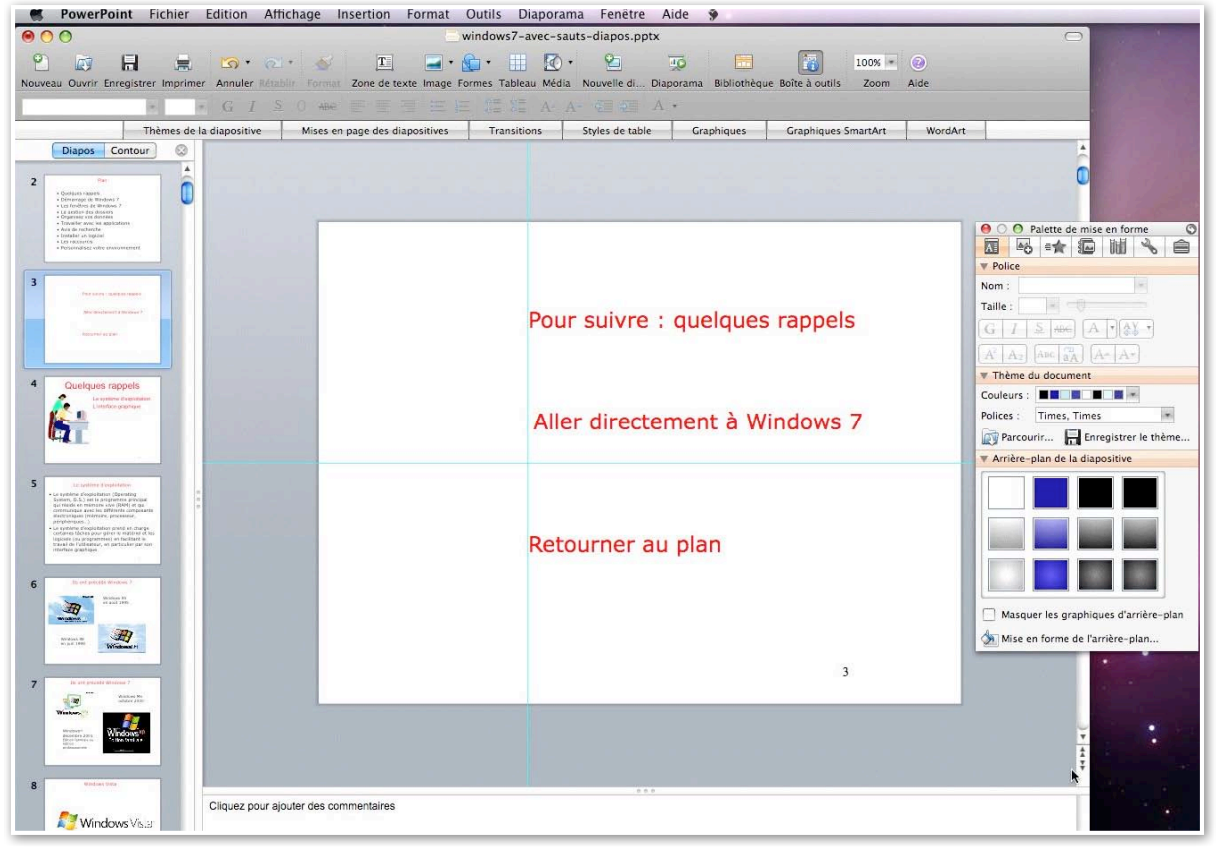

Au début de ma présentation je voudrais sauter une partie de présentation et aller directement à une diapositive. J'ai créé une diapositive avec 3 possibilités:

- Aller à la suite.
- Aller à la diapositive Windows 7.
- Retourner à la diapositive de plan.

| <b>8</b><br><b>0</b> | PowerPoint Fichier Edition Aff                                                                                                    | ichage Insertion Format Outils<br>windows                                                                                                    | Diaporama         Fenêtre         Aide         ∳           Afficher le diaporama         % ↔           Afficher les outils du présentateur | 48% * @                                                                                                   |
|----------------------|----------------------------------------------------------------------------------------------------|----------------------------------------------------------------------------------------------------|----------------------------------------------------------------------------------------------------|----------------------------------------------------------------------------------------------------|
| Nouve                | au Ouvrir Enregistrer Imprimer Annuler Refer                                                                                                    | Constant Source of the second second se | Diaporamas personnalisés<br>Paramètres du diaporama<br>Vérification du minutage                                                            | Boîte à outils Zoom Aide                                                                                  |
|                      | Thèmes de la diapositive                                                                                                    | Mises en page des diapositives Tran                                                                                                    | Enregistrer la narration                                                                                                    | Graphiques SmartArt WordArt                                                                               |
| 2                    | Diapos         Contour         Image: Contour           * Contract and the contract and the contrest and the contract and the contrest and the contract and the |                                                                                                    | Boutons d'action<br>Paramètres des actions<br>Animation personnalisée<br>Transitions                                                       | Personnalisé<br>Origine<br>Aide<br>Informations<br>Diapositive précédente                                 |
|                      | Les recource     Persenialeux voire enveuingment                                                                                                    |                                                                                                    | Masquer diapositive(s)                                                                                                    | Diapositive suivante                                                                                      |
| 3                    | Process addresses<br>An address Process<br>Bauenta Sec                                                                                                    |                                                                                                    | Pour suivre : quelques                                                                                                    | Première diăpositive<br>Dernière diapositive<br>Dernière diapositive affichée<br>Document<br>Son<br>Vidéo |

Dans PowerPoint 2008 vous pouvez inclure dans une diapositive un saut vers une autre diapositive de la présentation. Pour insérer un saut, allez dans le menu diaporama, bouton d'action et choisissez le type de saut (personnalisé, origine...). *Ici je choisis d'insérer un saut sur diapositive suivante.* 

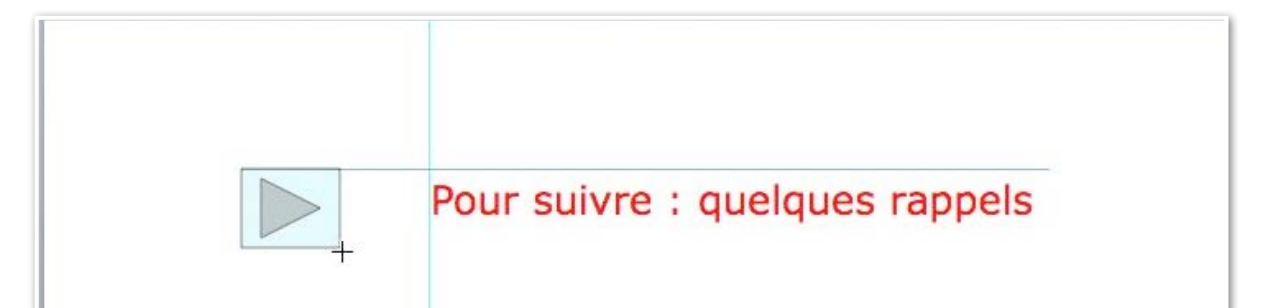

Tracez le bouton à la taille voulue.

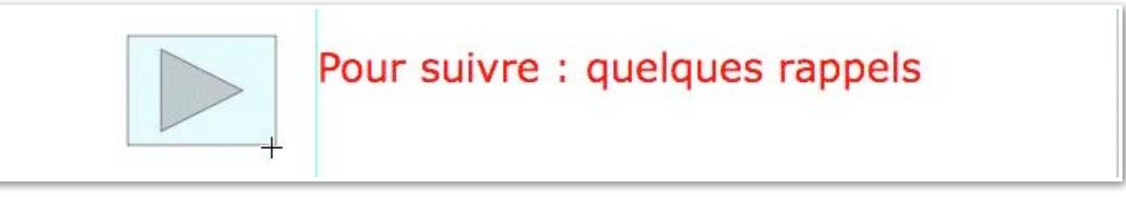

|       | Paramètres des actions                     |
|-------|--------------------------------------------|
| Pour  | Clic avec la souris Pointer avec la souris |
|       | O Aucune<br>Lien hypertexte vers :         |
| Allei | Diapositive suivante                       |
|       | Action de l'objet :                        |
| Reto  | Activer un son :                           |
|       | [Sans son]                                 |

Sur le bouton inséré, PowerPoint ajoutera un lien hypertexte vers la diapositive suivante. Choisissez si l'action doit s'effectuer avec un clic de souris ou en pointant la souris sur le bouton, vous pouvez aussi ajouter un son; cliquez sur OK pour terminer.

### Personnaliser le bouton d'action.

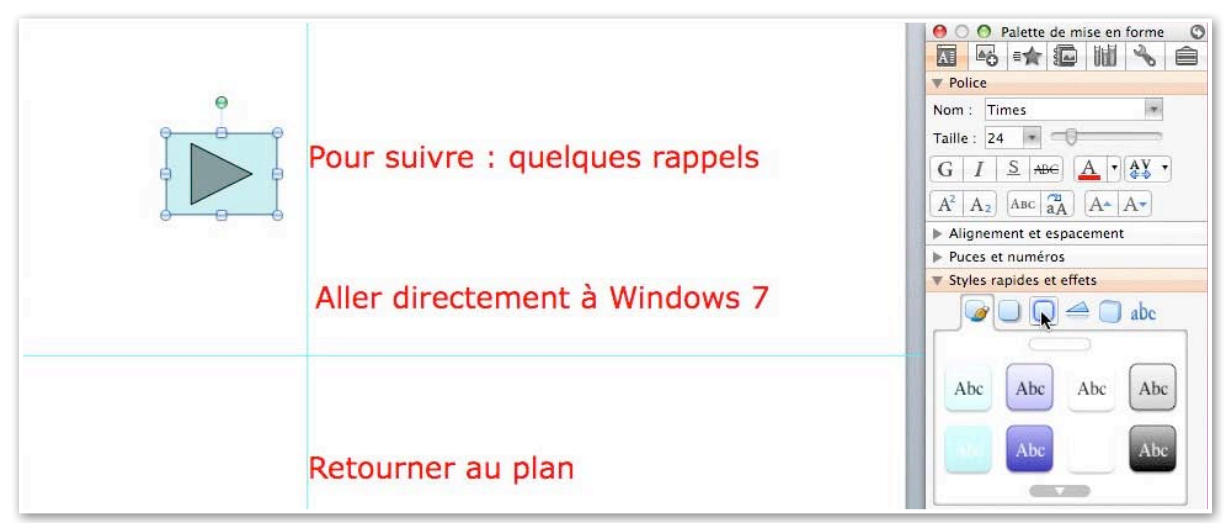

Vous pouvez personnaliser le bouton d'action.

Sélectionnez le bouton et allez dans la palette de mise en forme, style rapides et choisissez le style de bouton et sa couleur.

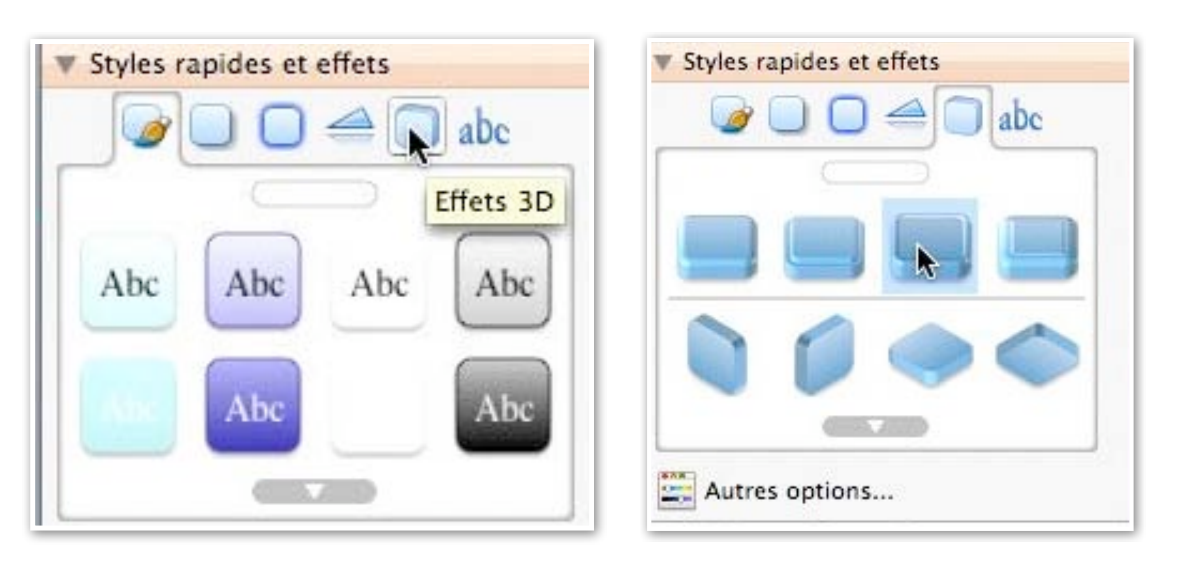

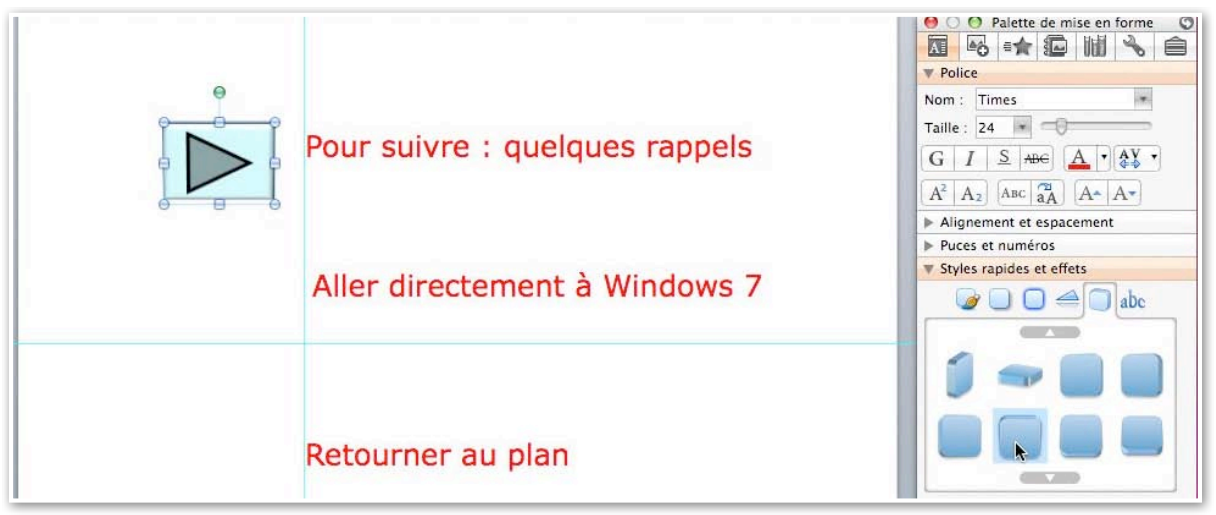

### Insertion d'autres boutons.

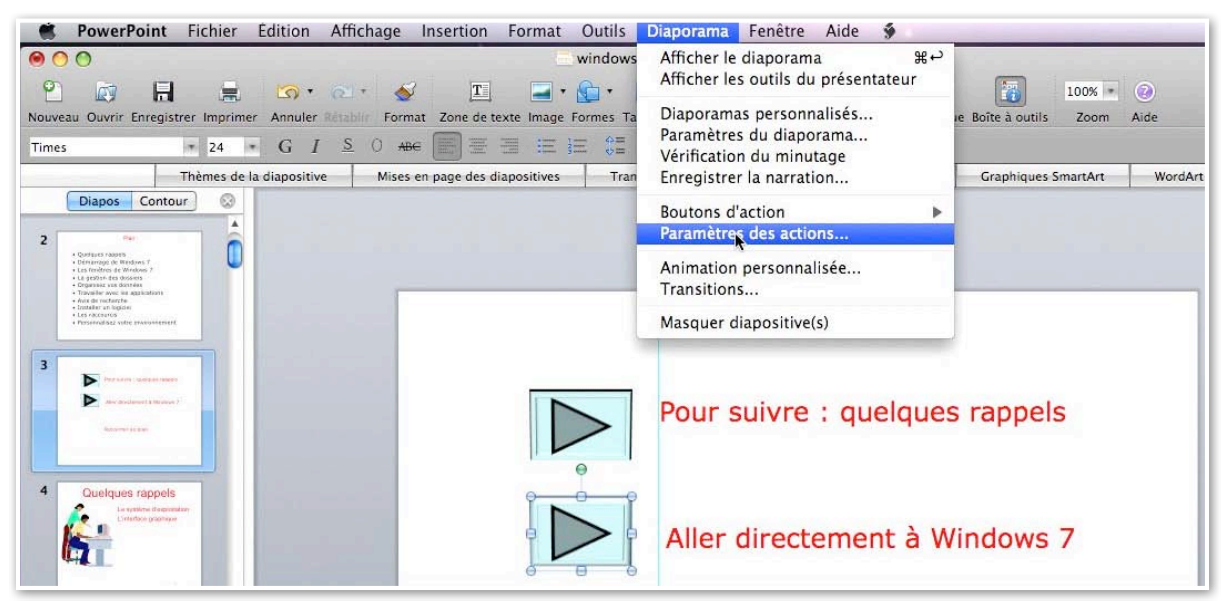

Pour insérer un nouveau bouton vous pouvez procéder de la même façon que le premier bouton ou sélectionner le premier bouton, le copier et le coller à l'emplacement voulu puis allez dans le menu diaporama paramètres des actions.

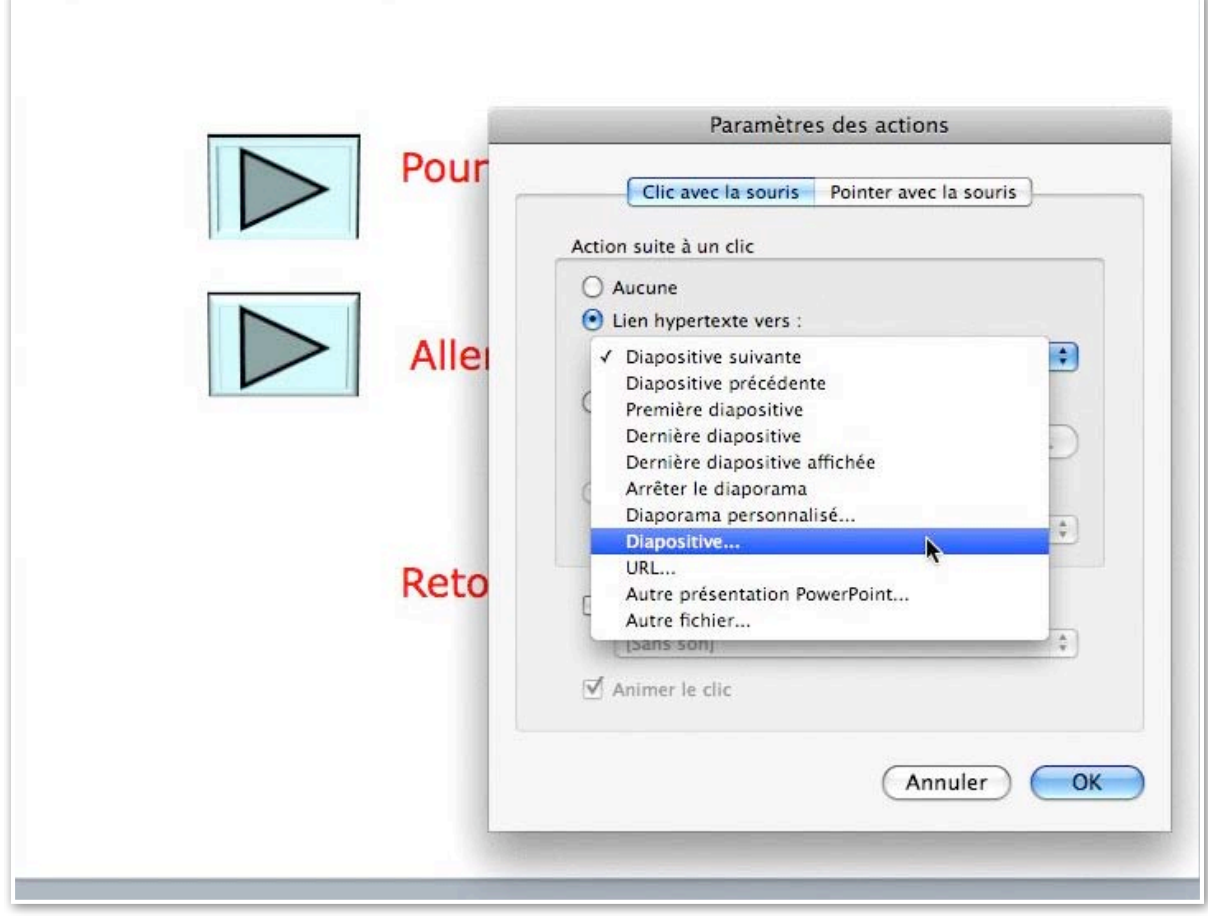

Choisissez le type d'action. *Ici je choisis un lien hypertexte vers une diapositive.* 

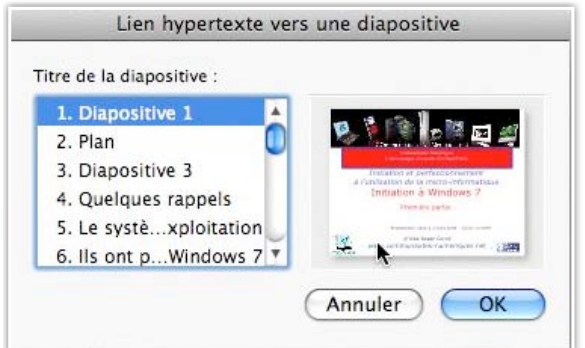

Ici je veux ur

Activer un son :

[Sans son] Animer le clic

Le lien sera v est Windows Pour termine

|                                                                                 | 8. Windows Vista<br>9. Windows 7 |
|---------------------------------------------------------------------------------|----------------------------------|
| eux un saut sur la diapositive 9.                                               | 10. 6 Windows 7                  |
| sera vers la diapositive dont le titre<br>ndows 7.<br>erminer je clique sur OK. | Animer le clic                   |
| Paramètres des actions                                                          |                                  |
| Clic avec la souris Pointer avec la souris                                      |                                  |
| O Aucune                                                                        |                                  |
| Lien hypertexte vers :     Windows 7                                            |                                  |
| O Exécuter le programme :<br>Sélectionner                                       |                                  |
| O Action de l'objet :                                                           |                                  |

Paramètres des actions

Clic avec la souris Pointer avec la souris

Lien hypertexte vers une diapositive

🚰 Windows 7

Version béta 1 disponible depuis le 10 janvier 2005

( RK

OK

(Annuler)

(Annuler)

Action suite à un clic

Titre de la diapositive :

5. Le systè...xploitation 🔺

6. Ils ont p...Windows 7 7. Ils ont p...Windows 7

# Insertion d'un bouton vers la première diapositive.

\*

OK .

| Diaporama Fenêtre Aide 🐓                                                                                    |                       |      |
|----------------------------------------------------------------------------------------------------|-----------------------|------|
| Afficher le diaporama                                                                                       | 100% -                | 0    |
| Diaporamas personnalisés<br>Paramètres du diaporama<br>Vérification du minutage<br>Enregistrer la parration | e Boîte à outils Zoom | Aide |
| Boutons d'action                                                                                            | Personnalisé          |      |
| Paramètres des actions                                                                                      | Origine 📐             |      |
| Animation personnalisée                                                                                     | Aide<br>Informations  |      |

Annuler

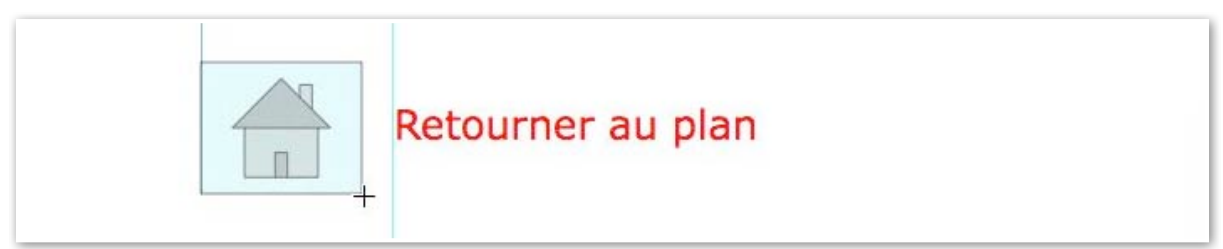

Si vous voulez avoir un saut vers la première diapositive, allez dans le menu diaporama, origine. PowerPoint insère un bouton avec une petite maison.

| Paramètre                                                  | s des actions         |
|------------------------------------------------------------|-----------------------|
| Clic avec la souris                                        | Pointer avec la souri |
| Action suite à un clic                                     |                       |
| <ul> <li>Aucune</li> <li>Lien hypertexte vers :</li> </ul> |                       |
| Première diapositive                                       |                       |

Le lien hypertexte renverra vers la première diapositive.

Vous pouvez changer le lien, par exemple sur la diapositive 2.

| Cite avec la souris Pointer avec | la souris |
|----------------------------------|-----------|
| Action suite à un clic           |           |
| O Aucune                         |           |
| Lien hypertexte vers :           |           |
| Plan                             |           |
| O Exécuter le programme :        |           |
| Sél                              | ectionner |
| Artion de l'abiet -              |           |
| () Action de l'object.           | 4         |
|                                  |           |
| Activer un son :                 |           |
| [Sans son]                       | :         |
| Animer le clic                   |           |
| Annuel le cuc                    |           |

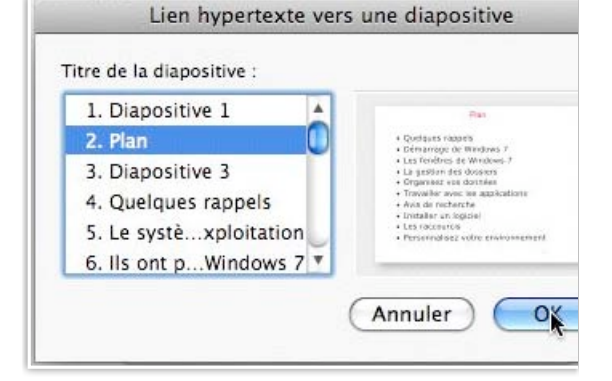

### Autres actions possibles.

Vous pouvez utiliser d'autres actions, telles que le lancement d'une application, lien vers une URL Internet...

# Affichages d'une présentation.

#### Zoom.

Le zoom permet d'agrandir l'affichage de la présentation ou du volet de diapositives avec ses vignettes (à gauche).

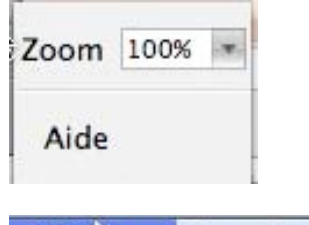

Afficinge Insertion Form

 Vormal Trieuse de diapositives Page de commentaires Outils du présentateur Diaporama

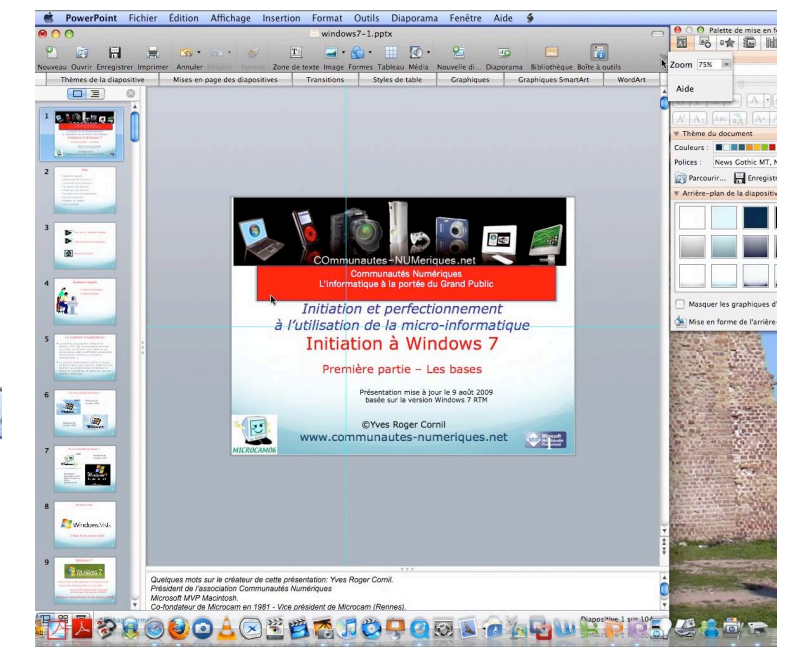

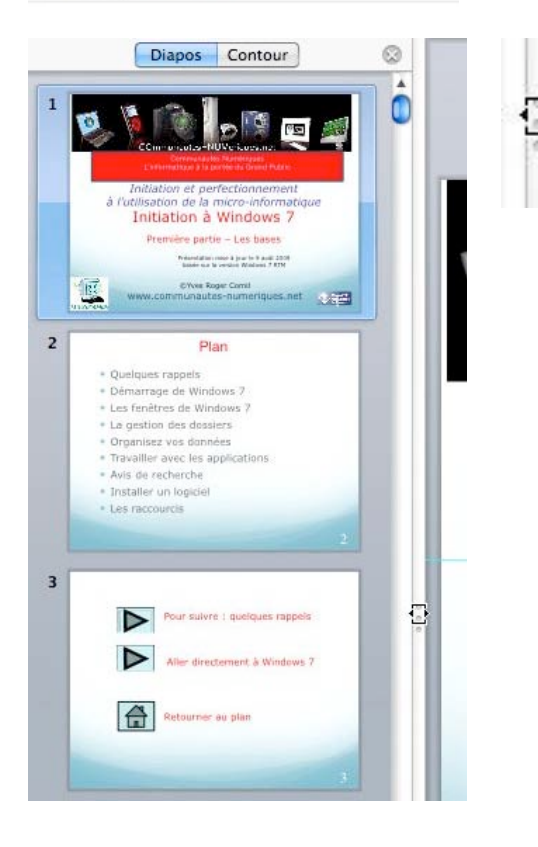

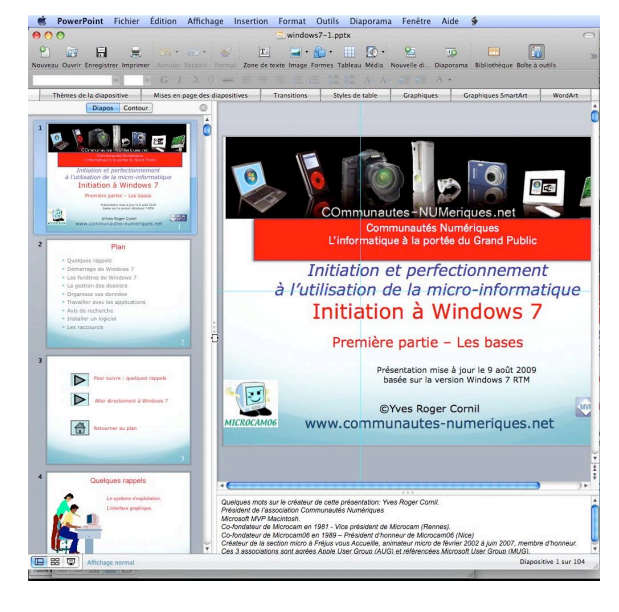

Vous pouvez agrandir ou rétrécir les vignettes et déplaçant à droite ou à gauche la barre de séparation entre le volet de diapositives et la diapositive centrale.

*Ici nous sommes dans un affichage normal.* 

# La trieuse de diapositives.

| diapositi | (es                                |
|-----------|------------------------------------|
| mmentair  | es                                 |
| résentate | ur                                 |
|           |                                    |
|           | diapositi<br>mmentair<br>résentate |

L'affichage trieuse de diapositives vous affiche la présentation sous la forme d'une planche.

Vous pouvez supprimer une (ou plusieurs) diapositive depuis la planche de la trieuse ; vous pouvez aussi réorganiser votre présentation en déplaçant une ou plusieurs diapositives.

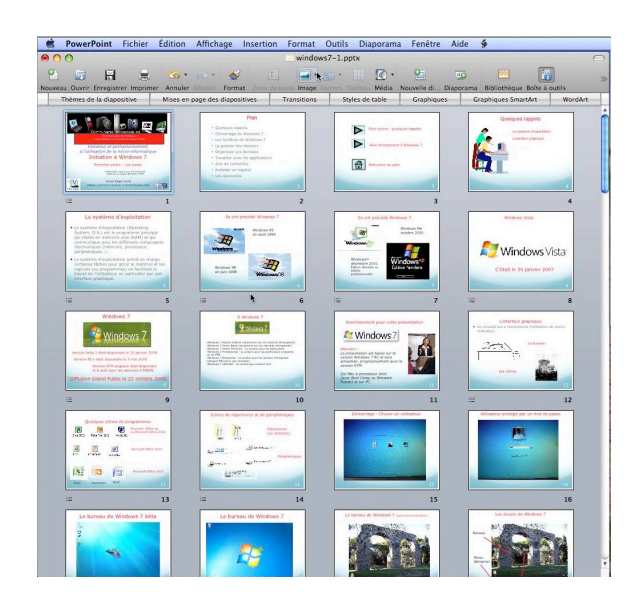

## Affichage sous forme de page de commentaires.

| Affichage | Insertion     | Format |
|-----------|---------------|--------|
| ✓ Normal  |               |        |
| Trieuse o | le diapositiv | ves    |
| Page de o | commentair    | res    |
| Outils du | présentate    | ur     |
| Diaporan  | na            |        |

L'affichage sous forme de page de commentaires permet d'afficher une page avec la diapositive et le cadre des commentaires.

Vous pouvez insérer ou modifier les commentaires dans le cadre commentaires.

| e                                                                           | Communeus                                                                                                    | es NUMericues.net                                                                                                    |                                                                    |
|-----------------------------------------------------------------------------|----------------------------------------------------------------------------------------------------|----------------------------------------------------------------------------------------------------|--------------------------------------------------------------------|
|                                                                             |                                                                                                    | a la portée du Grand Public                                                                                                    |                                                                    |
|                                                                             | Initiation et<br>à l'utilisation de                                                                                                    | t pe <mark>rfectionnemer</mark><br>e la micro-informa                                                                           | nt<br>atique                                                       |
|                                                                             | Initiation                                                                                                    | h a Windows 7                                                                                                    |                                                                    |
|                                                                             | Première                                                                                                    | partie - Les bases                                                                                                    |                                                                    |
| 100                                                                         | Prèse<br>bes                                                                                                    | entation mise à jour le 9 août 2009<br>ée sur la version Windows 7 RTM                                                          |                                                                    |
| AND AND AND AND AND AND AND AND AND AND                                     | www.commur                                                                                                    | ves Roger Comit<br>nautes-numeriques.r                                                                                          | net 1                                                              |
| _                                                                           |                                                                                                    | 1                                                                                                    | 0                                                                  |
| Co-fond<br>Co-fond<br>Microca<br>Créateu<br>Révrier 3<br>Ces 3 a<br>Microso | usteur de <u>Herracamo</u> en 19<br>Indeur de Herracamos en<br>molo (Nica)<br>va la la section micro à Fr<br>2002 à Jun 2007, membr<br>Sociations sociations sociations agrées A<br>ft User Group (MGG). | rez - vice président de J.<br>1999 – Président d'hann<br>réjus vous Accueille, aniv<br>re d'hanneur.<br>gale User Group (AUG) - | iveraam (reennes).<br>ieur de<br>mateur micro de<br>et référencées |
|                                                                             |                                                                                                    |                                                                                                    |                                                                    |
## Affichage en-tête et pied de page.

| Affichage Insertion Format                                  | En-tête et pied de page                                                                |
|-------------------------------------------------------------|----------------------------------------------------------------------------------------|
| / Normal<br>Trieuse de diapositives<br>Page de commentaires | Diapositive Commentaires et documents                                                  |
| Outils du présentateur<br>Diaporama                         | Date et heure                                                                          |
| Masque                                                      | Mise à jour automatique     Appliquer                                                  |
| En-tête et pigd de page<br>/ Masquer les commentaires       | 2/09/09 <b>i</b> Annuler                                                               |
| Nuances de gris                                             | <ul> <li>Numéro de diapositive</li> <li>Démarre à : 1</li> <li>Pied de page</li> </ul> |
|                                                             | Ne pas afficher sur la diapositive de titre                                            |

Il y a 2 réglages pour les en-tête et pied de page :

Pour les diapositives.

Vous pouvez insérer la date et l'heure en cochant la case date et heure et en choisissant une mise à jour automatique ou fixe.

Vous pouvez aussi insérer un numéro de diapositive et un pied de page, en fonction du masque de diapositive.

 Pour les commentaires et documents.
 Vous pouvez insérer la date, une entête, un numéro de page et un pied de page pour l'impression de votre présentation.

|             | Diapositive Commen      | itair s et documents |
|-------------|-------------------------|----------------------|
| nclure dans | i la page               |                      |
| 🗹 Date et   | heure                   | Appliquer partout    |
| 💽 Mis       | e à jour automatique    | Annuler              |
| 2/          | 09/09                   | •                    |
| ) Fixe      | 2                       |                      |
| 2/          | 09/09                   |                      |
| 🗹 En-tête   |                         |                      |
| tés N       | umériques et Clubs Micr | rocam Aperçu         |
| 🗹 Numéro    | o de page               |                      |
| Pied de     | page                    |                      |
| Initiat     | ion à Windows 7         |                      |

# Affichage du diaporama.

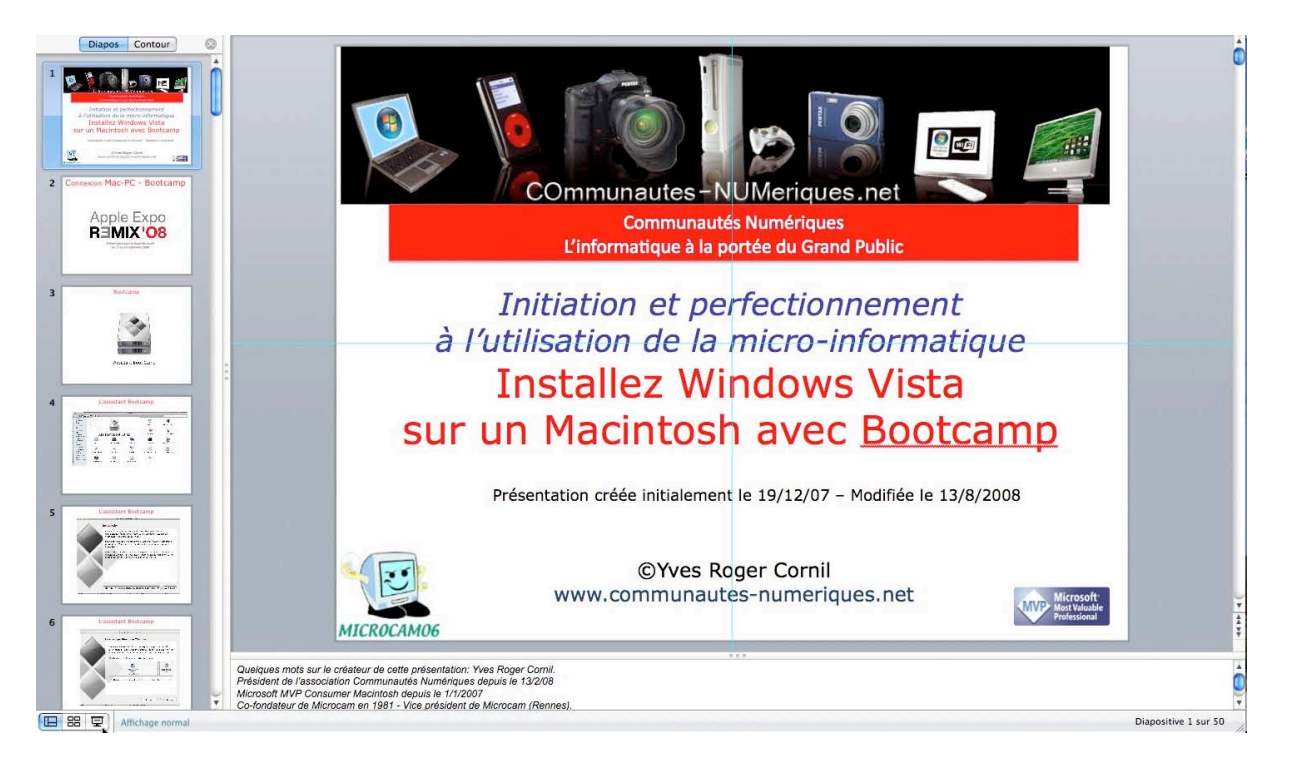

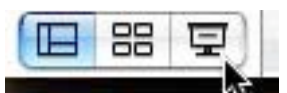

Pour afficher la présentation sous forme de diaporama, cliquez sur l'outil diaporama situé en bas à gauche de l'écran.

Ou allez dans le menu affichage **Diaporama**.

Affichage Insertion Format ✓ Normal Trieuse de diapositives Page de commentaires Outils du présentateur Diaporama

# Outils du présentateur.

| Affichage | Insertion     | Format |
|-----------|---------------|--------|
| ✓ Normal  |               |        |
| Trieuse o | le diapositiv | ves    |
| Page de   | commentair    | res    |
| Outils du | présentate    | ur     |
| Diaporan  | na            |        |

Diaporama Peut être utile lors d'une présentation avec un vidéo projecteur. Le Public voit la présentation et le présentateur voit la présentation et les commentaires sur son écran.

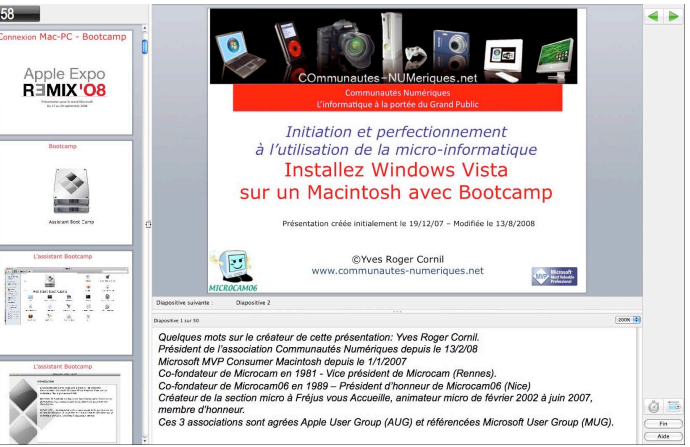

# Organisation des diapositives dans une présentation.

# Insérer une nouvelle diapositive.

| Insertion | Format      | Outils | Diapo       |
|-----------|-------------|--------|-------------|
| Nouvelle  | diapositi   | ve N   | <b>企</b> 器N |
| Duplique  | er la diapo | sitive | 企業D         |
| Diaposit  | ives de     |        | •           |

Pour insérer une nouvelle diapositive, allez dans le menu **insertion nouvelle diapositive**.

La diapositive est insérée derrière la diapositive active.

Vous pouvez insérer une diapositive depuis l'affichage normal ou depuis l'affichage trieuse de diapositives.

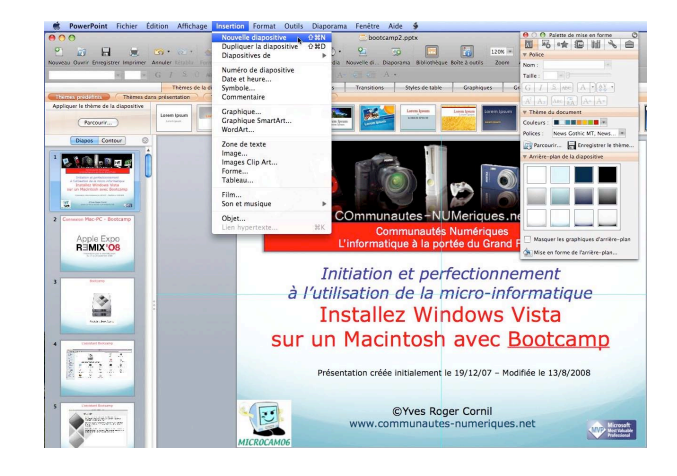

| Towerronne richler Eultion Antenage                                                                                                    | insertion ronnat Outils Diaporania renetre                    |
|----------------------------------------------------------------------------------------------------|---------------------------------------------------------------|
| 000                                                                                                    | Nouvelle diapositive 쇼踞N bootc                                |
| 🖺 🔊 🔒 🚊 💁 🚳                                                                                                    | Dupliquer la diapositive 企業D<br>Diapositives de               |
| Nouveau Ouvrir Enregistrer Imprimer Annuler Perable Form                                                                                                    | Numéro de diapositive                                         |
| Thèmes de la di                                                                                                    | Date et heure<br>Symbole s Transitions                        |
| Thèmes prédéfinis Thèmes dans présentation                                                                                                    | Commentaire                                                   |
| Appliquer le thème de la diapositive Parcourir Parcourir                                                                                                    | Graphique<br>Graphique SmartArt<br>WordArt                    |
|                                                                                                    | Zone de texte<br>Image<br>Images Clip Art<br>Forme<br>Tableau |
| III     IIII     2                                                                                                    | Film 5<br>Son et musique                                      |
|                                                                                                    | Objet<br>Lien hypertexte 용K                                   |
| 11 12 🕮                                                                                                    | 13 14 15                                                      |
| Fulge statemet       Processor       Processor |                                                               |
| 21 22                                                                                                    | 23 24 25                                                      |

# Supprimer une ou plusieurs diapositives.

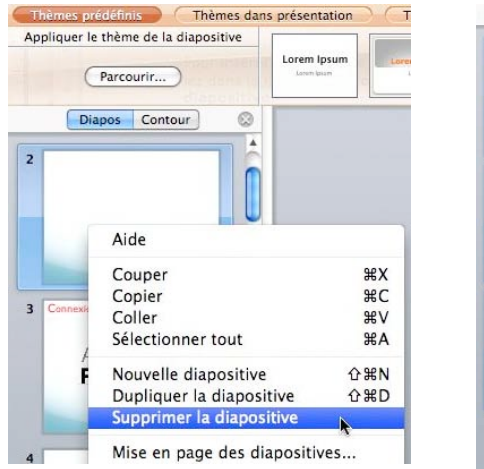

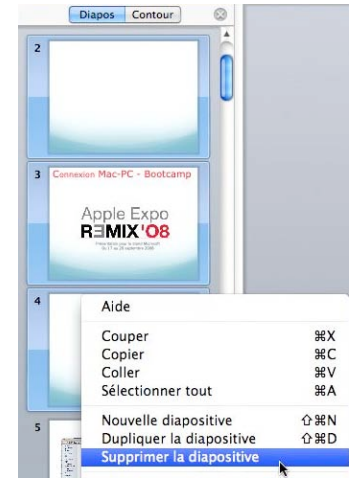

En affichage normal, sélectionnez la ou les diapositives à supprimer dans le volet d'affichage des vignettes, un clic droit, et dans le menu contextuel, choisissez **supprimer la diapositive**.

Confirmez ensuite la suppression.

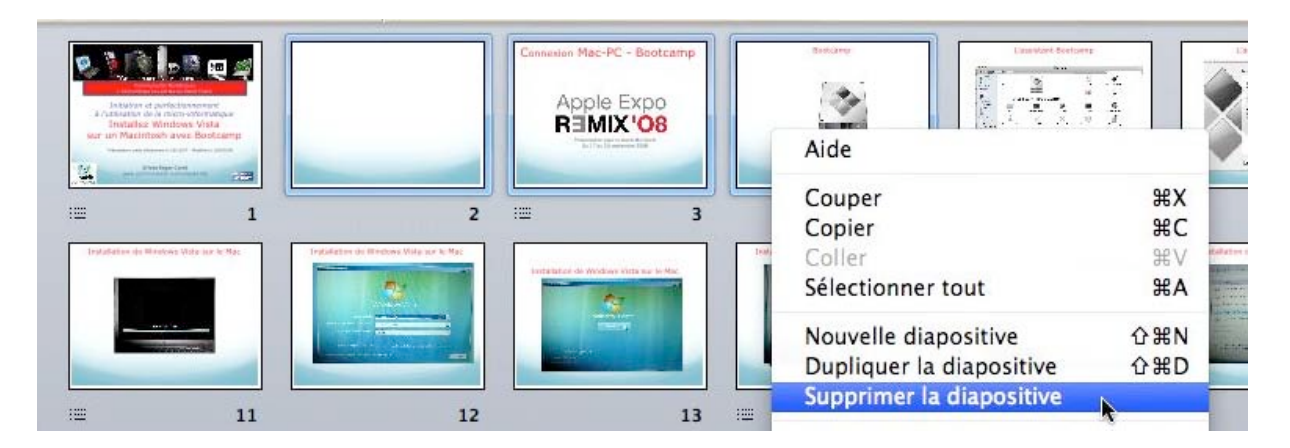

En affichage trieuse de diapositives, sélectionnez la ou les diapositives à supprimer, un clic droit, et dans le menu contextuel, choisissez **supprimer la diapositive**. Confirmez ensuite la suppression.

# Dupliquer une diapositive.

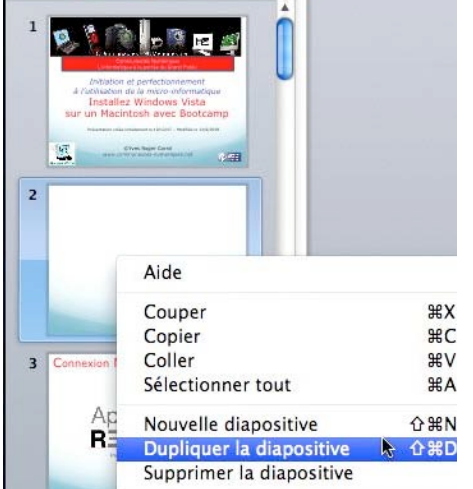

| Interior of a                  |                               | Connexion Mac-PC - Bootcamp<br>Apple Expo |              |
|--------------------------------|-------------------------------|-------------------------------------------|--------------|
| Installer W<br>Ser un Macintos | shave Bostamp                 | Aide                                      |              |
|                                |                               | Couper                                    | жx           |
| :=                             | 1                             | Copier                                    | жc           |
| Installation de Silv           | vows Vote us in Nac Installet | Coller                                    | жv           |
|                                |                               | Sélectionner tout                         | ЖA           |
|                                |                               | Nouvelle diapositive                      | 企業N          |
| _                              |                               | Dupliquer la diapositive                  | <u></u> ① 業D |
|                                |                               | Supprimer la diapositive                  | •            |
| : <u></u>                      | 11                            | 1000 - 1000 - 1000 - 1000 - 1000 - 1000   |              |

Sélectionnez la (ou les) diapositive à dupliquer, un clic droit puis **dupliquer la diapositive**.

# **Copier une ou plusieurs diapositives depuis une autre présentation.**

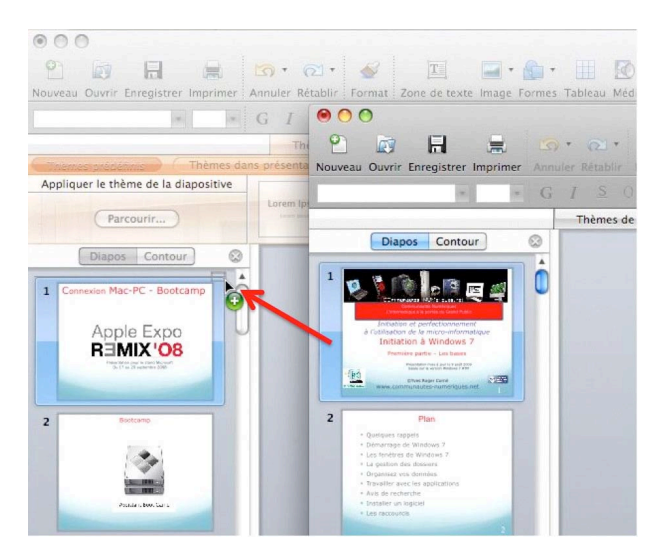

Pour copier une ou plusieurs diapositives dans votre présentation en cours depuis une autre présentation, ouvrez vos 2 présentations, sélectionnez une ou plusieurs diapositives depuis votre présentation et déplacez votre sélection à l'endroit voulu.

Ici en affichage normal.

| 🐞 PowerPoint Fichier É                                        | dition Affichage                                                                                                    | Insertion Format                                                                                                    | Outils Diaporama                                                                                                    |
|---------------------------------------------------------------|----------------------------------------------------------------------------------------------------|----------------------------------------------------------------------------------------------------|----------------------------------------------------------------------------------------------------|
| 000                                                           | 000                                                                                                    |                                                                                                    |                                                                                                    |
| P R R R                                                       | Nouveau Ouvrir Enreg                                                                                                    | istrer Imprimer Annuler                                                                                                    | € T<br>Rétablir Format Zone de                                                                                                    |
|                                                               |                                                                                                    | * * G 1                                                                                                    | <u>s</u> o abe 📰 🗐                                                                                                    |
|                                                               |                                                                                                    |                                                                                                    | Thèmes de la diapositive                                                                                                    |
| Appliquer le thème de la diapositive Parcourir Diapos Contour | Contraction of procession     Contraction of procession     Contraction of procession     Contraction of procession     Contraction of procession     Contraction     Contraction     Contraction     Contraction     Contraction | Compared and a second and a second and | Plan<br>Auto Roadis<br>Marga de Windows 7<br>establea de Windows 7<br>establea de Windows 7<br>state vas dominis<br>de reductors<br>de reductor |
| Intestion de la micro-informatique.                           | Windows Vis                                                                                                    | la                                                                                                    | Windows 7                                                                                                    |
|                                                               | C'était le 30 ja                                                                                                    | ows Vistar<br>nvier 2007                                                                                                    | Windows 7<br>10 Han dynatic to 15 merer 2018<br>13 Han dynatic to 5 merer 2018<br>14 Han dynatic to 5 merer 2018<br>14 Han dynatic to 22 october 2019.<br>15 Han dynatic to 22 october 2019.<br>19                                                                                                    |

Vous pouvez réaliser l'opération de copie avec les deux présentations en affichage normal ou une en affichage normal et l'autre en affichage trieuse de diapositives, ou les 2 présentations en affichages trieuses de diapositives. Les diapositives ne sont pas supprimées de la présentation émettrice.

*Ici une présentation est en affichage normal, l'autre est en affichage trieuse de diapositives.* 

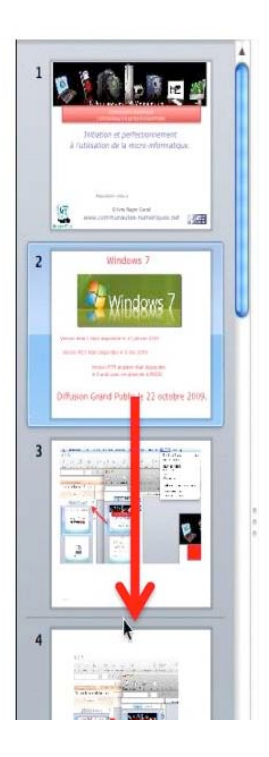

# Déplacement de diapositives.

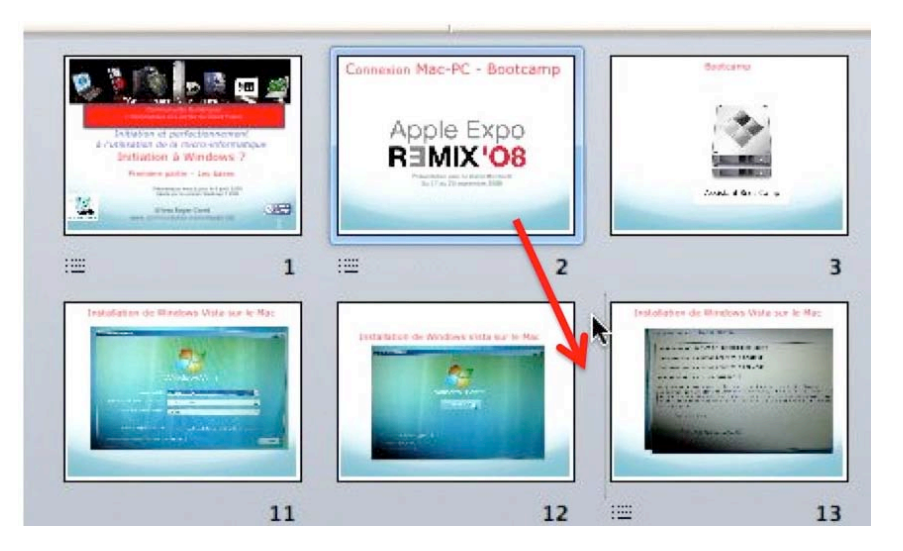

Pour déplacer une ou plusieurs diapositives dans une présentation, sélectionnez les diapositives et glissez-les à l'endroit voulu.

# Faîtes bonne impression.

## Imprimer.

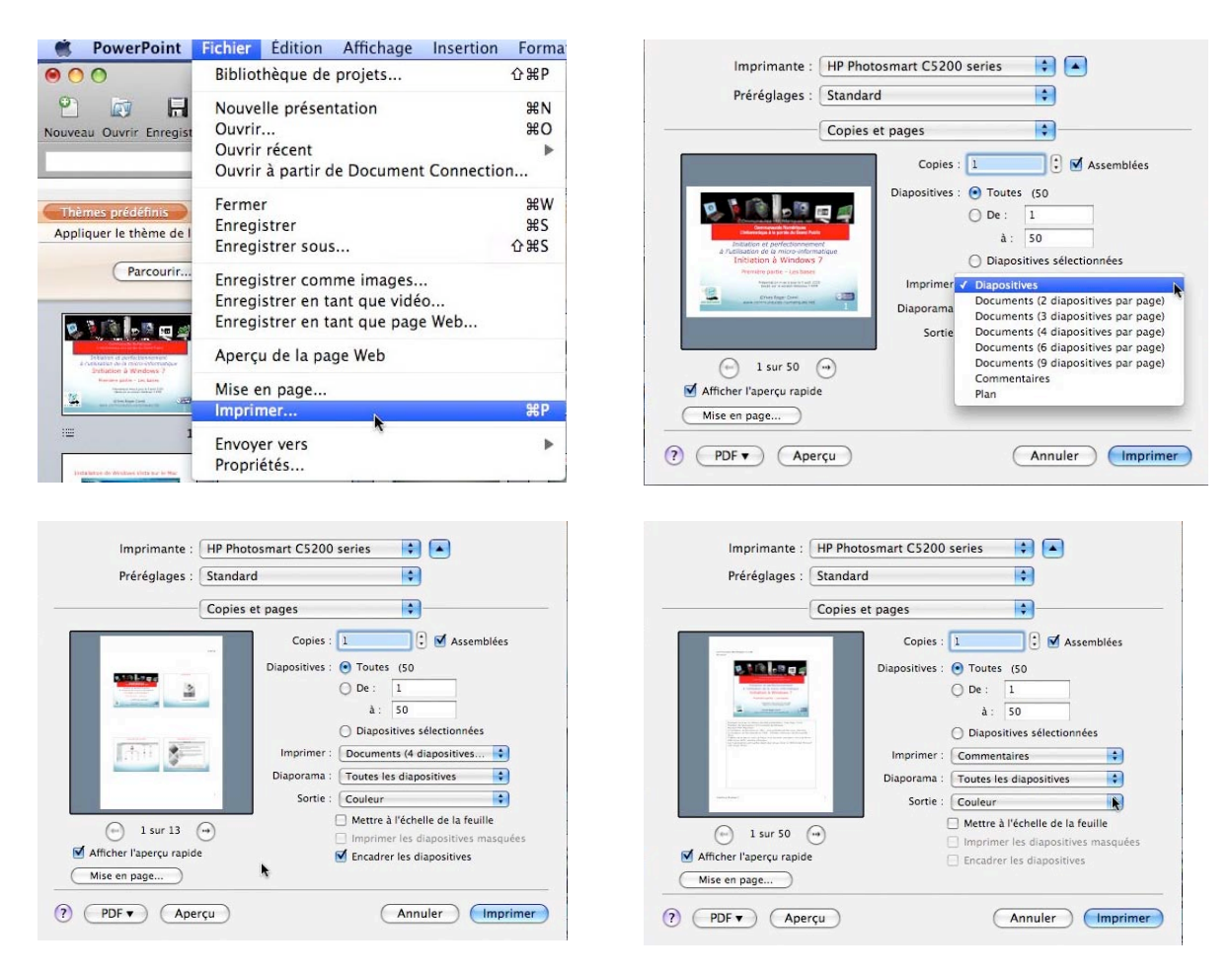

Vous avez fait une brillante présentation devant un auditoire attentif (ça peut arriver) et les participants souhaitent avoir une présentation sur papier.

PowerPoint vous donne la possibilité d'imprimer votre présentation sous différentes formes :

- Diapositives.
- > Document avec 2 à 9 diapositives.
- Présentation avec les commentaires (dans la mesure où vous avez inclus les commentaires dans une présentation).
- > Vous pouvez imprimer la présentation en couleur ou en niveau de gris.
- > Directement à l'imprimante ou en format PDF ou via Aperçu.

#### Mise en page.

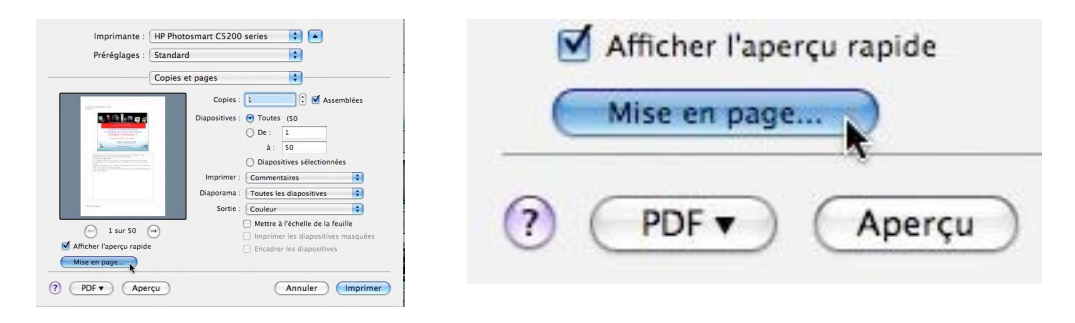

| Mise en page                                                   | En-tête et pied de page                       |
|----------------------------------------------------------------|-----------------------------------------------|
| Taille                                                         | Diapositive Commentaires et documents         |
| Dimension des diapositives pour : Présentation à l'écran (4:3) | Inclure dans la diapositive Appliquer partout |
| Largeur : 25,4 () cm                                           | Mise à jour automatique     Appliquer         |
| Hauteur : 19,05 , cm                                           | C Fixe                                        |
| Diapositives :                                                 | 2/09/09  Numéro de diapositive Aperçu         |
| Commentaires,<br>documents<br>et plan :                        | Démarre à : 1                                 |
| En-tête/Pied de page) Options)                                 |                                               |
| Annuler OK                                                     | Ne pas afficher sur la diapositive de titre   |

La mise en page vous permet de choisir l'orientation du papier ainsi que les en-têtes et pied de page.

# Enregistrer la présentation en tant que vidéo.

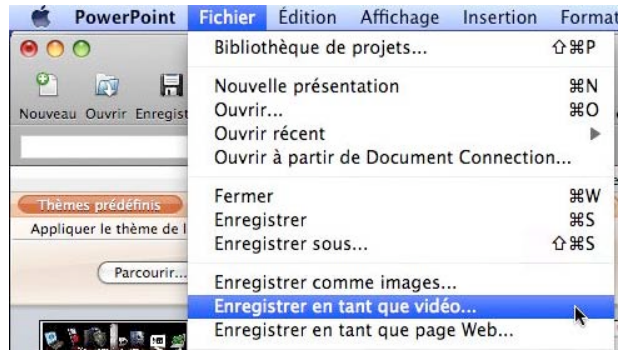

Sous Mac OS X il n'existe pas de visionneuse PowerPoint pour le Mac.

La solution de remplacement est la possibilité de créer un fichier QuickTime .mov.

Vous pouvez choisir la taille de l'image vidéo.

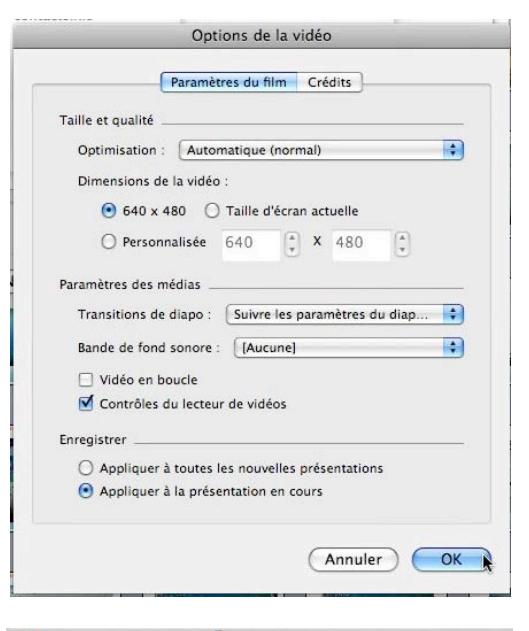

La vidéo pourra être lue depuis un navigateur Internet ayant le plug-in QuickTime.

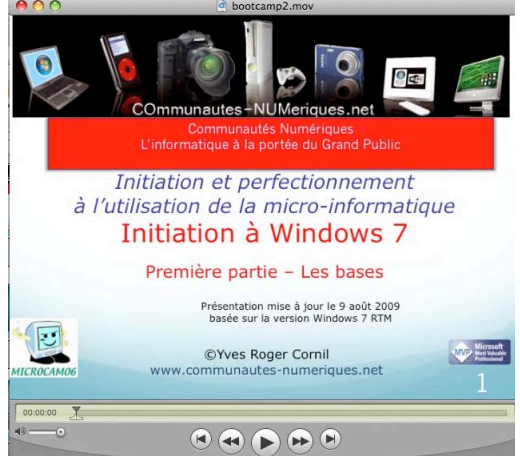

# Publier des pages Web.

| 🛒 PowerPo              | oint   | Fichier | Édition    | Affichage    | Insertion   | F |
|------------------------|--------|---------|------------|--------------|-------------|---|
|                        |        | Bibliot | hèque de   | projets      |             | Û |
|                        | 5      | Nouve   | lle préser | itation      |             | 1 |
| registrer Imprimer     | Annia  | Ouvrin  |            |              |             | 1 |
|                        | 0      | Ouvrir  | récent     |              |             |   |
|                        | G      | Ouvrir  | à partir c | le Document  | t Connectio | n |
| Thàmas da              | nc ord | Ferme   | r          |              |             |   |
| s de la disessities da | ns pre | Enregi  | strer      |              |             |   |
| e de la diapositive    | Lo     | Enregi  | strer sous | 5            |             | Û |
| urir                   |        | Enregi  | strer com  | me images.   |             |   |
|                        | -      | Enregi  | strer en t | ant que vidé | 0           |   |
|                        | tare . | Enregi  | strer en t | ant que pag  | e Web       |   |
|                        | 5      |         |            |              | 100         |   |

¢ rechercher Image: A state of the state of the state 🖾 iDisk alexandra2009 🚺 🎇 Ardèche 2009 iMacHD bigtiger.jpg Untitled Microcam HD 2 🔺 🚽 🚞 Bureau 4 Format : Page Web (.htm) Description Enregistre la présentation à afficher sur le Web. Le format HTML constitue le format Web par défaut il peut être lu par les navigateurs Macintosh et Windows. Plus d'informations sur les formats de fichier Options Web... Rapport de compatibilité... A Vérification de compatibilité recomm Masquer l'extension Nouveau dossier Annuler Enregis

Enregistrer sous : bootcamp2.htm

Vous pouvez créer des pages pour le Web.

Allez dans fichier, enregistrer en tant que page Web.

|                            | 22       |           | 4%).   |       |
|----------------------------|----------|-----------|--------|-------|
| Général                    | Fichiers | Apparence | Images | Codag |
| Description du document    |          |           |        |       |
| Titre de la page Web :     | Bootcamp |           |        |       |
| Mots clés de la page Web : | Bootcamp |           |        |       |
|                            | ~        |           |        |       |
|                            |          |           |        |       |

Dans les options donnez un titre, indiquez l' apparence, le codage.

| Affeirer and diferer    | Normal                           |
|-------------------------|----------------------------------|
| Ameriage par defaut :   |                                  |
| Couleurs :              | Texte noir sur fond blanc Exempl |
|                         | ☑ Inclure les commentaires       |
| Options Plein écran     |                                  |
| Boutons de navigation : | Graphique                        |
| Emplacement du boutor   | i: Bas                           |
|                         |                                  |

# Compatibilité de PowerPoint 2008 avec d'autres logiciels.

Les présentations créées avec PowerPoint 2008 sont compatibles avec la version PowerPoint 2007 (sous réserve que votre présentation ne contiennent pas de films .mov), avec Keynote (Mac), OpenOffice.org (IMPRESS sur Mac et PC) et NeoOffice (Mac).

### **Document Connection Mac.**

C'est une nouveauté de la version SP2 ; permet de lire et de sauvegarder des fichiers Office (PowerPoint, Excel et Word) dans l'environnement Office Live Workspace. Cette fonctionnalité n'est pas disponible pour la version Famille-étudiant d'Office 2008.

A découvrir sur : <u>http://web.mac.com/ycornil/molw/Bienvenue.html</u>

# Index

#### Α

Adresse, 29 Animer, 22, 24, 25, 26, 27, 38, 39, 40, 41, 62 Arrière-plan, 44, 48, 50, 53, 54, 62

#### B

Bouton, 14, 20, 45, 46, 65, 66, 67, 68, 69, 70

#### С

Cadre, 58, 72 ClipArt, 20 Connexion, 29 Copie, 77

#### D

Dégradé, 50, 51, 52, 54 Déplacer, 15, 21, 26, 77 Document Connection, 29, 80 Dossier, 29, 63

#### E

enregistrer, 29, 60, 80

#### I

Image, 20, 21, 26, 27, 42, 43, 44, 45, 48, 53, 55, 56, 57, 79 Internet, 70, 79, 80 iPhoto, 45, 46

#### L

Lien, 66, 68, 69, 70 Lien hypertexte, 66, 68, 70 lire, 80 Logo, 55, 56, 57, 62

#### Μ

Macintosh, II, 7, 29, 41, 79, 80

Masque, 55, 56, 57, 59, 60, 73 Menu démarrer, 24 Mise en page, 34, 55, 79 Modèles, 7, 10, 11, 30, 33, 55, 60, 61, 62, 63, 64

#### 0

Objet, 45, 46 Options, 24, 80 Options d'effet, 24 ordinateur, 7

#### Р

Palette d'objets, 45 PDF, 78 Police, 16, 58, 59 PowerPoint, I, III, 7, 8, 9, 10, 11, 12, 18, 20, 29, 30, 34, 40, 45, 60, 61, 63, 64, 65, 66, 70, 78, 79, 80 Puce, 14, 16, 35, 36 Puces, 13, 14, 16, 22, 23, 25, 35, 36, 39, 55

#### R

Retrait, 14, 24

#### S

Sauvegarde, 7, 29, 60, 63, 80 Style, 37, 38, 51, 67

#### Т

Texture, 50, 53 Thème, 30, 31, 34, 55 Titre, 11, 12, 13, 15, 16, 31, 55, 58, 61, 69, 80 Transparence, 44, 49, 50

#### W

Windows, 7, 65, 69